Milesight

# Mini Industrial Router UR41

User Guide

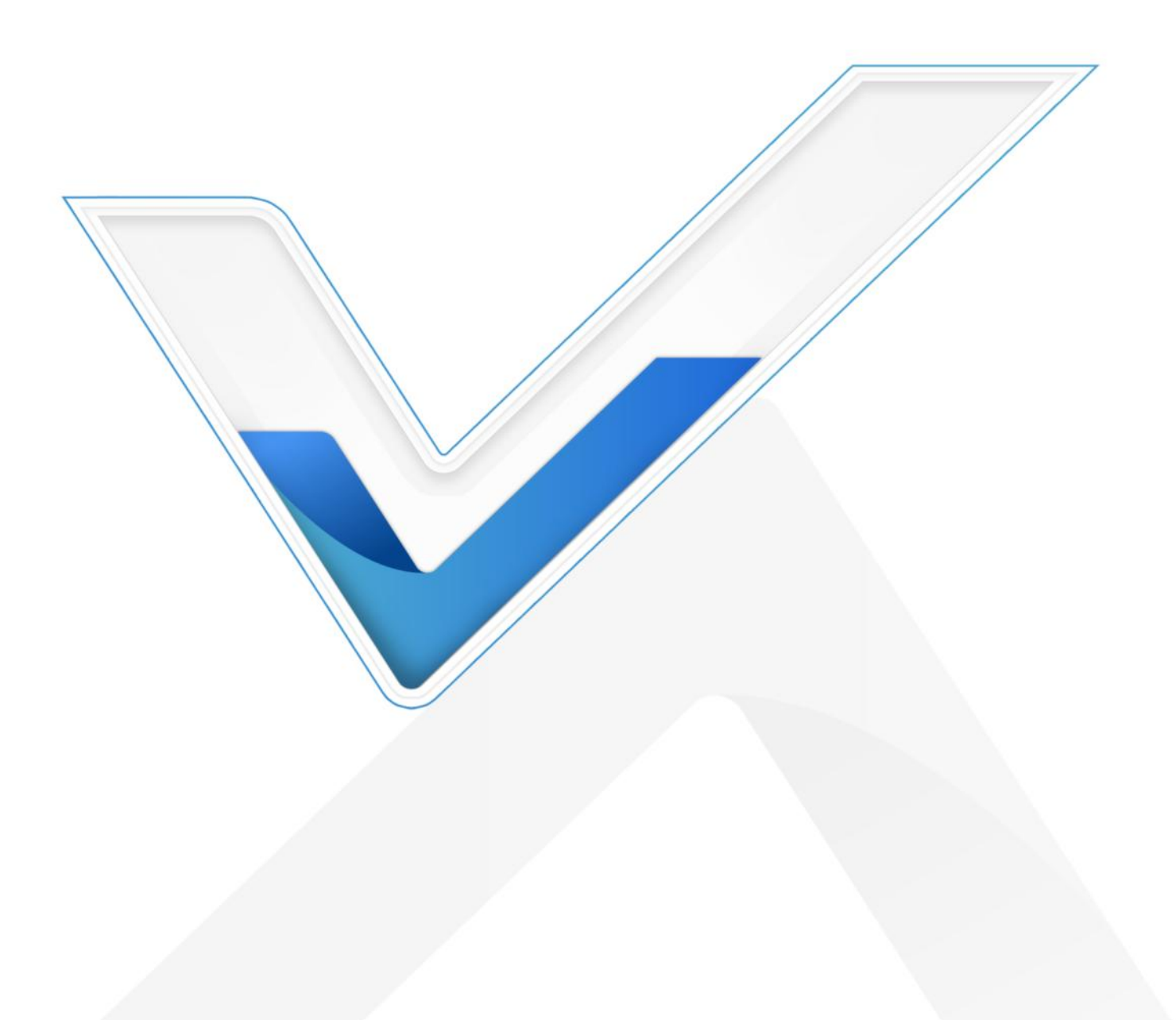

# **Safety Precautions Preface**

Milesight will not shoulder responsibility for any loss or damage resulting form not following the instructions of this operating guide.

- The device must not be disassembled or remodeled in any way.
- To avoid risk of fire and electric shock, do keep the product away from rain and moisture before installation.
- Do not place the device where the temperature or humidity is below/above the operating range.
- The device must never be subjected to drops, shocks or impacts.
- Make sure the device is firmly fixed when installing.
- Make sure the plug is firmly inserted into the power socket.
- Do not pull the antenna or power supply cable, detach them by holding the connectors.
- Do not power on the device or connect it to other electrical device when installing.
- Do not connect or power the device using cables that have been damaged.

#### © 2011-2023 Xiamen Milesight IoT Co., Ltd.

#### All rights reserved.

All information in this user guide is protected by copyright law. Whereby, no organization or individual shall copy or reproduce the whole or part of this user guide by any means without written authorization from Xiamen Milesight lot Co., Ltd.

# **Declaration of Conformity**

UR41 is in conformity with the essential requirements and other relevant provisions of the CE, FCC, and RoHS.

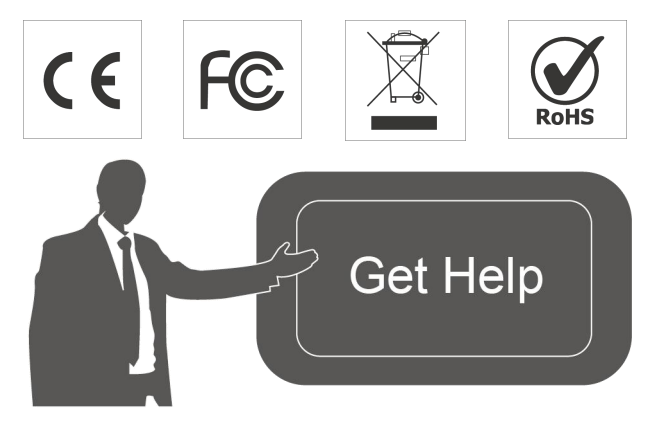

For assistance, please contact Milesight technical support: Email: <u>iot.support@milesight.com</u> Support Portal: <u>support.milesight-iot.om</u> Tel: 86-592-5085280 Fax: 86-592-5023065 Address: Building C09, Software Park III, Xiamen 361024, China

# **Revision History**

| Date             | Doc Version | Description     |
|------------------|-------------|-----------------|
| February 8, 2023 | V 1.0       | Initial version |

# Contents

| Chapter 1 Product Introduction    | 8    |
|-----------------------------------|------|
| 1.1 Overview                      | 8    |
| 1.2 Advantages                    | 8    |
| Chapter 2 Hardware Introduction   | 9    |
| 2.1 Packing List                  | 9    |
| 2.2 Hardware Overview             | . 10 |
| 2.3 Serial & IO & Power           | 10   |
| 2.4 LED Indicators                | . 11 |
| 2.5 Reset Button                  | . 11 |
| 2.6 Dimensions (mm)               | .12  |
| Chapter 3 Hardware Installation   | . 12 |
| 3.1 SIM Card Installation         | .12  |
| 3.2 Antenna Installation          | .12  |
| 3.3 Router Installation           | .12  |
| Chapter 4 Access to Web GUI       | .13  |
| Chapter 5 Web Configuration       | .15  |
| 5.1 Status                        | .15  |
| 5.1.1 Overview                    | .15  |
| 5.1.2 Cellular                    | .16  |
| 5.1.3 Network                     | .18  |
| 5.1.4 VPN                         | .18  |
| 5.1.5 Routing                     | . 19 |
| 5.1.6 Host List                   | .19  |
| 5.1.7 GPS                         | .20  |
| 5.2 Network                       | .21  |
| 5.2.1 Interface                   | .21  |
| 5.2.1.1 Cellular                  | .21  |
| 5.2.1.2 Port                      | . 24 |
| 5.2.1.3 USB                       | . 24 |
| 5.2.1.4 Bridge                    | 24   |
| 5.2.1.5 Loopback                  | .25  |
| 5.2.2 DHCP                        | . 26 |
| 5.2.2.1 DHCP Server/DHCPv6 Server | . 26 |
| 5.2.2.2 DHCP Relay                | . 28 |
| 5.2.3 Firewall                    | . 28 |
| 5.2.3.1 Security                  | .29  |
| 5.2.3.2 ACL                       | . 30 |
| 5.2.3.3 Port Mapping              | 31   |
| 5.2.3.4 DMZ                       | . 32 |
| 5.2.3.5 MAC Binding               | . 32 |
| 5.2.3.6 Custom Rules              | .33  |
| 3.2.3.7 SPI                       | .33  |

| 3.2.5 VPN                 | .35<br>35 |
|---------------------------|-----------|
| 3.2.5.1 DMVPN             | 35        |
| 5.2.5.2 IPSec Server      | 20        |
|                           | 37        |
| 5.2.5.3 IPSec             | .39       |
| 5.2.5.4 GRE               | 41        |
| 5.2.5.5 L2TP              | 42        |
| 5.2.5.6 PPTP              | 44        |
| 5.2.5.7 OpenVPN Client    | 46        |
| 5.2.5.8 OpenVPN Server    | 47        |
| 5.2.5.9 Certifications    | .49       |
| 5.2.6 IP Passthrough      | 51        |
| 5.2.7 Routing             | 52        |
| 5.2.7.1 Static Routing    | .52       |
| 5.2.7.2 RIP               | 52        |
| 5.2.7.3 OSPF              | 55        |
| 5.2.7.4 Routing Filtering | .60       |
| 5.2.8 VRRP                | .61       |
| 5.2.9 DDNS                | 63        |
| 5.3 System                | 64        |
| 5.3.1 General Settings    | 64        |
| 5.3.1.1 General           | 64        |
| 5.3.1.2 System Time       | 65        |
| 5.3.1.3 Email             | 66        |
| 5.3.2 Phone&SMS           | 68        |
| 5.3.2.1 Phone             | 68        |
| 5.3.2.2 SMS               | 69        |
| 5.3.3 Power Management    | 71        |
| 5.3.4 User Management     | 73        |
| 5.3.4.1 Account           | 73        |
| 5.3.4.2 User Management   | 74        |
| 5.3.5 SNMP                | 74        |
| 5.3.5.1 SNMP              | .75       |
| 5.3.5.2 MIB View          | 75        |
| 5.3.5.3 VACM              | .76       |
| 5.3.5.4 Trap              | .77       |
| 5.3.5.5 MIB               | .77       |
| 5.3.6 AAA                 | .78       |
| 5.3.6.1 Radius            | .78       |
| 5.3.6.2 TACACS+           | .79       |
| 5.3.6.3 LDAP              | 79        |
| 5.3.6.4 Authentication    | .80       |
|                           |           |
| 5.3.7 Device Management   | 80        |

| 5.3.7.2 Milesight VPN          |    |
|--------------------------------|----|
| 5.3.8 Events                   |    |
| 5.3.8.1 Events                 |    |
| 5.3.8.2 Events Settings        | 83 |
| 5.4 Industrial Interface       |    |
| 5.4.1 I/O                      |    |
| 5.4.1.1 DI                     | 85 |
| 5.4.1.2 DO                     |    |
| 5.4.2 Serial Port              |    |
| 5.4.3 Modbus Slave             | 90 |
| 5.4.3.1 Modbus TCP             | 90 |
| 5.4.3.2 Modbus RTU             | 91 |
| 5.4.3.3 Modbus RTU Over TCP    | 92 |
| 5.4.4 Modbus Master            |    |
| 5.4.4.1 Modbus Master          | 92 |
| 5.4.4.2 Channel                |    |
| 5.4.5 GPS                      | 95 |
| 5.4.5.1 GPS                    |    |
| 5.4.5.2 GPS IP Forwarding      | 96 |
| 5.4.5.3 GPS Serial Forwarding  |    |
| 5.5 Maintenance                |    |
| 5.5.1 Tools                    |    |
| 5.5.1.1 Ping                   |    |
| 5.5.1.2 Traceroute             |    |
| 5.5.1.3 Packet Analyzer        |    |
| 5.5.1.4 Qxdmlog                |    |
| 5.5.2 Debugger                 |    |
| 5.5.2.1 Cellular Debugger      |    |
| 5.5.2.2 Firewall Debugger      |    |
| 5.5.3 Log                      |    |
| 5.5.3.1 System Log             |    |
| 5.5.3.2 Log Download           |    |
| 5.5.3.3 Log Settings           |    |
| 5.5.4 Upgrade                  |    |
| 5.5.5 Backup and Restore       |    |
| 5.5.6 Reboot                   |    |
| Chapter 6 Application Examples |    |
| 6. I Restore Factory Defaults  |    |
| 6.1.1 VIa Web Interface        |    |
| 6.1.2 VIa Hardware             |    |
| 0.∠ Firmware Upgrade           |    |
| 0.3 Events Application Example |    |
| 6.5 Collular Connection        |    |
| o.o Cellular Connection        |    |

| 6.6 NAT Application Example            | 114 |
|----------------------------------------|-----|
| 6.7 Access Control Application Example | 115 |
| 6.8 QoS Application Example            | 116 |
| 6.9 DTU Application Example            | 117 |
| 6.10 PPTP Application Example          | 120 |

# **Chapter 1 Product Introduction**

## 1.1 Overview

Milesight mini industrial router UR41 supports 4G connection, and also satisfies multi-type local data access requirements through rich industrial interfaces, including DI, DO, RS232 or RS485. UR41 make it easy for forming a reliable, secure, and maintainable solution through its built-in watchdog and secure VPN tunnels, realizing stable data transmission and high-speed mobile connectivity.

With a compact size and industry-grade design, UR41 is more flexible in a variety of installation and deployment scenarios. UR41 adopts a power-saving design with both idle mode and standby mode for providing users with an energy-saving option. UR41 could be managed and monitored remotely by Milesight DeviceHub, UR41 could be applied in wide scenarios including vending machines, robots, industrial equipment, and other IoT applications with optimal cost and performance.

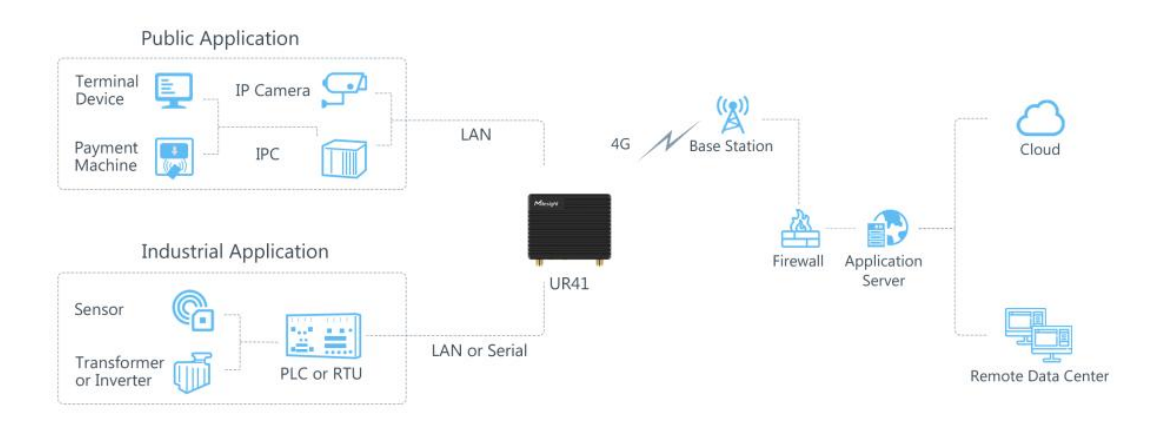

# 1.2 Advantages

#### **Highlight Features**

- Compact size for suiting small embedded scenarios
- Global 4G LTE CAT4/3G network with multiple carrier networks
- Easy to connect with diverse wired devices through DI/DO/RS232/RS485 interfaces
- Power-saving design for both idle mode and standby mode for providing users with an energy-saving option

#### Industrial-Grade Design

- NXP industrial grade processor
- Rugged enclosure with IP30 protection
- Desk of wall mounting
- Wide operating temperature range from -40°C to 60°C/-40 °F to + 140°F

#### **Easy Maintenance**

- DeviceHub provides easy setup, mass configuration, and centralized management of remote devices
- The user-friendly web interface design and more than one option of upgrade help administrators to manage the device as easy as pie
- WEB GUI and CLI enable the admin to achieve simple management and quick configuration among a large quantity of devices
- Efficiently manage the remote routers on the existing platform through the industrial standard SNMP

#### **Security & Reliability**

- Secure transmission with VPN tunnels like IPsec/OpenVPN/GRE/L2TP/PPTP/DMVPN
- Embeds hardware watchdog to automatically recover from various failures, ensuring highest level of availability
- Support access control lists, DMZ, DDoS Protection, Filters, SPI firewalls
- Establishes a secured mechanism on centralized authentication and authorization of device accessed by supporting AAA (Radius, TACACS+, LDAP, local Authentication) and multiple levels of user authority

# **Chapter 2 Hardware Introduction**

# 2.1 Packing List

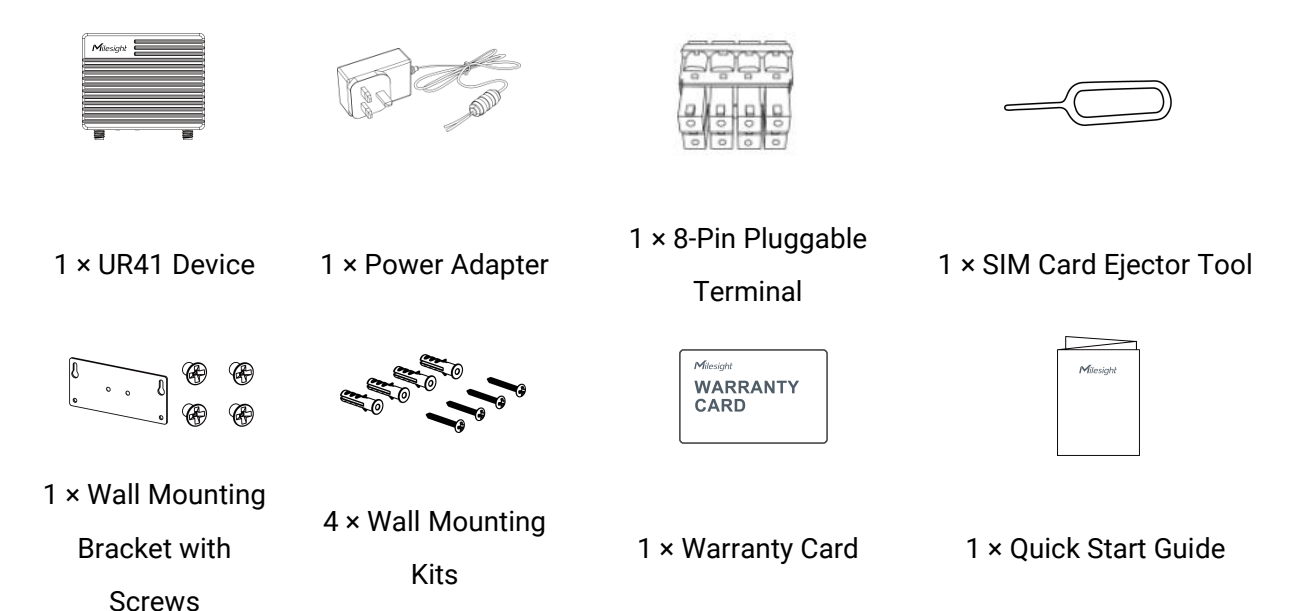

Milesight

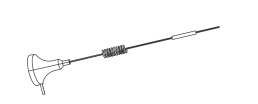

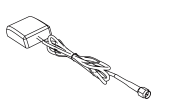

1 × GPS Antenna

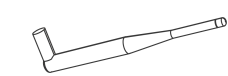

1 × 108mm Stubby Cellular

Antenna (Optional)

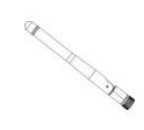

1 × Mini Stubby Cellular

Antenna (Optional)

1 × Magnetic Cellular Antenna

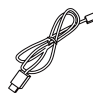

1 × USB 2.0 Cable

(Optional)

If any of the above items is missing or damaged, please contact your sales representative.

## 2.2 Hardware Overview

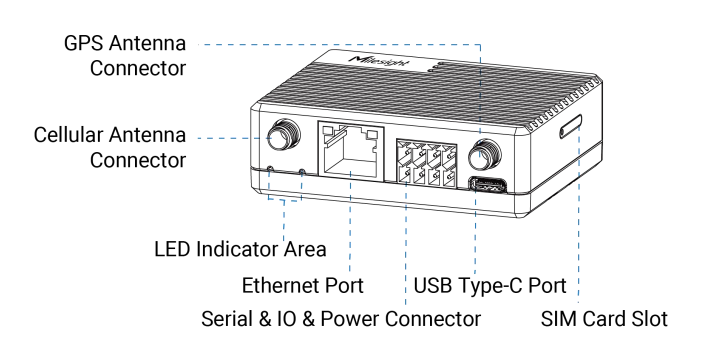

120Ω Terminal Resistor Switch (for RS485)

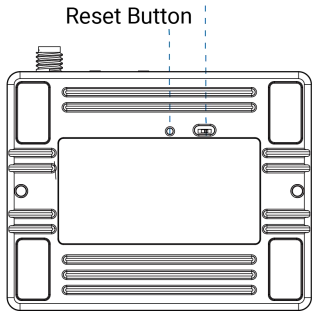

**120** $\Omega$  **Terminal Resistor Switch**: the device will add a 120 $\Omega$  termination resistor to avoid data-corrupting reflections if RS485 data rate is too high or cable length is too long.

#### 2.3 Serial & IO & Power

| 1 | 2 | 3 | 4 |
|---|---|---|---|
| F | R | R | H |
|   |   |   |   |
| b |   |   | ð |
| 5 | 6 | 7 | 8 |

| PIN | RS232/<br>RS485 | DI  | DO  | Power | Description    |
|-----|-----------------|-----|-----|-------|----------------|
| 1   |                 |     | OUT |       | Digital Output |
| 2   |                 | IN  |     |       | Digital Input  |
| 3   | TX/A            |     |     |       | Transmit Data  |
| 4   |                 |     |     | DC+   | Positive       |
| 5   |                 |     | СОМ |       | Common Ground  |
| 6   | GND             | GND |     |       | Ground         |
| 7   | RX/B            |     |     |       | Receive Data   |
| 8   |                 |     |     | DC-   | Negative       |

# 2.4 LED Indicators

| LED      | Indication                  | Status   | Description                                         |
|----------|-----------------------------|----------|-----------------------------------------------------|
|          |                             | Off      | The power is switched off                           |
|          |                             |          | Static: the power is switched on, the system is on  |
|          | Power &                     | Orango   | standby mode                                        |
| SYSTEM   | System Status               | Urange   | Blinking three times: the power is switched on, the |
|          | oystem status               |          | system is starting up                               |
|          |                             | Green    | Static: The system is running properly              |
|          |                             | Red      | Static: The system goes wrong                       |
|          | Cellular & Signal<br>Status | Off      | SIM card is registering or fails to register        |
|          |                             |          | (or there are no SIM cards inserted)                |
|          |                             | Green    | Blinking rapidly: SIM card has been registered and  |
| ITE      |                             |          | is dialing up now                                   |
|          |                             |          | Static: SIM card has been registered and dialed up  |
|          |                             |          | to 4G network                                       |
|          |                             | Orange   | Static: SIM card has been registered and dialed up  |
|          |                             |          | to 3G/2G network                                    |
|          | Link Indicator              | Off      | Disconnected or fail to connect                     |
| Ethornot |                             | On       | Connected                                           |
| Port     |                             | Blinking | Transmitting data                                   |
|          | Rate Indicator              | Off      | 10 Mbps mode                                        |
|          | (Green)                     | On       | 100 Mbps mode                                       |

**Note:** It will take around 1 minute for UR41 to completely start up, then the SYSTEM light will be green.

# 2.5 Reset Button

| Function   | Description                   |                                                                  |  |  |  |  |
|------------|-------------------------------|------------------------------------------------------------------|--|--|--|--|
| FUNCTION   | SYSTEM LED                    | Action                                                           |  |  |  |  |
|            | Static                        | Press and hold the reset button for more than 5 seconds.         |  |  |  |  |
| Reset      | Static $\rightarrow$ Blinking | Release the button and wait.                                     |  |  |  |  |
|            | Off → Static Green            | The router is now reset to factory defaults.                     |  |  |  |  |
| M/a aluura | Orange Static →               | If standby mode is enabled, press and hold on reset button for 3 |  |  |  |  |
| weakup     | Green Static                  | seconds to weak up the router for 1 hour.                        |  |  |  |  |

# 2.6 Dimensions (mm)

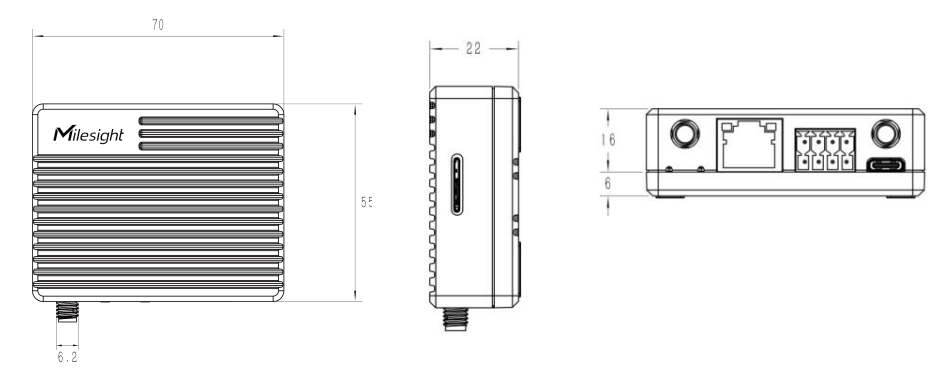

# **Chapter 3 Hardware Installation**

# **3.1 SIM Card Installation**

Use an ejector tool to open the SIM card slot, insert the nano SIM card, then put the slot with SIM card back to the device.

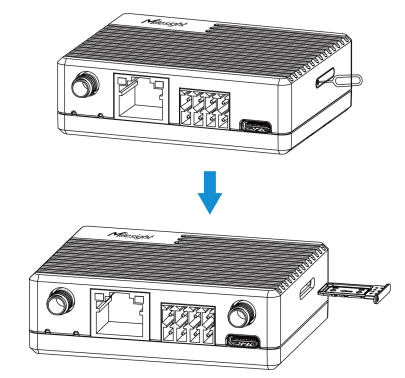

# **3.2 Antenna Installation**

Rotate the antenna into the antenna connector accordingly. The external antenna should be installed vertically, and always on a site with a good signal.

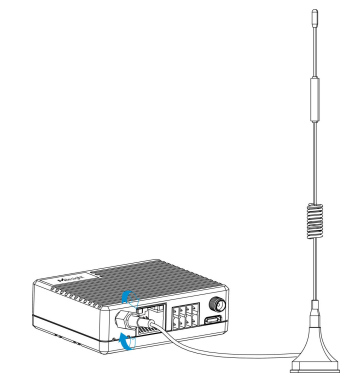

# **3.3 Router Installation**

UR41 router can be mounted to a wall. Before you start, make sure that a SIM card has been inserted, antennas have been attached and all cables have been installed.

1. Fix the wall mounting bracket to the device with 2 screws.

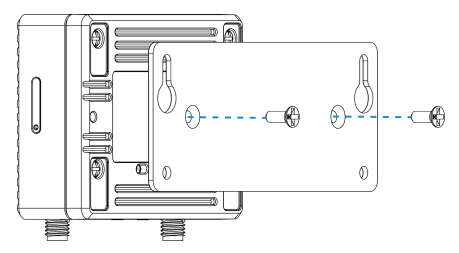

2. Drill 4 holes on the wall according to wall mounting bracket, then fix the wall plugs to the wall.

3. Fix the device to the wall plugs with screws. When installing, it's suggested to fix the upper two screws first.

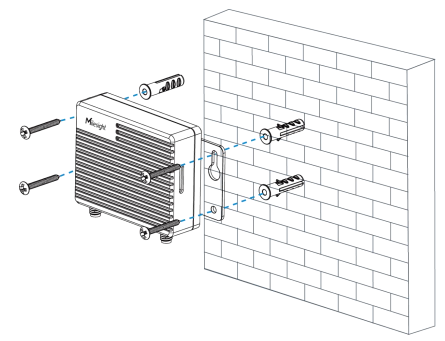

# **Chapter 4 Access to Web GUI**

This chapter explains how to access to Web GUI of the UR41 router. Connect PC to LAN port of UR41 router directly. The following steps are based on Windows 10 operating system for your reference. Username: **admin** Password: **password** IP Address: **192.168.1.1** 

1. Go to "Control Panel"  $\rightarrow$  "Network and Internet"  $\rightarrow$  "Network and Sharing Center", then click "Ethernet" (May have different names).

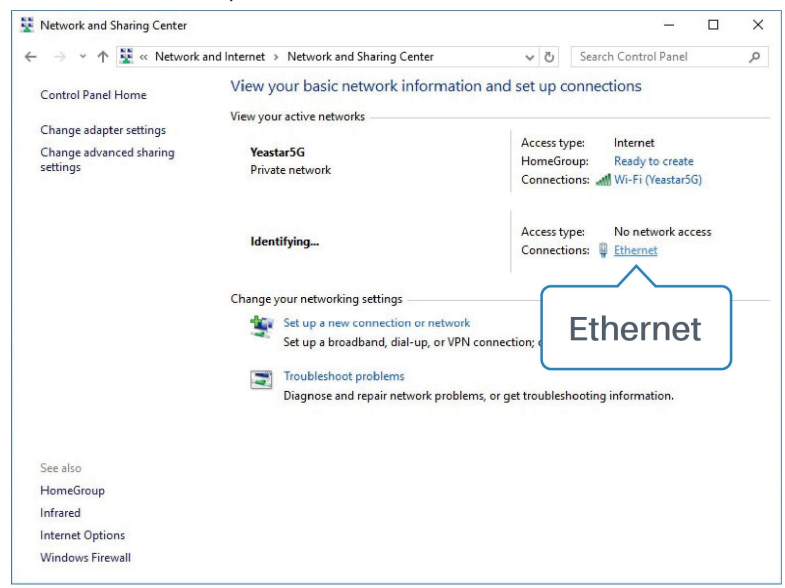

2. Go to "Properties"  $\rightarrow$  "Internet Protocol Version 4(TCP/IPv4) ", select "Obtain an IP address automatically" or "Use the following IP address", then assign a static IP manually within the same subnet of the device.

| ernet Protocol Version 4 (TCP/IPv4)                                                                                  | Properties X                                                         | Internet Protocol Version 4 (TCP/IPv4) Proper                                                                    | ties                              |
|----------------------------------------------------------------------------------------------------|----------------------------------------------------------------------|----------------------------------------------------------------------------------------------------|-----------------------------------|
| eneral Alternate Configuration                                                                                       |                                                                      | General                                                                                                    |                                   |
| You can get IP settings assigned autor<br>his capability. Otherwise, you need to<br>for the appropriate IP settings. | natically if your network supports<br>ask your network administrator | You can get IP settings assigned<br>this capability. Otherwise, you no<br>for the appropriate IP settings. 255.2 | 68.1.20 <sup>ts</sup><br>55.255.0 |
| Obtain an IP address automatical                                                                                     | ly                                                                   | Obtain an IP address autom 192.1                                                                                 | 68.1.1                            |
| O Use the following IP address:                                                                                      | 20<br>                                                               | Use the following IP address:                                                                                    | $\sim$                            |
| IP address:                                                                                                    | 4 4 4                                                                | IP address: 192 .                                                                                                | 168 . 1 . 20                      |
| Subnet mask:                                                                                                    |                                                                      | Subnet mask: 255                                                                                                 | 255.255.0                         |
| Default gateway:                                                                                                    | 4 4 4                                                                | Default gateway: 192                                                                                             | 168 . 1 . 1                       |
| Obtain DNS server address autor                                                                                      | natically                                                            | Obtain DNS server address automatically                                                                          |                                   |
| O Use the following DNS server add                                                                                   | resses:                                                              | Use the following DNS server addresses:                                                                          |                                   |
| Preferred DNS server:                                                                                                |                                                                      | Preferred DNS server: 192                                                                                        | 168 . 1 . 1                       |
| Alternate DNS server:                                                                                                | a                                                                    | Alternate DNS server:                                                                                            |                                   |
| Validate settings upon exit                                                                                          | Advanced                                                             | Validate settings upon exit 192 .                                                                                | 168.1.1                           |
|                                                                                                    |                                                                      |                                                                                                    |                                   |

3. Open a Web browser on your PC (Chrome is recommended), type in the IP address 192.168.1.1, and press Enter on your keyboard.

4. Enter the username, password, and click "Login".

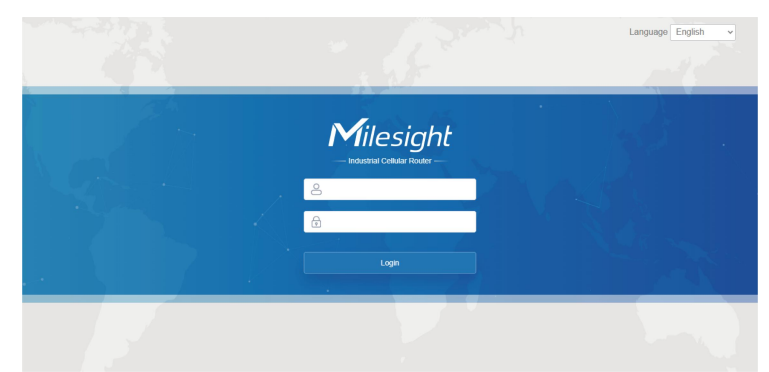

If you enter the username or password incorrectly more than 5 times, the login page will be locked for 10 minutes.

5. When you login with the default username and password, you will be asked to modify the password. It's suggested that you change the password for the sake of security. Click "Cancel" button if you want to modify it later.

| onan                 | gerussiona |   |
|----------------------|------------|---|
| Old Password         |            | ] |
| New Password         |            | ĺ |
| Confirm New Password |            | 1 |
|                      | <u></u>    | - |
|                      |            |   |
| Cours                | Cancel     |   |

Δ

6. After you login the Web GUI, you can view system information and perform configuration on the router.

| Milesight     |                                      |                            |                      |                             |               |                                        |                                 | admin 🔁                                                               |
|---------------|--------------------------------------|----------------------------|----------------------|-----------------------------|---------------|----------------------------------------|---------------------------------|-----------------------------------------------------------------------|
|               |                                      | For your                   | device security, ple | ease change the defa        | ult password! |                                        |                                 |                                                                       |
| Status        | Overview                             | Cellular Network           | VPN                  | Routing                     | Host L        | ist GPS                                | Help                            | -                                                                     |
| Network       | System Informatio                    | n                          |                      | System Status               |               |                                        | Model<br>Show th<br>router.     | he model name of                                                      |
| System )      | Model<br>Serial Number               | UR41-L08EU<br>6053C4611302 |                      | Local Time<br>Uptime        |               | 2023-01-30 15:03:08 Monday<br>23:23:01 | Serial<br>Show th<br>router.    | Number<br>he serial number of                                         |
| Industrial    | Firmware Version<br>Hardware Version | 41.0.0.2-t1<br>V1.0        |                      | CPU Load<br>RAM (Available/ | Capacity)     | 100%<br>79MB/128MB(61.72%)             | Firmwo<br>Show th<br>version    | are Version<br>he current firmware<br>of router.                      |
| Maintenance ) |                                      |                            |                      | Flash (Available)           | /Capacity)    | 88MB/128MB(68.75%)                     | Hardw<br>Show th<br>version     | rare Version<br>he current hardware<br>of router.                     |
|               | Cellular                             |                            |                      | LAN                         |               |                                        | Local                           | Time                                                                  |
|               | Status                               | No SIM Card                |                      | IPv4                        |               | 192.168.43.181/24                      | Show the system.                | he current local time of                                              |
|               | IPv4                                 | 0.0.0/0                    |                      | IPv6                        |               | fe80::b8de:4aff:fe44:a901/64           | Uptime                          | e                                                                     |
|               | IPv6                                 | fe80::b469:8ff:fece:14     | cc/64                | Connected Devi              | ces           | 1                                      | Show the<br>long the<br>running | ne information on how<br>e router has been                            |
|               | Connection Duration                  | 0 days, 00:00:00           |                      |                             |               |                                        | CPU L                           | oad                                                                   |
|               | Data Usage Monthly                   | 0.0 MiB                    |                      |                             |               |                                        | Show th<br>utilization          | he current CPU<br>on of the router.                                   |
|               |                                      |                            |                      |                             |               |                                        | RAM (A<br>Show th<br>the cap    | Available/Capacity)<br>he RAM available and<br>bacity RAM memory.     |
|               |                                      |                            |                      |                             |               | Manual Refresh 🗸                       | Refresh Show the cap            | (Available/Capacity)<br>he Flash available and<br>acity Flash memory. |

# **Chapter 5 Web Configuration**

#### 5.1 Status

#### 5.1.1 Overview

You can view the system information of the router on this page.

| Overview            | Cellular | Network              | VPN | Routing         | Host Li     | st G          | PS              |
|---------------------|----------|----------------------|-----|-----------------|-------------|---------------|-----------------|
| System Informatio   | on       |                      |     | System Statu    | s           |               |                 |
| Model               | UR41     | -L08EU               |     | Local Time      |             | 2023-01-30 1  | 5:03:08 Monday  |
| Serial Number       | 6053     | C4611302             |     | Uptime          |             | 23:23:01      |                 |
| Firmware Version    | 41.0.    | 0.2-t1               |     | CPU Load        |             | 100%          |                 |
| Hardware Version    | V1.0     |                      |     | RAM (Available  | e/Capacity) | 79MB/128MB    | (61.72%)        |
|                     |          |                      |     | Flash (Availabl | e/Capacity) | 88MB/128MB    | (68.75%)        |
| Cellular            |          |                      |     | LAN             |             |               |                 |
| Status              | No S     | M Card               |     | IPv4            |             | 192.168.43.18 | 31/24           |
| IPv4                | 0.0.0    | .0/0                 |     | IPv6            |             | fe80::b8de:4a | ff:fe44:a901/64 |
| IPv6                | fe80:    | b469:8ff:fece:14cc/6 | 64  | Connected Dev   | vices       | 1             |                 |
| Connection Duration | n 0 day  | s, 00:00:00          |     |                 |             |               |                 |
| Data Usage Monthly  | 0.0 N    | iВ                   |     |                 |             |               |                 |

| System Information         |      |                                                               |  |  |  |
|----------------------------|------|---------------------------------------------------------------|--|--|--|
| Item                       |      | Description                                                   |  |  |  |
| Model                      |      | Show the model name of router.                                |  |  |  |
| Serial Number              |      | Show the serial number of router.                             |  |  |  |
| Firmware Version           |      | Show the currently firmware version of router.                |  |  |  |
| Hardware Version           |      | Show the currently hardware version of router.                |  |  |  |
| System Status              |      |                                                               |  |  |  |
| Item                       |      | Description                                                   |  |  |  |
| Local Time                 |      | Show the currently local time of system.                      |  |  |  |
| Uptime                     |      | Show the information on how long the router has been running. |  |  |  |
| CPU Load                   |      | Show the current CPU utilization of the router.               |  |  |  |
| RAM (Available/Capaci      | ty)  | Show the RAM capacity and the available RAM memory.           |  |  |  |
| Flash (Available/Capac     | ity) | Show the Flash capacity and the available Flash memory.       |  |  |  |
| Cellular                   |      |                                                               |  |  |  |
| Item Des                   |      | scription                                                     |  |  |  |
| Status                     | Sho  | ow the real-time status of the currently SIM card             |  |  |  |
| IPv4                       | Sho  | ow the IPv4 address obtained from the mobile carrier.         |  |  |  |
| IPv6                       | Sho  | ow the IPv6 addresses obtained from the mobile carrier.       |  |  |  |
| <b>Connection Duration</b> | Sho  | ow the connection duration of the currently SIM card.         |  |  |  |
| Data Usage Monthly Ca      |      | ow the monthly data usage statistics of currently used SIM    |  |  |  |
|                            |      | rd.                                                           |  |  |  |
| LAN                        |      |                                                               |  |  |  |
| Item                       |      | Description                                                   |  |  |  |
| IPv4                       |      | Show the IPv4 address of the LAN port.                        |  |  |  |
| IPv6                       |      | Show the IPv6 addresses of the LAN port.                      |  |  |  |
| Connected Devices          |      | Number of devices that connected to the router's LAN.         |  |  |  |

# 5.1.2 Cellular

You can view the cellular network status of router on this page.

| Modem           |                                       | Network             |                  |
|-----------------|---------------------------------------|---------------------|------------------|
| Model           | EG95                                  | Status              | Disconnected     |
| Version         | EG95NAXGAR07A03M1G                    | IPv4 Address        | 0.0.0.0/0        |
| Signal Level    | 0asu (-113dBm)                        | IPv4 Gateway        | 0.0.0.0          |
| Register Status | Not registered                        | IPv4 DNS            | 0.0.0.0          |
| IMEI            | 865026045588794                       | IPv6 Address        | ::               |
| IMSI            |                                       | IPv6 Gateway        | ::)              |
| ICCID           | i i i i i i i i i i i i i i i i i i i | IPv6 DNS            | ::               |
| ISP             | -                                     | Connection Duration | 0 days, 00:00:00 |
| Network Type    | -                                     | Data Usage Monthly  |                  |
| PLMN ID         | -                                     |                     |                  |
| LAC             | 0                                     | RX                  | 0.0 MIB          |
| Cell ID         | 0                                     | IX                  | 0.0 MIB          |
|                 |                                       | ALL                 | 0.0 MiB          |

| Modem Information   |                                                                |  |  |  |  |
|---------------------|----------------------------------------------------------------|--|--|--|--|
| Item                | Description                                                    |  |  |  |  |
| Model               | Show the model name of cellular module.                        |  |  |  |  |
| Version             | Show the cellular module firmware version.                     |  |  |  |  |
| Signal Level        | Show the cellular signal level.                                |  |  |  |  |
| Register Status     | Show the registration status of SIM card.                      |  |  |  |  |
| IMEI                | Show the IMEI of the module.                                   |  |  |  |  |
| IMSI                | Show IMSI of the SIM card.                                     |  |  |  |  |
| ICCID               | Show ICCID of the SIM card.                                    |  |  |  |  |
| ISP                 | Show the network provider which the SIM card registers on.     |  |  |  |  |
| Network Type        | Show the connected network type, such as LTE, 3G, etc.         |  |  |  |  |
| PLMN ID             | Show the current PLMN ID, including MCC, MNC, LAC and Cell ID. |  |  |  |  |
| LAC                 | Show the location area code of the SIM card.                   |  |  |  |  |
| Cell ID             | Show the Cell ID of the SIM card location.                     |  |  |  |  |
| Network             |                                                                |  |  |  |  |
| Item                | Description                                                    |  |  |  |  |
| Status              | Show the connection status of cellular network.                |  |  |  |  |
| IPv4/IPv6 Address   | Show the IPv4/IPv6 address and netmask of cellular network.    |  |  |  |  |
| IPv4/IPv6 Gateway   | Show the IPv4/IPv6 gateway and netmask of cellular network.    |  |  |  |  |
| IPv4/IPv6 DNS       | Show the IPv4/IPv6 DNS of cellular network.                    |  |  |  |  |
| Connection Duration | Show information on how long the cellular network has been     |  |  |  |  |
| Connection Duration | connected.                                                     |  |  |  |  |
| Data Usage Monthly  |                                                                |  |  |  |  |
| Item                | Description                                                    |  |  |  |  |
| RX                  | Show the data volume and packets received of this month.       |  |  |  |  |
| ТХ                  | Show the data volume and packets transmitted of this month.    |  |  |  |  |
| ΔΙΙ                 | Show the total volume and packets of this month                |  |  |  |  |

#### 5.1.3 Network

On this page you can check the Bridge status of the router.

| Bridge    |             |                                                                 |      |           |  |  |
|-----------|-------------|-----------------------------------------------------------------|------|-----------|--|--|
| Name      | STP         | IPv4                                                            | IPv6 | Members   |  |  |
| Bridge0   | Disabled    | 192.168.43.181/24                                               | -    | eth0,usb0 |  |  |
|           |             |                                                                 |      |           |  |  |
| Bridge    |             |                                                                 |      |           |  |  |
| Item      | Description | Description                                                     |      |           |  |  |
| Name      | Show the na | Show the name of the bridge interface.                          |      |           |  |  |
| STP       | Show if STF | Show if STP is enabled.                                         |      |           |  |  |
| IPv4/IPv6 | Show the IP | Show the IPv4/IPv6 address and netmask of the bridge interface. |      |           |  |  |
| Members   | Show the m  | Show the members of the bridge interface.                       |      |           |  |  |

# 5.1.4 VPN

You can check VPN status on this page, including PPTP, L2TP, IPsec, OpenVPN and DMVPN.

| Overview       | Cellular    | Network | VPN    | Routing  | Host List | GPS       |
|----------------|-------------|---------|--------|----------|-----------|-----------|
| Clients        |             |         |        |          |           |           |
|                | Name        | Status  |        | Local IP |           | Remote IP |
| Server         |             |         |        |          |           |           |
|                | Nam         | le      |        |          | Status    |           |
|                | OpenVPN     | Server  |        |          | Disabled  |           |
|                | Ipsec Se    | erver   |        |          | Disabled  |           |
| Connected List |             |         |        |          |           |           |
|                | Server Type |         | Client | IP       |           | Duration  |

| VPN Status | VPN Status                                                   |  |  |  |  |
|------------|--------------------------------------------------------------|--|--|--|--|
| Item       | Description                                                  |  |  |  |  |
| Clients    |                                                              |  |  |  |  |
| Name       | Show the name of the enabled VPN clients.                    |  |  |  |  |
|            | Show the status of client. "Connected" refers to a status    |  |  |  |  |
| Status     | that client is connected to the server. "Disconnected" means |  |  |  |  |
|            | client is disconnected to the server.                        |  |  |  |  |
| Local IP   | Show the local IP address of the tunnel.                     |  |  |  |  |
| Remote IP  | Show the real remote IP address of the tunnel.               |  |  |  |  |
| Server     |                                                              |  |  |  |  |
| Name       | Show the name of the enabled VPN Server.                     |  |  |  |  |
| Status     | Show the status of Server.                                   |  |  |  |  |

| Connected List |                                                                                                    |
|----------------|----------------------------------------------------------------------------------------------------|
| Server Type    | Show the type of the server.                                                                                                    |
| Client IP      | Show the IP address of the client which connected to the server.                                                                                                    |
| Duration       | Show the information about how long the client has been<br>connected to this server when the server is enabled. Once<br>the server is disabled or connection is disconnected, the<br>duration will stop counting. |

## 5.1.5 Routing

You can check routing status on this page, including the routing table and ARP cache.

| Routing Tabl | e            |                       |               |           |           |
|--------------|--------------|-----------------------|---------------|-----------|-----------|
|              | Destination  | Netmask/Prefix Length | Gateway       | Interface | Metric    |
|              | 127.0.0.0    | 255.0.0.0             | -             | Loopback  | -         |
|              | 192.168.0.0  | 255.255.0.0           | 192.168.43.1  | Bridge0   | 1         |
|              | 192.168.43.0 | 255.255.255.0         | -             | Bridge0   | 5         |
|              | ::1          | 128                   | -             | Loopback  | -         |
| ARP Cache    |              |                       |               |           |           |
|              | IP           |                       | MAC           |           | Interface |
|              | 192.168.43.1 | b8:e3                 | 3:b1:90:fd:0e |           | Bridge0   |

| Item           | Description                                                          |
|----------------|----------------------------------------------------------------------|
| Routing Table  |                                                                      |
| Destination    | Show the IP address of destination host or destination network.      |
| Netmask/Prefix | Show the netmask or prefix length of destination host or destination |
| Length         | network.                                                             |
| Gateway        | Show the IP address of the gateway.                                  |
| Interface      | Show the outbound interface of the route.                            |
| Metric         | Show the metric of the route.                                        |
| ARP Cache      |                                                                      |
| IP             | Show the IP address of ARP pool.                                     |
| MAC            | Show the IP address's corresponding MAC address.                     |
| Interface      | Show the binding interface of ARP.                                   |

#### 5.1.6 Host List

You can view the host information on this page.

| Overview    | Cellular | Network | VPN | Routing | Host List |                      |
|-------------|----------|---------|-----|---------|-----------|----------------------|
| DHCP Leases |          |         |     |         |           |                      |
|             | IP       |         |     |         | MAC/DUID  | Lease Remaining Time |
| MAC Binding |          |         |     |         |           |                      |
|             |          | IP      |     |         |           | MAC/DUID             |

| Host List            | Host List                                                                      |  |  |  |  |
|----------------------|--------------------------------------------------------------------------------|--|--|--|--|
| Item                 | Description                                                                    |  |  |  |  |
| DHCP Leases          |                                                                                |  |  |  |  |
| IP Address           | Show IP address of DHCP client                                                 |  |  |  |  |
| MAC/DUID             | Show MAC address of DHCPv4 client or DUID of DHCPv6 client.                    |  |  |  |  |
| Lease Time Remaining | Show the remaining lease time of DHCP client.                                  |  |  |  |  |
| MAC Binding          |                                                                                |  |  |  |  |
| IP & MAC             | Show the IP address and MAC address set in the Static IP list of DHCP service. |  |  |  |  |

## 5.1.7 GPS

When GPS function is enabled and the GPS information is obtained successfully, you can view the latest GPS information including GPS Time, Latitude, Longitude and Speed on this page.

| GPS Status         |             |  |
|--------------------|-------------|--|
| Status             | Weak Signal |  |
| Time for Locating  | -           |  |
| Satellites In Use  | -           |  |
| Satellites In View | -           |  |
| Latitude           | -           |  |
| Longitude          | -           |  |
| Altitude           | -           |  |
| Speed              | -           |  |

| GPS Status         |                                          |  |  |
|--------------------|------------------------------------------|--|--|
| ltem               | Description                              |  |  |
| Status             | Show the status of GPS.                  |  |  |
| Time for Locating  | Show the time for locating.              |  |  |
| Satellites In Use  | Show the quantity of satellites in use.  |  |  |
| Satellites In View | Show the quantity of satellites in view. |  |  |
| Latitude           | Show the Latitude of the location.       |  |  |

| Longitude | Show the Longitude of the location. |
|-----------|-------------------------------------|
| Altitude  | Show the Altitude of the location.  |
| Speed     | Show the speed of movement.         |

# 5.2 Network

## 5.2.1 Interface

# 5.2.1.1 Cellular

This section explains how to set the related parameters for cellular network.

| Cellular            | Port | USB | Bridge             | Loopback |
|---------------------|------|-----|--------------------|----------|
| Cellular Settings   |      |     |                    |          |
| Protocol Type       |      |     | IPv4               | ~        |
| APN                 |      |     |                    |          |
| Username            |      |     |                    |          |
| Password            |      |     |                    |          |
| PIN Code            |      |     |                    |          |
| Access Number       |      |     |                    |          |
| Authentication Type | Э    |     | Auto               | ~        |
| Network Type        |      |     | Auto               | ~        |
| PPP Preferred       |      |     |                    |          |
| SMS Center          |      |     |                    |          |
| Enable NAT          |      |     |                    |          |
| Roaming             |      |     |                    |          |
| Data Limit          |      |     | 0                  | MB       |
| Billing Day         |      |     | Day 1 v of The Mor | ith      |
| Connection Setti    | ng   |     |                    |          |
| Connection Mode     |      |     | Always Online      | ~        |

| Cellular Settings |                                                                                    |  |  |
|-------------------|------------------------------------------------------------------------------------|--|--|
| ltem              | Description                                                                        |  |  |
| Protocol Type     | Select from "IPv4", "IPv6" and "IPv4/IPv6".                                        |  |  |
| APN               | Enter the Access Point Name for cellular dial-up connection provided by local ISP. |  |  |
| Username          | Enter the username for cellular dial-up connection provided by local ISP.          |  |  |
| Password          | Enter the password for cellular dial-up connection provided by local ISP.          |  |  |
| PIN Code          | Enter a 4-8 characters PIN code to unlock the SIM.                                 |  |  |

| Access Number       | Enter the dial-up center NO. For cellular dial-up connection provided by local ISP. |
|---------------------|-------------------------------------------------------------------------------------|
| Authentication Type | Select from "Auto", "PAP", "CHAP", "MS-CHAP", and "MS-CHAPv2".                      |
|                     | Select from "Auto", "4G Only", "3G Only", and "2G Only".                            |
| Notwork Type        | Auto: connect to the network with the strongest signal automatically.               |
| месмогк туре        | 4G Only: connect to 4G network only.                                                |
|                     | And so on.                                                                          |
| PPP Preferred       | The PPP dial-up method is preferred.                                                |
|                     | Enter the local SMS center number for storing, forwarding, converting               |
| SIVIS Certiter      | and delivering SMS message.                                                         |
| Enable NAT          | Enable or disable NAT function.                                                     |
| Roaming             | Enable or disable roaming.                                                          |
|                     | When you reach the specified data usage limit, the data connection of               |
| Data Limit          | currently used SIM card will be disabled. 0 means disable the                       |
|                     | function.                                                                           |
| Billing Day         | Choose the billing day of the SIM card, the router will reset the data              |
| bining Day          | used to 0.                                                                          |

| Connection Setting  |                     |
|---------------------|---------------------|
| Connection Mode     | Connect on Demand ~ |
| Re-dial Interval(s) | 5                   |
| Max Idle Time(s)    | 60                  |
| Triggered by Call   |                     |
| Call Group          | ~                   |
| Triggered by SMS    |                     |
| SMS Group           | ~                   |
| SMS Text            |                     |
| Triggered by IO     |                     |
| Emergency Reboot    | ٥                   |

| Connection Setting  |                                                                                                    |  |  |
|---------------------|----------------------------------------------------------------------------------------------------|--|--|
| Item                | Description                                                                                                    |  |  |
| Connection Mode     | Select from "Always Online" and "Connect on Demand".                                                                                       |  |  |
| Re-dial Interval(s) | Set the interval to dial into ISP when it lost connection, the default value is 5s.                                                        |  |  |
| Max Idle Times      | Set the maximum duration of router when current link is under idle status.<br>Range: 10-3600                                               |  |  |
| Triggered by Call   | The router will switch from offline mode to cellular network mode<br>automatically when it receives a call from the specific phone number. |  |  |
| Call Group          | Select a call group for call trigger. Go to "System > General > Phone" to set<br>up phone group.                                           |  |  |

| Triggered by SMS | The router will switch from offline mode to cellular network mode<br>automatically when it receives a specific SMS from the specific mobile<br>phone.                              |
|------------------|----------------------------------------------------------------------------------------------------|
| SMS Group        | Select an SMS group for trigger. Go to "System > General > Phone" to set up SMS group.                                                                                             |
| SMS Text         | Fill in the SMS content for triggering.                                                                                                    |
| Triggered by IO  | The router will switch from offline mode to cellular network mode<br>automatically when the DI status is changed. Go to "Industrial > I/O > DI" to<br>configure trigger condition. |
| Emergency Reboot | Enable or disable emergency reboot function.                                                                                                    |

| Enable                |                      |   |
|-----------------------|----------------------|---|
| IPv4 Primary Server   | 8.8.8.8              |   |
| IPv4 Secondary Server | 114.114.114.114      |   |
| IPv6 Primary Server   | 2001:4860:4860::8888 |   |
| IPv6 Secondary Server | 2400:3200::1         |   |
| Interval              | 300                  | s |
| Retry Interval        | 5                    | s |
| Timeout               | 3                    | s |
| Max Ping Retries      | 3                    |   |

| Ping Detection                |                                                                                                    |
|-------------------------------|----------------------------------------------------------------------------------------------------|
| ltem                          | Description                                                                                                    |
| Enable                        | If enabled, the router will periodically detect the connection status of the link.                                                                                                    |
| IPv4/IPv6 Primary<br>Server   | The router will send ICMP packet to the IPv4/IPv6 address<br>or hostname to determine whether the Internet connection<br>is still available or not.                                                                   |
| IPv4/IPv6 Secondary<br>Server | The router will try to ping the secondary server name if primary server is not available.                                                                                                    |
| Internal                      | Time interval (in seconds) between two Pings.                                                                                                    |
| Retry Interval                | Set the ping retry interval. When ping failed, the router will ping again in every retry interval.                                                                                                    |
| Timeout                       | The maximum amount of time the router will wait for a response to a ping request. If it does not receive a response for the amount of time defined in this field, the ping request will be considered to have failed. |
| Max Ping Retries              | The retry ties of the router sending ping request until determining that the connection has failed.                                                                                                    |

#### **Related Topics**

<u>Cellular Network Connection</u> <u>Phone Group</u> <u>DI Setting</u>

#### 5.2.1.2 Port

This section describes how to configure the Ethernet port parameters.

UR41 cellular router supports 1 Fast Ethernet port.

| Cellular     | Port                                                                                    | USB         | Bridge       | Loopback      |                   |            |
|--------------|-----------------------------------------------------------------------------------------|-------------|--------------|---------------|-------------------|------------|
| Port Setting |                                                                                         |             |              |               |                   |            |
|              |                                                                                         | Port        | Status       | Speed         | Duple             | ĸ          |
|              |                                                                                         | LAN         | ир           | ∽ auto        | ∽ auto            | ~          |
| Port Setti   | ng                                                                                      |             |              |               |                   |            |
| ltem         | Description                                                                             |             |              |               |                   |            |
| Port         | Users can define the Ethernet ports according to their needs.                           |             |              |               |                   |            |
| Status       | Set the status of Ethernet port; select "up" to enable and "down" to disable.           |             |              |               |                   |            |
| Speed        | Speed Set the Ethernet port's speed. The options are "auto", "100 Mbps", and "10 Mbps". |             |              |               |                   |            |
| Duplex       | Set the E                                                                               | thernet por | t's mode. Th | e options are | "auto", "full", a | nd "half". |

#### 5.2.1.3 USB

UR41 equips with a USB 2.0 port for power supply or can work as a LAN port to provide network to terminal devices.

| Cellular | Port | USB | Bridge | Loopback |  |
|----------|------|-----|--------|----------|--|
| USB      |      |     |        |          |  |
| Enable   |      |     |        |          |  |
| Save     |      |     |        |          |  |

#### 5.2.1.4 Bridge

Bridge setting is used for managing local area network devices which are connected to LAN ports of the UR41, allowing each of them to access the Internet.

| Bridge Setting      |               |         |           |
|---------------------|---------------|---------|-----------|
| Name                | Bridge0       |         |           |
| STP                 |               |         |           |
| IP Address          | 192.168.45.55 |         |           |
| Netmask             | 255.255.255.0 |         |           |
| IPv6 Address        |               |         |           |
| MTU                 | 1500          |         |           |
| Multiple IP Address |               |         |           |
|                     | IP Address    | Netmask | Operation |
|                     |               |         | <b>H</b>  |

| Bridge              |                                                                             |                   |  |  |  |  |
|---------------------|-----------------------------------------------------------------------------|-------------------|--|--|--|--|
| Item                | Description                                                                 | Default           |  |  |  |  |
| Name                | Show the name of bridge. "Bridge0" is set by default and cannot be changed. | Bridge0           |  |  |  |  |
| STP                 | Enable/disable STP.                                                         | Disable           |  |  |  |  |
| IP Address          | Set the IP address for bridge.                                              | 192.168.1.1       |  |  |  |  |
| Netmask             | Set the Netmask for bridge.                                                 | 255.255.255.<br>0 |  |  |  |  |
| IPv6 Address        | Set the IPv6 address for bridge.                                            | 2004::1/64        |  |  |  |  |
| MTU                 | Set the maximum transmission unit. Range: 68-1500.                          | 1500              |  |  |  |  |
| Multiple IP Address | Set the multiple IP addresses for bridge.                                   | Null              |  |  |  |  |

#### 5.2.1.5 Loopback

Loopback interface is used for replacing router's ID as long as it is activated. When the interface is DOWN, the ID of the router has to be selected again which leads to long convergence time of OSPF. Therefore, Loopback interface is generally recommended as the ID of the router.

Loopback interface is a logic and virtual interface on router. Under default conditions, there's no loopback interface on router, but it can be created as required.

|                                                         |         | ,         |        |          |         |           |
|---------------------------------------------------------|---------|-----------|--------|----------|---------|-----------|
| Cellular                                                | Port    | USB       | Bridge | Loopback |         |           |
| Loopback Add                                            | dress   |           |        |          |         |           |
| IP Address                                              |         | 127.0.0.1 |        |          |         |           |
| Netmask                                                 |         | 255.0.0.0 |        |          |         |           |
| Multiple IP Ad                                          | dresses |           |        |          |         |           |
|                                                         | IP      | Address   |        |          | Netmask | Operation |
|                                                         |         |           |        |          |         | •         |
| oopback                                                 |         |           |        |          |         |           |
| em                                                      |         | Descript  | ion    |          |         | Default   |
| Address                                                 |         | Unaltera  | ble    |          |         | 127.0.0.1 |
| etmask                                                  |         | Unaltera  | ble    |          |         | 255.0.0.0 |
| Multiple IP Apart from the IP above, user can configure |         |           | Null   |          |         |           |

| Addresses | other IP addresses. |  |
|-----------|---------------------|--|
|-----------|---------------------|--|

#### 5.2.2 DHCP

DHCP adopts Client/Server communication mode. The Client sends configuration request to the Server which feeds back corresponding configuration information and distributes IP address to the Client so as to achieve the dynamic configuration of IP address and other information.

#### 5.2.2.1 DHCP Server/DHCPv6 Server

UR41 can be set as a DHCP server or DHCPv6 server to distribute IP address when a host logs on and ensures each host is supplied with different IP addresses. DHCP Server has simplified some previous network management tasks requiring manual operations to the largest extent. UR41 only supports stateful DHCPv6 when working as DHCPv6 server.

| DHCP Server                                                                                                    | DHCPv6 Server | DHCP Relay |            |           |
|----------------------------------------------------------------------------------------------------|---------------|------------|------------|-----------|
|                                                                                                    |               |            |            |           |
| - DHCP Server_1                                                                                                    |               |            |            |           |
| Enable                                                                                                    |               |            |            |           |
| Interface                                                                                                    | Bridg         | e0 ~       |            |           |
| Start Address                                                                                                    | 192.10        | \$8.45.100 |            |           |
| End Address                                                                                                    | 192.10        | 8.45.199   |            |           |
| Netmask                                                                                                    | 255.2         | 5.255.0    |            |           |
| Lease Time(Min)                                                                                                    | 1440          |            |            |           |
| Primary DNS Serve                                                                                                    | er 192.1      | 8.1.1      |            |           |
| Secondary DNS Secondary DNS Se | erver 8.8.8.  | 3          |            |           |
| Windows Name Se                                                                                                    | erver         |            |            |           |
| Static IP                                                                                                    |               |            |            |           |
|                                                                                                    | MAC Address   |            | IP Address | Operation |
|                                                                                                    |               |            |            | <b>H</b>  |

| DHCP Server         | DHCPv6 Server | DHCP Relay              |              |           |
|---------------------|---------------|-------------------------|--------------|-----------|
|                     |               |                         |              |           |
| DHCPv6 Server_1     |               |                         |              |           |
| Enable              |               |                         |              |           |
| Interface           | В             | Bridge0 ~               |              |           |
| Start Address       | 20            | 001:D0B0:3000:3001::100 |              |           |
| End Address         | 20            | 001:D0B0:3000:3001::199 |              |           |
| Prefix Length       | 64            | 4                       |              |           |
| Lease Time(Min)     | 14            | 440                     |              |           |
| Primary DNS Server  | 20            | 001:D0B0:3000:3001::1   |              |           |
| Secondary DNS Serve | er 20         | 001:4860:4860::8888     |              |           |
| Static IP           |               |                         |              |           |
|                     | DUID          |                         | IPv6 Address | Operation |
|                     |               |                         |              | Œ         |

| DHCP Server             |                                                                                                    |                   |
|-------------------------|----------------------------------------------------------------------------------------------------|-------------------|
| Item                    | Description                                                                                                    | Default           |
| Enable                  | Enable or disable DHCP server.                                                                                               | Enable            |
| Interface               | Select interface.                                                                                                    | Bridge0           |
| Start Address           | Define the beginning of the pool of IP addresses which will<br>be leased to DHCP clients.                                    | 192.168.1.1<br>00 |
| End Address             | Define the end of the pool of IP addresses which will be leased to DHCP clients.                                             | 192.168.1.1<br>99 |
| Netmask                 | Define the subnet mask of IPv4 address obtained by DHCP clients from DHCP server.                                            | 255.255.255<br>.0 |
| Prefix Length           | Set the IPv6 prefix length of IPv6 address obtained by DHCP clients from DHCP server.                                        | 64                |
| Lease Time (Min)        | Set the lease time on which the client can use the IP address obtained from DHCP server. Range: 1-10080.                     | 1440              |
| Primary DNS Server      | Set the primary DNS server.                                                                                                  | 192.168.1.1       |
| Secondary DNS<br>Server | Set the secondary DNS server.                                                                                                | Null              |
| Windows Name<br>Server  | Define the Windows Internet Naming Service obtained by<br>DHCP clients from DHCP sever. Generally you can leave it<br>blank. | Null              |
| Static IP               |                                                                                                    |                   |
| MAC Address             | Set a static and specific MAC address for the DHCP client<br>(it should be different from other MACs so as to avoid          | Null              |

|            | conflict).                                                                                                    |      |
|------------|----------------------------------------------------------------------------------------------------|------|
| DUID       | Set a static and specific DUID for the DHCPv6 client (it should be different from other DUID so as to avoid conflict). | Null |
| IP Address | Set a static and specific IP address for the DHCP client (it should be outside of the DHCP range).                     | Null |

#### 5.2.2.2 DHCP Relay

UR41 can be set as DHCP Relay to provide a relay tunnel to solve the problem that DHCP Client and DHCP Server are not in the same subnet.

| DHCP Server | DHCPv6 Server                                                                             | DHCP Relay |  |  |  |
|-------------|-------------------------------------------------------------------------------------------|------------|--|--|--|
| DHCP Relay  |                                                                                           |            |  |  |  |
| Enable      |                                                                                           |            |  |  |  |
| DHCP Server |                                                                                           |            |  |  |  |
| Save        |                                                                                           |            |  |  |  |
| DHCP Relay  |                                                                                           |            |  |  |  |
| Item        | Description                                                                               |            |  |  |  |
| Enable      | Enable or disable DHCP r                                                                  | relay.     |  |  |  |
| DHCP Server | Set DHCP server, up to 10 servers can be configured; separate them by blank space or ",". |            |  |  |  |

#### 5.2.3 Firewall

This section describes how to set the firewall parameters, including security, ACL, DMZ, Port Mapping, MAC Binding and SPI.

The firewall implements corresponding control of data flow at entry direction (from Internet to local area network) and exit direction (from local area network to Internet) according to the content features of packets, such as protocol style, source/destination IP address, etc. It ensures that the router operate in a safe environment and host in local area network.

# 5.2.3.1 Security

| 5 | Security          | ACL    | Port Mapping | DMZ   | MAC Binding | Custom Rul | es SPI |
|---|-------------------|--------|--------------|-------|-------------|------------|--------|
| P | revent Attack     |        |              |       |             |            |        |
| C | 0oS/DDoS Protecti | on     |              |       |             |            |        |
| A | ccess Service C   | ontrol |              |       |             |            |        |
|   | Service           |        | Port         | Local |             | Remote     |        |
|   | HTTP              |        | 80           |       |             |            |        |
|   | HTTPS             |        | 443          |       |             |            |        |
|   | TELNET            |        | 23           |       |             |            |        |
|   | SSH               |        | 22           |       |             |            |        |
|   | FTP               |        | 21           |       |             |            |        |
| N | /ebsite Blocking  | I      |              |       |             |            |        |
| L | JRL Blocking      |        | http://      |       |             |            |        |
| L | Couverd Blocking  |        |              | E     |             |            |        |
| r | eyword blocking   |        |              | ×     |             |            |        |

| ltem                   | Description                                                                                                    | Default |  |  |  |  |
|------------------------|----------------------------------------------------------------------------------------------------|---------|--|--|--|--|
| Prevent Attack         |                                                                                                    |         |  |  |  |  |
| DoS/DDoS Protection    | Enable/disable Prevent DoS/DDoS Attack.                                                                                  | Disable |  |  |  |  |
| Access Service Control |                                                                                                    |         |  |  |  |  |
| Port                   | Set port number of the services. Range: 1-65535.                                                                         |         |  |  |  |  |
| Local                  | Access the router locally.                                                                                               | Enable  |  |  |  |  |
| Remote                 | Access the router remotely.                                                                                              | Disable |  |  |  |  |
| HTTP                   | Users can log in the device locally via HTTP to access and control it through Web after the option is checked.           | 80      |  |  |  |  |
| HTTPS                  | Users can log in the device locally and remotely via HTTPS to access and control it through Web after option is checked. | 443     |  |  |  |  |
| TELNET                 | Users can log in the device locally and remotely via Telnet after the option is checked.                                 | 23      |  |  |  |  |
| SSH                    | Users can log in the device locally and remotely via SSH after the option is checked.                                    | 22      |  |  |  |  |
| FTP                    | Users can log in the device locally and remotely via FTP after the option is checked.                                    | 21      |  |  |  |  |

| Website Blocking |                                                                                                    |
|------------------|----------------------------------------------------------------------------------------------------|
| URL Blocking     | Enter the HTTP address which you want to block.                                                    |
| Keyword Blocking | You can block specific website by entering keyword. The maximum number of character allowed is 64. |

#### 5.2.3.2 ACL

Access control list, also called ACL, implements permission or prohibition of access for specified network traffic (such as the source IP address) by configuring a series of matching rules so as to filter the network interface traffic. When router receives packet, the field will be analyzed according to the ACL rule applied to the current interface. After the special packet is identified, the permission or prohibition of corresponding packet will be implemented according to preset strategy.

The data package matching rules defined by ACL can also be used by other functions requiring flow distinction.

| Security                 | ACL      | Port Mapping                                                  | DMZ                                                           | MAC Binding    | Custom Ru       | les SPI     |           |  |  |
|--------------------------|----------|---------------------------------------------------------------|---------------------------------------------------------------|----------------|-----------------|-------------|-----------|--|--|
| ACL Setting              |          |                                                               |                                                               |                |                 |             |           |  |  |
| Default Filter Policy    |          | Accept                                                        | Ŧ                                                             |                |                 |             |           |  |  |
| Access Control Lis       | st       |                                                               |                                                               |                |                 |             |           |  |  |
|                          | Action P | rotocol S                                                     | ource IP                                                      | Destination IP | More Detail     | Description | Operation |  |  |
|                          |          | 1010001 3                                                     | ource in                                                      | Destination in | more Detail     | Description |           |  |  |
|                          |          |                                                               |                                                               |                |                 |             |           |  |  |
| Interface List           |          |                                                               |                                                               |                |                 |             |           |  |  |
| Int                      | terface  |                                                               | In ACI                                                        | -              | Out AC          | L           | Operation |  |  |
|                          |          |                                                               |                                                               |                |                 |             | <b>H</b>  |  |  |
|                          |          |                                                               |                                                               |                |                 |             |           |  |  |
| Save                     |          |                                                               |                                                               |                |                 |             |           |  |  |
| Item                     |          | Descript                                                      | tion                                                          |                |                 |             |           |  |  |
| ACL Setting              |          |                                                               |                                                               |                |                 |             |           |  |  |
|                          |          | Select fr                                                     | Select from "Accept" and "Deny".                              |                |                 |             |           |  |  |
| Default Filter Po        | olicy    | The packets which are not included in the access control list |                                                               |                |                 |             |           |  |  |
|                          |          | will be p                                                     | orocessed                                                     | by the defaul  | t filter policy |             |           |  |  |
| Access Control           | List     |                                                               |                                                               |                |                 |             |           |  |  |
| Туре                     |          | Select ty                                                     | Select type from "Extended" and "Standard".                   |                |                 |             |           |  |  |
| ID                       |          | User-de                                                       | User-defined ACL number. Range: 1-199.                        |                |                 |             |           |  |  |
| Action                   |          | Select fr                                                     | Select from "Permit" and "Deny".                              |                |                 |             |           |  |  |
| Protocol                 |          | Select p                                                      | Select protocol from "ip", "icmp", "tcp", "udp", and "1-255". |                |                 |             |           |  |  |
| Source IP                |          | Source                                                        | network a                                                     | ddress (leavin | g it blank m    | eans all).  |           |  |  |
| Source Wildcard          | d Mask   | Wildcard                                                      | d mask of                                                     | the source ne  | etwork addre    | ess.        |           |  |  |
| Destination IP           |          | Destinat                                                      | tion netwo                                                    | ork address (0 | .0.0.0 mean     | s all).     |           |  |  |
| Destination Wild<br>Mask | dcard    | Wildcard mask of destination address.                         |                                                               |                |                 |             |           |  |  |

| Description            | Fill in a description for the groups with the same ID.            |  |  |  |  |
|------------------------|-------------------------------------------------------------------|--|--|--|--|
| ІСМР Туре              | Enter the type of ICMP packet. Range: 0-255.                      |  |  |  |  |
| ICMP Code              | Enter the code of ICMP packet. Range: 0-255.                      |  |  |  |  |
| Source Port Type       | Select source port type, such as specified port, port range, etc. |  |  |  |  |
| Source Port            | Set source port number. Range: 1-65535.                           |  |  |  |  |
| Start Source Port      | Set start source port number. Range: 1-65535.                     |  |  |  |  |
| End Source Port        | Set end source port number. Range: 1-65535.                       |  |  |  |  |
| Destination Port Type  | Select destination port type, such as specified port, port range, |  |  |  |  |
| Destination Fort Type  | etc.                                                              |  |  |  |  |
| Destination Port       | Set destination port number. Range: 1-65535.                      |  |  |  |  |
| Start Destination Port | Set start destination port number. Range: 1-65535.                |  |  |  |  |
| End Destination Port   | Set end destination port number. Range: 1-65535.                  |  |  |  |  |
| More Details           | Show information of the port.                                     |  |  |  |  |
| Interface List         |                                                                   |  |  |  |  |
| Interface              | Select network interface for access control.                      |  |  |  |  |
| In ACL                 | Select a rule for incoming traffic from ACL ID.                   |  |  |  |  |
| Out ACL                | Select a rule for outgoing traffic from ACL ID.                   |  |  |  |  |

#### **Related Configuration Example**

Access Control Application Example

#### 5.2.3.3 Port Mapping

Port mapping is an application of network address translation (NAT) that redirects a communication request from the combination of an address and port number to another while the packets are traversing a network gateway such as a router or firewall.

| Security                | ACL                                                                                              | Port Mapping        | DMZ                            | MAC Bindin                   | g                | Custom Rules     | SPI       |
|-------------------------|--------------------------------------------------------------------------------------------------|---------------------|--------------------------------|------------------------------|------------------|------------------|-----------|
| ort Mapping             |                                                                                                  |                     |                                |                              |                  |                  |           |
| Sour                    | ce IP                                                                                            | Source Port         | Destination IP                 | Destination<br>Port          | Protocol         | Description      | Operation |
|                         |                                                                                                  |                     |                                |                              |                  |                  | Œ         |
| Save                    |                                                                                                  |                     |                                |                              |                  |                  |           |
| ltem                    | apping                                                                                           | Descrip             | tion                           |                              |                  |                  |           |
| Source                  | ! IP                                                                                             | Specify<br>0.0.0.0/ | the host or n<br>⁄0 means all. | etwork whic                  | h can ac         | cess local IP ac | ldress.   |
| Source                  | Source Port Enter the TCP or UDP port from which incoming packets are forwarded. Range: 1-65535. |                     |                                |                              |                  |                  | are       |
| Destination IP Enterror |                                                                                                  |                     | e IP address<br>d on the inco  | that packets<br>ming interfa | s are for<br>ce. | warded to after  | being     |

| Doctination Port | Enter the TCP or UDP port that packets are forwarded to after |  |  |  |  |
|------------------|---------------------------------------------------------------|--|--|--|--|
| Destination Fort | being received on the incoming port(s). Range: 1-65535.       |  |  |  |  |
| Protocol         | Select from "TCP" and "UDP" as your application required.     |  |  |  |  |
| Description      | The description of this rule.                                 |  |  |  |  |

# **Related Configuration Example**

NAT Application Example

#### 5.2.3.4 DMZ

DMZ is a host within the internal network that has all ports exposed, except those forwarded ports in port mapping.

| DMZ            |  |  |
|----------------|--|--|
| Enable         |  |  |
| DMZ Host       |  |  |
| Source Address |  |  |

| DMZ            |                                                                                         |
|----------------|-----------------------------------------------------------------------------------------|
| Item           | Description                                                                             |
| Enable         | Enable or disable DMZ.                                                                  |
| DMZ Host       | Enter the IP address of the DMZ host on the internal network.                           |
| Source Address | Set the source IP address which can access to DMZ host.<br>"0.0.0/0" means any address. |

## 5.2.3.5 MAC Binding

MAC Binding is used for specifying hosts by matching MAC addresses and IP addresses that are in the list of allowed outer network access.

| Security      | ACL              | Port Mapping | DMZ       | MAC Binding  | Custom Rules | SPI       |  |  |  |  |
|---------------|------------------|--------------|-----------|--------------|--------------|-----------|--|--|--|--|
| MAC Binding L | MAC Binding List |              |           |              |              |           |  |  |  |  |
|               | MAC              |              | IP        |              | Description  | Operation |  |  |  |  |
|               |                  |              |           |              |              | •         |  |  |  |  |
| Save          | I)               |              |           |              |              |           |  |  |  |  |
| MAC Bindin    | MAC Binding List |              |           |              |              |           |  |  |  |  |
| Item          |                  | Descrip      | otion     |              |              |           |  |  |  |  |
| MAC Addre     | SS               | Set the      | binding I | MAC address. |              |           |  |  |  |  |

| IP Address  | Set the binding IP address.                            |  |  |  |  |  |
|-------------|--------------------------------------------------------|--|--|--|--|--|
| Description | Fill in a description for convenience of recording the |  |  |  |  |  |
| Description | meaning of the binding rule for each piece of MAC-IP.  |  |  |  |  |  |

## 5.2.3.6 Custom Rules

In this page, you can configure your own custom firewall iptables rules.

| Security | ACL                   | Port Mapping               | DMZ | MAC Binding | Custom Rules | SPI       |
|----------|-----------------------|----------------------------|-----|-------------|--------------|-----------|
| Custom F | Rules                 |                            |     |             |              |           |
|          |                       | Rule                       |     |             | Description  | Operation |
|          | Eg: -t filter -I INPL | JT -s 192.168.3.240 -j DR( | P   |             |              |           |
|          |                       |                            |     |             |              | <b>H</b>  |
|          |                       |                            |     |             |              |           |

| Custom Rules |                                                                    |  |  |  |
|--------------|--------------------------------------------------------------------|--|--|--|
| ltem         | Description                                                        |  |  |  |
|              | Specify an iptables rule like the example shows.                   |  |  |  |
| Rule         | Tips: You must reboot the device to take effect after modifying or |  |  |  |
|              | deleting the iptables rules.                                       |  |  |  |
| Description  | Enter the description of the rule.                                 |  |  |  |

## 3.2.3.7 SPI

|         | Securi   | ty         | ACL           | Port Mapping | DMZ   | MAC Binding | Custom Rules | SPI |
|---------|----------|------------|---------------|--------------|-------|-------------|--------------|-----|
|         | SPI Fire | ewall      |               |              |       |             |              |     |
|         |          | Enable     |               |              |       |             |              |     |
|         |          | Filter Pro | оху           |              |       |             |              |     |
|         |          | Filter Co  | okies         |              |       |             |              |     |
|         |          | Filter Act | livex         |              |       |             |              |     |
|         |          | Filter Jav | /a Applets    |              |       |             |              |     |
|         | 1        | Filter Mu  | lticast       |              |       |             |              |     |
|         |          | Filter IDE | ENT(port 113) | )            |       |             |              |     |
|         | 4        | Block Wa   | an SNMP acc   | Cess         |       |             |              |     |
|         |          | Filter WA  | AN NAT Redir  | rection      |       |             |              |     |
|         |          | Block An   | ionymous Wa   | an Request   |       |             |              |     |
|         |          |            |               |              |       |             |              |     |
|         | <u> </u> | ave        |               |              |       |             |              |     |
| SPI Fir | rewall   |            |               |              |       |             |              |     |
| ltem    |          |            |               | Descrip      | otion |             |              |     |

| Enable                          | Enable/disable SPI firewall.                                                                                                    |
|---------------------------------|----------------------------------------------------------------------------------------------------|
| Filter Proxy                    | Blocks HTTP requests containing the "Host": string.                                                                                      |
| Filter Cookies                  | Identifies HTTP requests that contain "Cookie": String and mangle the cookie. Attempts to stop cookies from being used.                  |
| Filter ActiveX                  | Blocks HTTP requests of the URL that ends in ".ocx" or ".cab".                                                                           |
| Filter Java Applets             | Blocks HTTP requests of the URL that ends in ".js" or ".class".                                                                          |
| Filter Multicast                | Prevent multicast packets from reaching the LAN.                                                                                         |
| Filter IDENT(port 113)          | Prevent WAN access to Port 113.                                                                                                    |
| Block WAN SNMP access           | Block SNMP requests from the WAN.                                                                                                    |
| Filter WAN NAT Redirection      | Prevent hosts on LAN from using WAN address of router to connect servers on the LAN (which have been configured using port redirection). |
| Block Anonymous WAN<br>Requests | Stop the router from responding to "pings" from the WAN.                                                                                 |

#### 5.2.4 QoS

Quality of service (QoS) refers to traffic prioritization and resource reservation control mechanisms rather than the achieved service quality. QoS is engineered to provide different priority for different applications, users, data flows, or to guarantee a certain level of performance to a data flow.

| Status         | Î | QoS(Download)              | QoS(Upload) |             |                |                     |          |                     |           |
|----------------|---|----------------------------|-------------|-------------|----------------|---------------------|----------|---------------------|-----------|
| Network        | - | Download Bandwidth         | L.          |             |                |                     |          |                     |           |
| Interface      |   | Enable<br>Default Category |             | Ŧ           |                |                     |          |                     |           |
| DHCP           |   | Download Bandwidth         | 0           | kbits/      | 's             |                     |          |                     |           |
| Firewall       |   | Capacity                   |             |             |                |                     |          |                     |           |
| QoS            |   | Service Category           |             |             |                |                     |          |                     |           |
| VPN            |   | Name                       |             | Percent(%)  | Max BW(k       | (bps)               | Min BW(  | kbps)               | Operation |
| IP Passthrough |   |                            |             |             |                |                     |          |                     | Œ         |
| Routing        |   | Service Category Ru        | es          |             |                |                     |          |                     |           |
| VRRP           |   | Name                       | Source IP   | Source Port | Destination IP | Destination<br>Port | Protocol | Service<br>Category | Operation |
| DDNS           |   |                            |             |             |                |                     |          |                     | Ŧ         |
| System         | • | Save                       |             |             |                |                     |          |                     |           |

| QoS                |                                                         |  |  |  |
|--------------------|---------------------------------------------------------|--|--|--|
| Item               | Description                                             |  |  |  |
| Download/Upload    |                                                         |  |  |  |
| Enable             | Enable or disable QoS.                                  |  |  |  |
| Default Category   | Select the default category from Service Category list. |  |  |  |
| Download/Upload    | The download/upload bandwidth capacity of the network   |  |  |  |
| Bandwidth Capacity | that the router is connected with, in kbps. Range:      |  |  |  |

|                                                                                                    | 1-8000000.                                                                                                    |  |  |  |  |
|----------------------------------------------------------------------------------------------------|----------------------------------------------------------------------------------------------------|--|--|--|--|
| Service Category                                                                                             |                                                                                                    |  |  |  |  |
| Name                                                                                                    | You can use characters such digits, letters and "-".                                                                                                    |  |  |  |  |
| Percent (%)                                                                                                  | Set percent for the service category. Range: 0-100.                                                                                                    |  |  |  |  |
| Max BW(kbps)                                                                                                 | The maximum bandwidth that this category is allowed to consume, in kbps. The value should be less than the "Download/Upload Bandwidth Capacity" when the traffic is blocked.                                                                                                    |  |  |  |  |
| Min BW(kbps)                                                                                                 | The minimum bandwidth that can be guaranteed for the category, in kbps.The value should be less than the "MAX BW" value.                                                                                                    |  |  |  |  |
| Service Category Rules                                                                                       |                                                                                                    |  |  |  |  |
|                                                                                                    |                                                                                                    |  |  |  |  |
| Item                                                                                                    | Description                                                                                                    |  |  |  |  |
| Item<br>Name                                                                                                 | Description<br>Give the rule a descriptive name.                                                                                                    |  |  |  |  |
| Item Name Source IP                                                                                          | DescriptionGive the rule a descriptive name.Source address of flow control (leaving it blank means any).                                                                                                    |  |  |  |  |
| Item Name Source IP Source Port                                                                              | DescriptionGive the rule a descriptive name.Source address of flow control (leaving it blank means any).Source port of flow control. Range: 0-65535 (leaving it blank means any).                                                                                                    |  |  |  |  |
| Item       Name       Source IP       Source Port       Destination IP                                       | DescriptionGive the rule a descriptive name.Source address of flow control (leaving it blank means any).Source port of flow control. Range: 0-65535 (leaving it blank<br>means any).Destination address of flow control (leaving it blank means<br>any).                                                                                                    |  |  |  |  |
| Item       Name       Source IP       Source Port       Destination IP       Destination Port                | DescriptionGive the rule a descriptive name.Source address of flow control (leaving it blank means any).Source port of flow control. Range: 0-65535 (leaving it blank<br>means any).Destination address of flow control (leaving it blank means<br>any).Destination port of flow control. Range: 0-65535 (leaving it<br>blank means any).Destination port of flow control. Range: 0-65535 (leaving it<br>blank means any).                                                             |  |  |  |  |
| Item       Name       Source IP       Source Port       Destination IP       Destination Port       Protocol | DescriptionGive the rule a descriptive name.Source address of flow control (leaving it blank means any).Source port of flow control. Range: 0-65535 (leaving it blank<br>means any).Destination address of flow control (leaving it blank means<br>any).Destination port of flow control. Range: 0-65535 (leaving it<br>blank means any).Destination port of flow control. Range: 0-65535 (leaving it<br>blank means any).Select protocol from "ANY", "TCP", "UDP", "ICMP", and "GRE". |  |  |  |  |

#### **Related Configuration Example**

**QoS Application Example** 

#### 3.2.5 VPN

Virtual Private Networks, also called VPNs, are used to securely connect two private networks together so that devices can connect from one network to the other network via secure channels. The UR41 supports DMVPN, IPsec, GRE, L2TP, PPTP, OpenVPN, as well as GRE over IPsec and L2TP over IPsec.

#### 3.2.5.1 DMVPN

A dynamic multi-point virtual private network (DMVPN), combining mGRE and IPsec, is a secure network that exchanges data between sites without passing traffic through an organization's headquarter VPN server or router.

| Status         | DMVPN            | IPsec Server | IPsec  | GRE                | L2TP | PPTP | OpenVPN Client | OpenVPN Server | Certifications |
|----------------|------------------|--------------|--------|--------------------|------|------|----------------|----------------|----------------|
| -              | DMVPN Setting    | gs           |        |                    |      |      |                |                |                |
| Network        | Enable           |              |        |                    |      |      |                |                |                |
| Interface      | Hub Address      |              |        |                    |      |      |                |                |                |
| DHCP           | Local IP Address | S            |        |                    |      |      |                |                |                |
| Firewall       | GRE HUB IP Ad    | ldress       |        |                    |      |      |                |                |                |
|                | GRE Local IP Ad  | ddress       |        |                    |      |      |                |                |                |
| QoS            | GRE Mask         |              | 255.25 | 55.255.0           |      |      |                |                |                |
| VPN            | GRE Key          |              |        |                    |      |      |                |                |                |
| IP Passthrough | Negotiation Mod  | le           | Main   |                    | ~    |      |                |                |                |
| Routing        | Authentication A | lgorithm     | DES    |                    | ~    |      |                |                |                |
| roung          | Encryption Algor | rithm        | MD5    |                    | ~    |      |                |                |                |
| VRRP           | DH Group         |              | MODI   | <sup>D</sup> 768-1 | ~    |      |                |                |                |
| DDNS           | Key              |              |        |                    |      |      |                |                |                |
| System >       | Local ID Type    |              | Defau  | lt                 | ~    |      |                |                |                |
|                | IKE Life Time(s) |              | 10800  |                    |      |      |                |                |                |
| Industrial     | SA Algorithm     |              | DES-   | MD5                | ~    |      |                |                |                |
| Maintanana -   | PFS Group        |              | NULL   |                    | ~    |      |                |                |                |
| maintenance P  | Life Time(s)     |              | 3600   |                    |      |      |                |                |                |
|                | DPD Time Interv  | /al(s)       | 30     |                    |      |      |                |                |                |
|                | DPD Timeout(s)   |              | 150    |                    |      |      |                |                |                |
|                | Cisco Secret     |              |        |                    |      |      |                |                |                |
|                | NHRP Holdtime    | (S)          | 7200   |                    |      |      |                |                |                |

| DMVPN                |                                                       |
|----------------------|-------------------------------------------------------|
| Item                 | Description                                           |
| Enable               | Enable or disable DMVPN.                              |
| Hub Address          | The IP address or domain name of DMVPN Hub.           |
| Local IP address     | DMVPN local tunnel IP address.                        |
| GRE Hub IP Address   | GRE Hub tunnel IP address.                            |
| GRE Local IP Address | GRE local tunnel IP address.                          |
| GRE Netmask          | GRE local tunnel netmask.                             |
| GRE Key              | GRE tunnel key.                                       |
| Negotiation Mode     | Select from "Main" and "Aggressive".                  |
| Authentication       | Select from "DES", "3DES", "AES128", "AES192" and     |
| Algorithm            | "AES256".                                             |
| Encryption Algorithm | Select from "MD5" and "SHA1".                         |
| DH Group             | Select from "MODP768_1", "MODP1024_2" and             |
| Блобор               | "MODP1536_5".                                         |
| Кеу                  | Enter the preshared key.                              |
| Local ID Type        | Select from "Default", "ID", "FQDN", and "User FQDN"  |
| IKE Life Time (s)    | Set the lifetime in IKE negotiation. Range: 60-86400. |
| SA Algorithm         | Select from "DES_MD5", "DES_SHA1", "3DES_MD5",        |
|                      | "3DES_SHA1", "AES128_MD5", "AES128_SHA1",             |
|                      | "AES192_MD5", "AES192_SHA1", "AES256_MD5" and         |
|                      | "AES256_SHA1".                                        |
| PES Group            | Select from "NULL", "MODP768_1", "MODP1024_2" and     |
|                      | "MODP1536-5".                                         |
| Life Time (s)        | Set the lifetime of IPsec SA. Range: 60-86400.        |
| DPD Interval Time (s) | Set DPD interval time          |
|-----------------------|--------------------------------|
| DPD Timeout (s)       | Set DPD timeout.               |
| Cisco Secret          | Cisco Nhrp key.                |
| NHRP Holdtime (s)     | The holdtime of NHRP protocol. |

#### 5.2.5.2 IPSec Server

IPsec is especially useful for implementing virtual private networks and for remote user access through dial-up connection to private networks. A big advantage of IPsec is that security arrangements can be handled without requiring changes to individual user computers.

IPsec provides three choices of security service: Authentication Header (AH), Encapsulating Security Payload (ESP), and Internet Key Exchange (IKE). AH essentially allows authentication of the senders' data. ESP supports both authentication of the sender and data encryption. IKE is used for cipher code exchange. All of them can protect one and more data flows between hosts, between host and gateway, and between gateways.

| DMVPN             | IPsec Server | IPsec   | GRE | L2TP | PPTP | OpenVPN Client |
|-------------------|--------------|---------|-----|------|------|----------------|
| OpenVPN Server    | Certific     | cations |     |      |      |                |
| IPsec Server      |              |         |     |      |      |                |
| Enable            |              |         |     |      |      |                |
| IPsec Mode        |              | Tunnel  | ~   |      |      |                |
| IPsec Protocol    |              | ESP     | ~   |      |      |                |
| Local Subnet      |              |         |     |      |      |                |
| Local Subnet Mask |              |         |     |      |      |                |
| Local ID Type     |              | Default | ~   |      |      |                |
| Remote Subnet     |              |         |     |      |      |                |
| Remote Subnet Ma  | sk           |         |     |      |      |                |
| Remote ID Type    |              | Default | ~   |      |      |                |
| IKE Parameter     |              |         |     |      |      |                |
| SA Parameter      |              |         |     |      |      |                |
| IPsec Advanced    |              | >       |     |      |      |                |
| Expert Options    |              |         |     |      |      |                |

| IPsec Server         |                                                         |  |
|----------------------|---------------------------------------------------------|--|
| Item                 | Description                                             |  |
| Enable               | Enable IPsec tunnel. A maximum of 3 tunnels is allowed. |  |
| IPsec Mode           | Select from "Tunnel" and "Transport".                   |  |
| IPsec Protocol       | Select from "ESP" and "AH".                             |  |
| Local Subnet         | Enter the local subnet IP address that IPsec protects.  |  |
| Local Subnet Netmask | Enter the local netmask that IPsec protects.            |  |
| Local ID Type        | Select from "Default", "ID", "FQDN", and "User FQDN".   |  |
| Remote Subnet        | Enter the remote subnet IP address that IPsec protects. |  |

| Remote Subnet Mask | Enter the remote netmask that IPsec protects.         |
|--------------------|-------------------------------------------------------|
| Remote ID type     | Select from "Default", "ID", "FQDN", and "User FQDN". |

| IKE Parameter            |                                                                                                    |                          |           |
|--------------------------|----------------------------------------------------------------------------------------------------|--------------------------|-----------|
| IKE Version              | IKEv1 ~                                                                                                    | ]                        |           |
| Negotiation Mode         | Main ~                                                                                                    | ]                        |           |
| Encryption Algorithm     | DES ~                                                                                                    | ]                        |           |
| Authentication Algorithm | MD5 ~                                                                                                    | ]                        |           |
| DH Group                 | MODP768-1 ~                                                                                                    | ]                        |           |
| Local Authentication     | PSK v                                                                                                    | ]                        |           |
| XAUTH                    | ۵                                                                                                    |                          |           |
| Lifetime(s)              | 10800                                                                                                    | ]                        |           |
| XAUTH List               |                                                                                                    |                          |           |
| Us                       | sername                                                                                                    | Password                 | Operation |
|                          |                                                                                                    |                          | •         |
| PSK List                 |                                                                                                    |                          |           |
|                          |                                                                                                    |                          |           |
| s                        | elector                                                                                                    | PSK                      | Operation |
| s                        | ielector                                                                                                    | PSK                      | Operation |
| S                        | sA Parameter                                                                                                    | PSK                      | Operation |
| S                        | selector<br>SA Parameter<br>SA Algorithm                                                                                                    | PSK<br>DES-MD5 ~         | Operation |
| S                        | SA Parameter<br>SA Algorithm<br>PFS Group                                                                                                    | PSK<br>DES-MD5<br>NULL   | Operation |
| S                        | SA Parameter<br>SA Algorithm<br>PFS Group<br>Lifetime(s)                                                                                                    | PSK  DES-MD5  NULL  3600 | Operation |
| S                        | SA Parameter<br>SA Algorithm<br>PFS Group<br>Lifetime(s)<br>DPD Time Interval(s)                                                                                  | PSK                      | Operation |
| S                        | SA Parameter<br>SA Algorithm<br>PFS Group<br>Lifetime(s)<br>DPD Time Interval(s)<br>DPD Timeout(s)                                                                | PSK                      | Operation |
| S                        | SA Parameter<br>SA Algorithm<br>PFS Group<br>Lifetime(s)<br>DPD Time Interval(s)<br>DPD Timeout(s)<br>IPsec Advanced                                              | PSK                      | Operation |
| S                        | SA Parameter<br>SA Algorithm<br>PFS Group<br>Lifetime(s)<br>DPD Time Interval(s)<br>DPD Timeout(s)<br>IPsec Advanced<br>Enable Compression                        | PSK                      | Operation |
| S                        | SA Parameter<br>SA Algorithm<br>PFS Group<br>Lifetime(s)<br>DPD Time Interval(s)<br>DPD Timeout(s)<br>IPsec Advanced<br>Enable Compression<br>VPN Over IPsec Type | PSK                      | Operation |

| IKE Parameter            |                                                             |
|--------------------------|-------------------------------------------------------------|
| Item                     | Description                                                 |
| IKE Version              | Select from "IKEv1" and "IKEv2".                            |
| Negotiation Mode         | Select from "Main" and "Aggressive".                        |
| Encryption Algorithm     | Select from "DES", "3DES", "AES128", "AES192" and "AES256". |
| Authentication Algorithm | Select from "MD5" and " SHA1"                               |
| DH Group                 | Select from "MODP768_1", "MODP1024_2" and "MODP1536_5".     |
| Local Authentication     | Select from "PSK" and "CA".                                 |
| XAUTH                    | Enter XAUTH username and password after XAUTH is enabled.   |
| Lifetime (s)             | Set the lifetime in IKE negotiation. Range: 60-86400.       |
| XAUTH List               |                                                             |

| Username             | Enter the username used for the xauth authentication.                                                                                                    |
|----------------------|----------------------------------------------------------------------------------------------------|
| Password             | Enter the password used for the xauth authentication.                                                                                                    |
| PSK List             |                                                                                                    |
| Selector             | Enter the corresponding identification number for PSK authentication.                                                                                                    |
| PSK                  | Enter the pre-shared key.                                                                                                    |
| SA Parameter         |                                                                                                    |
| SA Algorithm         | Select from "DES_MD5", "DES_SHA1", "3DES_MD5", "3DES_SHA1",<br>"AES128_MD5", "AES128_SHA1", "AES192_MD5", "AES192_SHA1",<br>"AES256_MD5" and "AES256_SHA1".                                  |
| PFS Group            | Select from "NULL", "MODP768_1" , "MODP1024_2" and "MODP1536_5".                                                                                                    |
| Lifetime (s)         | Set the lifetime of IPsec SA. Range: 60-86400.                                                                                                    |
| DPD Interval Time(s) | Set DPD interval time to detect if the remote side fails.                                                                                                    |
| DPD Timeout(s)       | Set DPD timeout. Range: 10-3600.                                                                                                    |
| IPsec Advanced       |                                                                                                    |
| Enable Compression   | The head of IP packet will be compressed after it's enabled.                                                                                                    |
| VPN Over IPsec Type  | Select from "NONE", "GRE" and "L2TP" to enable VPN over IPsec function.                                                                                                    |
| Expert Options       | User can enter some other initialization strings in this field and separate the strings with ";". For example, if more local or remote subnet need to be added, users can add contents here. |

#### 5.2.5.3 IPSec

| DM    | VPN            | IPsec Server | IPsec | GRE       | L2TP | PPTP | OpenVPN Client |
|-------|----------------|--------------|-------|-----------|------|------|----------------|
| IPsec | c Settings     |              |       |           |      |      |                |
| -     | IPsec_1        |              |       |           |      |      |                |
|       | Enable         |              |       |           |      |      |                |
|       | IPsec Gatewa   | y Address    |       |           |      |      |                |
|       | IPsec Mode     |              |       | Tunnel    | ~    |      |                |
|       | IPsec Protoco  | I.           |       | ESP       | ~    |      |                |
|       | Local Subnet   |              |       |           |      |      |                |
|       | Local Subnet   | Mask         |       |           |      |      |                |
|       | Local ID Type  |              |       | Default   | ~    |      |                |
|       | Remote Subn    | et           |       |           |      |      |                |
|       | Remote Subn    | et Mask      |       |           |      |      |                |
|       | Remote ID Typ  | pe           |       | Default   | ~    |      |                |
|       | IKE Paramete   | er           |       |           |      |      |                |
|       | SA Paramete    | r            |       |           |      |      |                |
|       | IPsec Advance  | ced          |       | $\square$ |      |      |                |
|       | Expert Option: | 5            |       |           |      |      |                |
| +     | IPsec_2        |              |       |           |      |      |                |
| +     | IPsec_3        |              |       |           |      |      |                |

| IPsec                  |                                                         |
|------------------------|---------------------------------------------------------|
| Item                   | Description                                             |
| Enable                 | Enable IPsec tunnel. A maximum of 3 tunnels is allowed. |
| IDaga Cataway Address  | Enter the IP address or domain name of remote IPsec     |
| IF SEC Galeway Address | server.                                                 |
| IPsec Mode             | Select from "Tunnel" and "Transport".                   |
| IPsec Protocol         | Select from "ESP" and "AH".                             |
| Local Subnet           | Enter the local subnet IP address that IPsec protects.  |
| Local Subnet Netmask   | Enter the local netmask that IPsec protects.            |
| Local ID Type          | Select from "Default", "ID", "FQDN", and "User FQDN".   |
| Remote Subnet          | Enter the remote subnet IP address that IPsec protects. |
| Remote Subnet Mask     | Enter the remote netmask that IPsec protects.           |
| Remote ID type         | Select from "Default", "ID", "FQDN", and "User FQDN".   |

| IKE Parameter            |           |   |
|--------------------------|-----------|---|
| IKE Version              | IKEv1     | ~ |
| Negotiation Mode         | Main      | ~ |
| Encryption Algorithm     | AES128    | ~ |
| Authentication Algorithm | SHA1      | ~ |
| DH Group                 | MODP768-1 | ~ |
| Local Authentication     | PSK       | ~ |
| Local Secrets            |           |   |
| XAUTH                    |           |   |
| Username                 |           |   |
| Password                 |           |   |
| Lifetime(s)              | 28800     |   |
| SA Parameter             |           |   |
| IPsec Advanced           |           |   |
| Enable Compression       |           |   |
| VPN Over IPsec Type      | NONE      | ~ |
| Expert Options           |           |   |

| IKE Parameter            |                                                             |  |
|--------------------------|-------------------------------------------------------------|--|
| Item                     | Description                                                 |  |
| IKE Version              | Select from "IKEv1" and "IKEv2".                            |  |
| Negotiation Mode         | Select from "Main" and "Aggressive".                        |  |
| Encryption Algorithm     | Select from "DES", "3DES", "AES128", "AES192" and "AES256". |  |
| Authentication Algorithm | Select from "MD5" and " SHA1"                               |  |
| DH Group                 | Select from "MODP768_1", "MODP1024_2" and "MODP1536_5".     |  |
| Local Authentication     | Select from "PSK" and "CA".                                 |  |
| Local Secrets            | Enter the pre-shared key.                                   |  |
| XAUTH                    | Enter XAUTH username and password after XAUTH is enabled.   |  |
| Lifetime (s)             | Set the lifetime in IKE negotiation. Range: 60-86400.       |  |
| SA Parameter             |                                                             |  |

| SA Algorithm         | Select from "DES_MD5", "DES_SHA1", "3DES_MD5", "3DES_SHA1",<br>"AES128_MD5", "AES128_SHA1", "AES192_MD5", "AES192_SHA1",<br>"AES256_MD5" and "AES256_SHA1".                                  |
|----------------------|----------------------------------------------------------------------------------------------------|
| PFS Group            | Select from "NULL", "MODP768_1" , "MODP1024_2" and "MODP1536_5".                                                                                                    |
| Lifetime (s)         | Set the lifetime of IPsec SA. Range: 60-86400.                                                                                                    |
| DPD Interval Time(s) | Set DPD interval time to detect if the remote side fails.                                                                                                    |
| DPD Timeout(s)       | Set DPD timeout. Range: 10-3600.                                                                                                    |
| IPsec Advanced       |                                                                                                    |
| Enable Compression   | The head of IP packet will be compressed after it's enabled.                                                                                                    |
| VPN Over IPsec Type  | Select from "NONE", "GRE" and "L2TP" to enable VPN over IPsec function.                                                                                                    |
| Expert Option        | User can enter some other initialization strings in this field and separate the strings with ";". For example, if more local or remote subnet need to be added, users can add contents here. |

#### 5.2.5.4 GRE

Generic Routing Encapsulation (GRE) is a protocol that encapsulates packets in order to route other protocols over IP networks. It's a tunneling technology that provides a channel through which encapsulated data message could be transmitted and encapsulation and decapsulation could be realized at both ends.

In the following circumstances the GRE tunnel transmission can be applied:

- GRE tunnel could transmit multicast data packets as if it were a true network interface. Single use of IPSec cannot achieve the encryption of multicast.
- A certain protocol adopted cannot be routed.
- A network of different IP addresses shall be required to connect other two similar networks.

| DMVPN        | IPsec Server    | IPsec | GRE   | L2TP     | PPTP | OpenVPN Client |  |  |
|--------------|-----------------|-------|-------|----------|------|----------------|--|--|
| GRE Settings |                 |       |       |          |      |                |  |  |
| — GRE_1      |                 |       |       |          |      |                |  |  |
| Enable       |                 |       |       |          |      |                |  |  |
| Remote IP    | Address         |       |       |          |      |                |  |  |
| Local IP A   | ddress          |       |       |          |      |                |  |  |
| Local Virtu  | al IP Address   |       |       |          |      |                |  |  |
| Netmask      |                 |       | 255.2 | 55.255.0 |      |                |  |  |
| Peer Virtua  | al IP Address   |       |       |          |      |                |  |  |
| Global Tra   | ffic Forwarding |       |       |          |      |                |  |  |
| Remote Si    | ubnet           |       |       |          |      |                |  |  |
| Remote N     | etmask          |       |       |          |      |                |  |  |
| MTU          |                 |       | 1500  |          |      |                |  |  |
| Key          |                 |       |       |          |      |                |  |  |
| Enable NA    | α               |       | ď     |          |      |                |  |  |
| + GRE_2      |                 |       |       |          |      |                |  |  |
| + GRE_3      |                 |       |       |          |      |                |  |  |

| GRE                     |                                                                |
|-------------------------|----------------------------------------------------------------|
| Item                    | Description                                                    |
| Enable                  | Check to enable GRE function.                                  |
| Remote IP Address       | Enter the real remote IP address of GRE tunnel.                |
| Local IP Address        | Set the local IP address.                                      |
| Local Virtual IP        | Set the local tunnel IP address of GRE tunnel.                 |
| Address                 |                                                                |
| Netmask                 | Set the local netmask.                                         |
| Peer Virtual IP Address | Enter remote tunnel IP address of GRE tunnel.                  |
| Global Traffic          | All the data traffic will be sent out via GRE tunnel when this |
| Forwarding              | function is enabled.                                           |
| Remote Subnet           | Enter the remote subnet IP address of GRE tunnel.              |
| Remote Netmask          | Enter the remote netmask of GRE tunnel.                        |
| MTU                     | Enter the maximum transmission unit. Range: 64-1500.           |
| Кеу                     | Set GRE tunnel key.                                            |
| Enable NAT              | Enable NAT traversal function.                                 |

## 5.2.5.5 L2TP

Layer Two Tunneling Protocol (L2TP) is an extension of the Point-to-Point Tunneling Protocol (PPTP) used by an Internet service provider (ISP) to enable the operation of a virtual private network (VPN) over the Internet.

| DMVPN IPsec Server        | IPsec GRE         | L2TP     | PPTP  | OpenVPN Client |
|---------------------------|-------------------|----------|-------|----------------|
| OpenVPN Server Certific   | ations            |          |       |                |
| L2TP Settings             |                   |          |       |                |
| — L2TP_1                  |                   |          |       |                |
| Enable                    |                   |          |       |                |
| Remote IP Address         |                   |          |       |                |
| Username                  |                   |          |       |                |
| Password                  |                   |          |       |                |
| Authentication            | Auto              | 1        |       |                |
| Global Traffic Forwarding |                   |          |       |                |
| Remote Subnet             |                   |          |       |                |
| Remote Subnet Mask        |                   |          |       |                |
| Кеу                       |                   |          |       |                |
| Advanced Settings         | Σ                 |          |       |                |
| + L2TP_2                  |                   |          |       |                |
| + L2TP_3                  |                   |          |       |                |
| 2ТР                       |                   |          |       |                |
| tem                       | Description       |          |       |                |
| Enable                    | Chock to onable I | 2TD fund | otion |                |

| Remote IP Address  | Enter the public IP address or domain name of L2TP server.      |
|--------------------|-----------------------------------------------------------------|
| Username           | Enter the username that L2TP server provides.                   |
| Password           | Enter the password that L2TP server provides.                   |
| Authentication     | Select from "Auto", "PAP", "CHAP", "MS-CHAPv1" and "MS-CHAPv2". |
| Global Traffic     | All of the data traffic will be sent out via L2TP tunnel after  |
| Forwarding         | this function is enabled.                                       |
| Remote Subnet      | Enter the remote IP address that L2TP protects.                 |
| Remote Subnet Mask | Enter the remote netmask that L2TP protects.                    |
| Кеу                | Enter the password of L2TP tunnel.                              |

| Advanced Settings           | $\checkmark$ |
|-----------------------------|--------------|
| Local IP Address            |              |
| Peer IP Address             |              |
| Enable NAT                  |              |
| Enable MPPE                 | 0            |
| Address/Control Compression |              |
| Protocol Field Compression  |              |
| Asyncmap Value              | ſſſſſſſſ     |
| MRU                         | 1500         |
| MTU                         | 1500         |
| Link Detection Interval(s)  | 60           |
| Max Retries                 | 0            |
| Expert Options              |              |

| Advanced Settings              |                                                                                                    |
|--------------------------------|----------------------------------------------------------------------------------------------------|
| Item                           | Description                                                                                                    |
| Local IP Address               | Set tunnel IP address of L2TP client. Client will obtain<br>tunnel IP address automatically from the server when it's<br>null. |
| Peer IP Address                | Enter tunnel IP address of L2TP server.                                                                                        |
| Enable NAT                     | Enable NAT traversal function.                                                                                                 |
| Enable MPPE                    | Enable MPPE encryption.                                                                                                    |
| Address/Control<br>Compression | For PPP initialization. User can keep the default option.                                                                      |
| Protocol Field<br>Compression  | For PPP initialization. User can keep the default option.                                                                      |
| Asyncmap Value                 | One of the PPP protocol initialization strings. User can keep the default value. Range: 0-ffffffff.                            |

| MRU                         | Set the maximum receive unit. Range: 64-1500.                                                                 |
|-----------------------------|----------------------------------------------------------------------------------------------------|
| MTU                         | Set the maximum transmission unit. Range: 64-1500                                                             |
| Link Detection Interval (s) | Set the link detection interval time to ensure tunnel connection. Range: 0-600.                               |
| Max Retries                 | Set the maximum times of retry to detect the L2TP connection failure. Range: 0-10.                            |
| Expert Options              | User can enter some other PPP initialization strings in this field and separate the strings with blank space. |

## 5.2.5.6 PPTP

Point-to-Point Tunneling Protocol (PPTP) is a protocol that allows corporations to extend their own corporate network through private "tunnels" over the public Internet. Effectively, a corporation uses a wide-area network as a single large local area network.

|     | DMVPN                                                                                  | IPsec Server                               | IPsec                  | GRE                                    | L2TP       | PPTP                                  | OpenVPN Client  |  |
|-----|----------------------------------------------------------------------------------------|--------------------------------------------|------------------------|----------------------------------------|------------|---------------------------------------|-----------------|--|
|     | PPTP Settings                                                                          |                                            |                        |                                        |            |                                       |                 |  |
|     | - PPTP_1                                                                               |                                            |                        |                                        |            |                                       |                 |  |
|     | Enable<br>Remote IP<br>Username<br>Password<br>Authenticat<br>Global Traf<br>Remote Su | Address<br>tion<br>fic Forwarding<br>ibnet |                        | Auto                                   |            | · · · · · · · · · · · · · · · · · · · |                 |  |
|     | Remote Su<br>Advanced S                                                                | lbnet Mask<br>Settings                     |                        | ٦                                      |            |                                       |                 |  |
|     | + PPTP_2                                                                               |                                            |                        |                                        |            |                                       |                 |  |
|     | + PPTP_3                                                                               |                                            |                        |                                        |            |                                       |                 |  |
|     | Save                                                                                   |                                            |                        |                                        |            |                                       |                 |  |
| P   | РΤΡ                                                                                    |                                            |                        |                                        |            |                                       |                 |  |
| lte | em                                                                                     |                                            | Descriptio             | า                                      |            |                                       |                 |  |
| Er  | nable                                                                                  |                                            | Enable PP              | TP client. A                           | maximur    | n of 3 tunn                           | els is allowed. |  |
| Re  | emote IP Ad                                                                            | ldress                                     | Enter the p<br>server. | ublic IP ad                            | dress or d | lomain nan                            | ne of PPTP      |  |
| Us  | sername                                                                                |                                            | Enter the u            | he username that PPTP server provides. |            |                                       |                 |  |

Enter the password that PPTP server provides.

"MS-CHAPv2".

Select from "Auto", "PAP", "CHAP", "MS-CHAPv1", and

All of the data traffic will be sent out via PPTP tunnel once

Password

Authentication

**Global Traffic** 

| Forwarding         | enable this function.                |
|--------------------|--------------------------------------|
| Remote Subnet      | Set the peer subnet of PPTP.         |
| Remote Subnet Mask | Set the netmask of peer PPTP server. |

| Advanced Settings           | $\checkmark$ |
|-----------------------------|--------------|
| Local IP Address            |              |
| Peer IP Address             |              |
| Enable NAT                  |              |
| Enable MPPE                 |              |
| Address/Control Compression |              |
| Protocol Field Compression  |              |
| Asyncmap Value              | fffffff      |
| MRU                         | 1500         |
| MTU                         | 1500         |
| Link Detection Interval(s)  | 60           |
| Max Retries                 | 0            |
| Expert Options              |              |

| PPTP Advanced Settings         |                                                                                                    |
|--------------------------------|----------------------------------------------------------------------------------------------------|
| ltem                           | Description                                                                                                   |
| Local IP Address               | Set IP address of PPTP client.                                                                                |
| Peer IP Address                | Enter tunnel IP address of PPTP server.                                                                       |
| Enable NAT                     | Enable the NAT faction of PPTP.                                                                               |
| Enable MPPE                    | Enable MPPE encryption.                                                                                       |
| Address/Control<br>Compression | For PPP initialization. User can keep the default option.                                                     |
| Protocol Field<br>Compression  | For PPP initialization. User can keep the default option.                                                     |
| Asyncmap Value                 | One of the PPP protocol initialization strings. User can keep the default value. Range: 0-ffffffff.           |
| MRU                            | Enter the maximum receive unit. Range: 0-1500.                                                                |
| MTU                            | Enter the maximum transmission unit. Range: 0-1500.                                                           |
| Link Detection Interval (s)    | Set the link detection interval time to ensure tunnel connection. Range: 0-600.                               |
| Max Retries                    | Set the maximum times of retrying to detect the PPTP connection failure. Range: 0-10.                         |
| Expert Options                 | User can enter some other PPP initialization strings in this field and separate the strings with blank space. |

#### **Related Configuration Example**

**PPTP Application Example** 

#### 5.2.5.7 OpenVPN Client

OpenVPN is an open source virtual private network (VPN) product that offers a simplified security framework, modular network design, and cross-platform portability.

Advantages of OpenVPN include:

- Security provisions that function against both active and passive attacks.
- Compatibility with all major operating systems.
- High speed (1.4 megabytes per second typically).
- Ability to configure multiple servers to handle numerous connections simultaneously.
- All encryption and authentication features of the OpenSSL library.
- Advanced bandwidth management.
- A variety of tunneling options.
- Compatibility with smart cards that support the Windows Crypt application program interface (API).

| DM     | VPN            | IPsec Server  | IPsec  | GRE                                                       | L2TP | PPTP | OpenVPN Client | OpenVPN Server | Certifications |
|--------|----------------|---------------|--------|-----------------------------------------------------------|------|------|----------------|----------------|----------------|
| Oper   | VPN Client S   | Settings      |        |                                                           |      |      |                |                |                |
|        |                | -             |        |                                                           |      |      |                |                |                |
|        | Openvr N Cit   | sin_1         |        |                                                           |      |      |                |                |                |
|        | Enable         |               |        |                                                           |      |      |                |                |                |
|        | Protocol       |               | UDP    |                                                           | ~    |      |                |                |                |
|        | Remote IP Ad   | dress         |        |                                                           |      |      |                |                |                |
|        | Port           |               | 1194   |                                                           |      |      |                |                |                |
|        | Interface      |               | tun    |                                                           | ~    |      |                |                |                |
|        | Authentication | ı             | None   | 8                                                         | ~    |      |                |                |                |
|        | Local Tunnel I | P             |        |                                                           |      |      |                |                |                |
|        | Remote Tunne   | el IP         |        |                                                           |      |      |                |                |                |
|        | Enable NAT     |               |        |                                                           |      |      |                |                |                |
|        | Compression    |               | LZO    |                                                           | ~    |      |                |                |                |
|        | Link Detection | n Interval(s) | 60     |                                                           |      |      |                |                |                |
|        | Link Detection | n Timeout(s)  | 300    |                                                           |      |      |                |                |                |
|        | Cipher         |               | None   | Ŕ.                                                        | ~    |      |                |                |                |
|        | MTU            |               | 1500   |                                                           |      |      |                |                |                |
|        | Max Frame Si   | ize           | 1500   |                                                           |      |      |                |                |                |
|        | Verbose Leve   | Ĩ             | ERRO   | DR                                                        | ~    |      |                |                |                |
|        | Expert Option  | s             |        |                                                           |      |      |                |                |                |
|        | Local Route    |               |        |                                                           |      |      |                |                |                |
|        |                |               | Subnet |                                                           |      |      | Subnet Mask    |                | Operation      |
|        |                |               |        |                                                           |      |      |                |                |                |
| Оре    | nVPN C         | Client        |        |                                                           |      |      |                |                |                |
| Item   | 1              |               | De     | scription                                                 |      |      |                |                |                |
| Enable |                |               | En     | Enable OpenVPN client. A maximum of 3 tunnels is allowed. |      |      |                |                |                |

| Protocol                    | Select from "UDP" and "TCP".                                                                |
|-----------------------------|---------------------------------------------------------------------------------------------|
| Remote IP Address           | Enter remote OpenVPN server's IP address or domain name.                                    |
| Port                        | Enter the listening port number of remote OpenVPN server. Range: 1-65535.                   |
| Interface                   | Select from "tun" and "tap".                                                                |
| Authentication              | Select from "None", "Pre-shared", "Username/Password", "X.509 cert", and "X.509 cert+user". |
| Local Tunnel IP             | Set local tunnel address.                                                                   |
| Remote Tunnel IP            | Enter remote tunnel address.                                                                |
| Global Traffic Forwarding   | All the data traffic will be sent out via OpenVPN tunnel when this function is enabled.     |
| Enable TLS Authentication   | Check to enable TLS authentication.                                                         |
| Username                    | Enter username provided by OpenVPN server.                                                  |
| Password                    | Enter password provided by OpenVPN server.                                                  |
|                             | Enable NAT traversal function.                                                              |
| Enable NAT                  | Note: this option only supports tls-auth. For tls-crypt, please add this                    |
|                             | format string on expert option: tls-crypt                                                   |
|                             | /etc/openvpn/openvpn-client1-ta.key                                                         |
| Compression                 | Select LZO to compress data.                                                                |
| Link Detection Interval (s) | Set link detection interval time to ensure tunnel connection. Range: 10-1800.               |
| Link Detection Timeout (s)  | Set link detection timeout. OpenVPN will be reestablished after timeout. Range: 60-3600.    |
| 0.1                         | Select from "NONE", "BF-CBC", "DE-CBC", "DES-EDE3-CBC",                                     |
| Cipner                      | "AES-128-CBC", "AES-192-CBC" and "AES-256-CBC".                                             |
| MTU                         | Enter the maximum transmission unit. Range: 128-1500.                                       |
| Max Frame Size              | Set the maximum frame size. Range: 128-1500.                                                |
| Verbose Level               | Select from "ERROR", "WARING", "NOTICE" and "DEBUG".                                        |
|                             | User can enter some other PPP initialization strings in this field and                      |
| Expert Options              | separate the strings with semicolon.                                                        |
|                             | Example: auth SHA256; key direction 1                                                       |
| Local Route                 |                                                                                             |
| Subnet                      | Set the local route's IP address.                                                           |
| Subnet Mask                 | Set the local route's netmask.                                                              |

## 5.2.5.8 OpenVPN Server

The UR41 supports OpenVPN server to create secure point-to-point or site-to-site connections in routed or bridged configurations and remote access facilities.

| DMVPN         | IPsec          | GRE   | L2TP   | PPTP | OpenVPN Client | OpenVPN Server |
|---------------|----------------|-------|--------|------|----------------|----------------|
| OpenVPN S     | erver Settings |       |        |      |                |                |
| Enable        |                |       |        |      |                |                |
| Protocol      |                | UDP   |        | *    |                |                |
| Port          |                | 1194  |        |      |                |                |
| Listening IP  |                |       |        |      |                |                |
| Interface     |                | tun   |        | Ŧ    |                |                |
| Authenticatio | 'n             | None  |        | *    |                |                |
| Local Virtual | IP             |       |        |      |                |                |
| Remote Virtu  | ial IP         |       |        |      |                |                |
| Enable NAT    |                | 1     |        |      |                |                |
| Compression   | 1              | LZO   |        | *    |                |                |
| Link Detectio | n Interval     | 60    |        |      |                |                |
| Cipher        |                | None  |        | ¥    |                |                |
| MTU           |                | 1500  |        |      |                |                |
| Max Frame S   | Size           | 1500  |        |      |                |                |
| Verbose Leve  | el             | ERROR |        | *    |                |                |
| Expert Option | ns             |       |        |      |                |                |
| ccount        |                |       |        |      |                |                |
|               | Username       |       |        |      | Password       | Operation      |
|               |                |       |        |      |                | <b>H</b>       |
| ocal Route    |                |       |        |      |                |                |
|               | Subnet         |       |        |      | Netmask        | Operation      |
|               |                |       |        |      |                | 8              |
| lient Subnet  |                |       |        |      |                |                |
| ٩             | Name           |       | Subnet |      | Netmask        | Operation      |
|               |                |       |        |      |                |                |

| OpenVPN Server   |                                                                        |
|------------------|------------------------------------------------------------------------|
| Item             | Description                                                            |
| Enable           | Enable/disable OpenVPN server.                                         |
| Protocol         | Select from TCP and UDP.                                               |
| Port             | Fill in listening port number. Range: 1-65535.                         |
| Listening IP     | Enter WAN IP address or LAN IP address. Leaving it blank refers to all |
|                  | active WAN IP and LAN IP address.                                      |
| Interface        | Select from " tun" and "tap".                                          |
| Authoritoption   | Select from "None", "Pre-shared", "Username/Password", "X.509 cert"    |
| Authentication   | and "X. 509 cert +user".                                               |
| Local Virtual IP | The local tunnel address of OpenVPN's tunnel.                          |

1

| Remote Virtual IP       | The remote tunnel address of OpenVPN's tunnel.                         |
|-------------------------|------------------------------------------------------------------------|
| Client Subnet           | Local subnet IP address of OpenVPN client.                             |
| Client Netmask          | Local netmask of OpenVPN client.                                       |
| Renegotiation           | Satistanyal for representiation, Banga: 0.96400                        |
| Interval(s)             | Set interval for renegotiation. Range. 0-00400.                        |
| Max Clients             | Maximum OpenVPN client number. Range: 1-128.                           |
| Enable CRL              | Enable or disable CRL verify.                                          |
| Enable Client to Client | Allow access between different OpenVPN clients.                        |
| Enable Dup Client       | Allow multiple users to use the same certification.                    |
| Enable NAT              | Check to enable the NAT traversal function.                            |
| Compression             | Select "LZO" to compress data.                                         |
| Link Datastian Interval | Set link detection interval time to ensure tunnel connection. Range:   |
| LINK Detection Interval | 10-1800.                                                               |
| Ciphor                  | Select from "NONE", "BF-CBC", "DES-CBC", "DES-EDE3-CBC",               |
| Cipitei                 | "AES-128-CBC", "AES-192-CBC" and "AES-256-CBC".                        |
| MTU                     | Enter the maximum transmission unit. Range: 64-1500.                   |
| Max Frame Size          | Set the maximum frame size. Range: 64-1500.                            |
| Verbose Level           | Select from "ERROR", "WARING", "NOTICE" and "DEBUG".                   |
|                         | User can enter some other PPP initialization strings in this field and |
| Expert Options          | separate the strings with semicolon.                                   |
|                         | Example: auth SHA256; key direction 1                                  |
| Local Route             |                                                                        |
| Subnet                  | The real local IP address of OpenVPN client.                           |
| Netmask                 | The real local netmask of OpenVPN client.                              |
| Account                 |                                                                        |
| Username & Password     | Set username and password for OpenVPN client.                          |

## 5.2.5.9 Certifications

User can import/export certificate and key files for OpenVPN and IPsec on this page.

| DMVPN        | IPsec       | GRE | L2TP | PPTP   | OpenVPN Client       | OpenVPN Server | Certifications |
|--------------|-------------|-----|------|--------|----------------------|----------------|----------------|
| OpenVPN Clie | ent         |     |      |        |                      |                |                |
| - OpenVPN    | l client_1  |     |      |        |                      |                |                |
| CA           |             |     |      | Browse | Import Export Delete |                |                |
| Public Ke    | y           |     |      | Browse | Import Export Delete |                |                |
| Private K    | ey 🔒        |     |      | Browse | Import Export Delete |                |                |
| TA           |             |     |      | Browse | Import Export Delete |                |                |
| Preshare     | d Key       |     |      | Browse | Import Export Delete |                |                |
| PKCS12       |             |     |      | Browse | Import Export Delete | 1              |                |
| Ope          | enVPN Clier | nt  |      |        |                      |                |                |

# **M**ilesight

| Item          | Description                            |
|---------------|----------------------------------------|
| CA            | Import/Export CA certificate file.     |
| Public Key    | Import/Export public key file.         |
| Private Key   | Import/Export private key file.        |
| ТА            | Import/Export TA key file.             |
| Preshared Key | Import/Export static key file.         |
| PKCS12        | Import/Export PKCS12 certificate file. |

#### OpenVPN Server

| - | OpenVPN Server |        |        |        |        |
|---|----------------|--------|--------|--------|--------|
|   | CA             | Browse | Import | Export | Delete |
|   | Public Key     | Browse | Import | Export | Delete |
|   | Private Key    | Browse | Import | Export | Delete |
|   | DH             | Browse | Import | Export | Delete |
|   | ТА             | Browse | Import | Export | Delete |
|   | CRL            | Browse | Import | Export | Delete |
|   | Preshared Key  | Browse | Import | Export | Delete |

| OpenVPN Server |                                    |
|----------------|------------------------------------|
| Item           | Description                        |
| CA             | Import/Export CA certificate file. |
| Public Key     | Import/Export public key file.     |
| Private Key    | Import/Export private key file.    |
| DH             | Import/Export DH key file.         |
| ТА             | Import/Export TA key file.         |
| CRL            | Import/Export CRL.                 |
| Preshared Key  | Import/Export static key file.     |

| IPsec       |        |        |        |        |
|-------------|--------|--------|--------|--------|
| - IPsec_1   |        |        |        |        |
| CA          | Browse | Import | Export | Delete |
| Client Key  | Browse | Import | Export | Delete |
| Server Key  | Browse | Import | Export | Delete |
| Private Key | Browse | Import | Export | Delete |
| CRL         | Browse | Import | Export | Delete |

## Milesight

| IPsec             |                                          |  |  |
|-------------------|------------------------------------------|--|--|
| ltem              | Description                              |  |  |
| СА                | Import/Export CA certificate.            |  |  |
| Client Key        | Import/Export client key.                |  |  |
| Server Key        | Import/Export server key.                |  |  |
| Private Key       | Import/Export private key.               |  |  |
| CRL               | Import/Export certificate recovery list. |  |  |
| IPsec Server      |                                          |  |  |
| - IPsec Server    |                                          |  |  |
| CA                | Browse Import Export Delete              |  |  |
| Local Certificate | Browse Import Export Delete              |  |  |
| Private Key       | Browse Import Export Delete              |  |  |
| CRL               | Browse Import Export Delete              |  |  |
| IPsec Server      |                                          |  |  |
| ltem              | Description                              |  |  |
| СА                | Import/Export CA certificate.            |  |  |
| Local Certificate | Import/Export Local Certificate file.    |  |  |
| Private Key       | Import/Export private key.               |  |  |
| CRL               | Import/Export certificate recovery list. |  |  |

## 5.2.6 IP Passthrough

IP Passthrough mode shares or "passes" the Internet providers assigned IP address to a single LAN client device connected to the router.

| Status         | IP Passthrough             |             |
|----------------|----------------------------|-------------|
| Network        | IP Passthrough             |             |
| Interface      | Enable<br>Passthrough Mode | DHCPS-Fixed |
| DHCP           | MAC                        |             |
| Firewall       |                            |             |
| QoS            | Save                       |             |
| VPN            |                            |             |
| IP Passthrough |                            |             |

| Item             | Description                                                        |
|------------------|--------------------------------------------------------------------|
| Enable           | Enable or disable IP Passthrough.                                  |
| Passthrough Mode | Select passthrough mode from "DHCPS-Fixed" and<br>"DHCPS-Dynamic". |
| MAC              | Set MAC address.                                                   |

#### 5.2.7 Routing

#### 5.2.7.1 Static Routing

A static routing is a manually configured routing entry. Information about the routing is manually entered rather than obtained from dynamic routing traffic. After setting static routing, the package for the specified destination will be forwarded to the path designated by user.

| itatic Routing | RIP         | OSPF | Routing Filtering     |            |                           |          |           |
|----------------|-------------|------|-----------------------|------------|---------------------------|----------|-----------|
| tic Routing    |             |      |                       |            |                           |          |           |
|                | Destination |      | Netmask/Prefix Length | Interface  | Gateway                   | Distance | Operation |
| 114.1          | 114.114.114 |      | 255.255.255.255       | LAN1/WAN 🗸 | 192.168.5.1               | 1        | ×         |
| 8.8.8          | i.8         |      | 255.255.255           | LAN1/WAN 🗸 | 192.168.5.1               | 1        | ×         |
| 0.0.0          | .0          |      | 0.0.0.0               | LAN1/WAN 🗸 | 192.168.5. <mark>1</mark> | 1        | ×         |
|                |             |      |                       |            |                           |          | A         |

| Static Routing           |                                                                                                    |
|--------------------------|----------------------------------------------------------------------------------------------------|
| ltem                     | Description                                                                                                 |
| Destination              | Enter the destination IP address.                                                                           |
| Netmask/Prefix<br>Length | Enter the subnet mask or prefix length of destination address.                                              |
| Interface                | The interface through which the data can reach the destination address.                                     |
| Gateway                  | IP address of the next router that will be passed by before the input data reaches the destination address. |
| Distance                 | Priority, smaller value refers to higher priority. Range: 1-255.                                            |

#### 5.2.7.2 RIP

RIP is mainly designed for small networks. RIP uses Hop Count to measure the distance to the destination address, which is called Metric. In RIP, the hop count from the router to its directly connected network is 0 and the hop count of network to be reached through a router is 1 and so on. In order to limit the convergence time, the specified metric of RIP is an integer in the range of 0 - 15 and the hop count larger than or equal to 16 is defined as infinity, which means that the destination network or host is unreachable. Because of this limitation, the RIP is not suitable for large-scale networks. To improve performance and prevent routing loops, RIP supports split horizon function. RIP

also introduces routing obtained by other routing protocols.

Each router that runs RIP manages a routing database, which contains routing entries to reach all reachable destinations.

| Static Routing                | RIP | OSPF         | Routing F | iltering |
|-------------------------------|-----|--------------|-----------|----------|
| RIP Settings                  |     |              |           |          |
| Enable                        |     |              |           |          |
| Update Timer                  |     | 30           |           | S        |
| Timeout Timer                 |     | 180          |           | S        |
| Garbage Collection Timer      |     | 120          |           | S        |
| Version                       |     | v2           | ~         |          |
| Show Advanced Option          | S   | $\checkmark$ |           |          |
| Default Information Originate |     |              |           |          |
| Default Metric                |     | 1            |           |          |
| Redistribute Connected        | Í.  |              |           |          |
| Redistribute Static           |     |              |           |          |
| Redistribute OSPF             |     |              |           |          |

| RIP                      |                                                                                                    |
|--------------------------|----------------------------------------------------------------------------------------------------|
| ltem                     | Description                                                                                                    |
| Enable                   | Enable or disable RIP.                                                                                                    |
| Update Timer             | It defines the interval to send routing updates. Range: 5-2147483647, in seconds.                                                                                                    |
| Timeout Timer            | It defines the routing aging time. If no update package on a routing<br>is received within the aging time, the routing's Routing Cost in the<br>routing table will be set to 16. Range: 5-2147483647, in seconds.                                                                                                    |
| Garbage Collection Timer | It defines the period from the routing cost of a routing becomes 16<br>to it is deleted from the routing table. In the time of<br>Garbage-Collection, RIP uses 16 as the routing cost for sending<br>routing updates. If Garbage Collection times out and the routing<br>still has not been updated, the routing will be completely removed<br>from the routing table. Range: 5-2147483647, in seconds. |
| Version                  | RIP version. The options are v1 and v2.                                                                                                    |
| Advanced Settings        |                                                                                                    |

| Default Information Originate | Default information will be released when this function is enabled. |
|-------------------------------|---------------------------------------------------------------------|
| Default Metric                | The default cost for the router to reach destination. Range: 0-16   |
| Redistribute Connected        | Check to enable.                                                    |
| Metric                        | Set metric after "Redistribute Connected" is enabled. Range: 0-16.  |
| Redistribute Static           | Check to enable.                                                    |
| Metric                        | Set metric after "Redistribute Static" is enabled. Range: 0-16.     |
| Redistribute OSPF             | Check to enable.                                                    |
| Metric                        | Set metric after "Redistribute OSPF" is enabled. Range: 0-16.       |

| Distance/Metric M | lanagement      |                    |                   |                        |                          |                             |           |
|-------------------|-----------------|--------------------|-------------------|------------------------|--------------------------|-----------------------------|-----------|
| Distanc           | e               | IP Add             | lress             | Netmas                 | k                        | ACL Name                    | Operation |
|                   |                 |                    |                   |                        |                          |                             | •         |
| Matria            |                 | Doligu             | n/Out             | Interfac               | -                        | ACL Name                    | Operation |
| metro             |                 | Folicy             | ii/Out            | Interfact              | 5                        | ACL Name                    |           |
|                   |                 |                    |                   |                        |                          |                             |           |
| Filter Policy     |                 |                    |                   |                        |                          |                             |           |
| Policy Ty         | pe              | Policy             | Name              | Policy In/0            | Dut                      | Interface                   | Operation |
|                   |                 |                    |                   |                        |                          |                             | Ŧ         |
| Passive Interface |                 |                    |                   |                        |                          |                             |           |
|                   |                 |                    | Passive           | Interface              |                          |                             | Operation |
|                   |                 |                    |                   |                        |                          |                             | •         |
| Interface         |                 |                    |                   |                        |                          |                             |           |
| Interface         | Send<br>Version | Receive<br>Version | Split-<br>Horizon | Authentication<br>Mode | Authentication<br>String | Authentication<br>Key-chain | Operation |
|                   |                 |                    |                   |                        |                          |                             | •         |
| Neighbor          |                 |                    |                   |                        |                          |                             |           |
|                   |                 |                    | IP Ad             | Idress                 |                          |                             | Operation |
|                   |                 |                    |                   |                        |                          |                             | Ð         |
| Network           |                 |                    |                   |                        |                          |                             |           |
|                   | IP Addre        | ss                 |                   |                        | Netmask                  |                             | Operation |
|                   |                 |                    |                   |                        |                          |                             | Ð         |
| Item              |                 | Desc               | ription           |                        |                          |                             |           |
|                   |                 |                    |                   |                        |                          |                             |           |

Distance/Metric Management

| Distance                                                                                                    | Set the administrative distance that a RIP route learns. Range: 1-255.                                                                                                    |
|----------------------------------------------------------------------------------------------------|----------------------------------------------------------------------------------------------------|
| IP Address                                                                                                    | Set the IP address of RIP route.                                                                                                    |
| Netmask                                                                                                    | Set the netmask of RIP route.                                                                                                    |
| ACL Name                                                                                                    | Set ACL name of RIP route.                                                                                                    |
| Metric                                                                                                    | The metric of received route or sent route from the interface.<br>Range: 0-16.                                                                                                    |
| Policy in/out                                                                                                    | Select from "in" and "out".                                                                                                    |
| Interface                                                                                                    | Select interface of the route.                                                                                                    |
| ACL Name                                                                                                    | Access control list name of the route strategy.                                                                                                    |
| Filter Policy                                                                                                    |                                                                                                    |
| Policy Type                                                                                                    | Select from "access-list" and "prefix-list".                                                                                                    |
| Policy Name                                                                                                    | User-defined prefix-list name.                                                                                                    |
| Policy in/out                                                                                                    | Select from "in" and "out".                                                                                                    |
| Interface                                                                                                    | Select interface from "cellular0", "LAN1/WAN" and "Bridge0".                                                                                                    |
| Passive Interface                                                                                                    |                                                                                                    |
| Passive Interface                                                                                                    | Select interface from "cellular0" and "LAN1/WAN", "Bridge0".                                                                                                    |
| Interface                                                                                                    |                                                                                                    |
| Interface                                                                                                    | Select interface from "cellular0", "LAN1/WAN" and "Bridge0".                                                                                                    |
| Send Version                                                                                                    | Select from "default", "v1" and "v2".                                                                                                    |
| Receive Version                                                                                                    | 0.1                                                                                                    |
|                                                                                                    | Select from default, vi and v2.                                                                                                    |
| Split-Horizon                                                                                                    | Select from "enable" and "disable".                                                                                                    |
| Split-Horizon<br>Authentication Mode                                                                                                    | Select from "enable" and "disable".<br>Select from "text" and "md5".                                                                                                    |
| Split-Horizon<br>Authentication Mode<br>Authentication String                                                                                   | Select from "enable" and "disable".<br>Select from "text" and "md5".<br>The authentication key for package interaction in RIPV2.                                                                                                    |
| Split-Horizon<br>Authentication Mode<br>Authentication String<br>Authentication<br>Key-chain                                                    | Select from "enable" and "disable".<br>Select from "text" and "md5".<br>The authentication key for package interaction in RIPV2.<br>The authentication key-chain for package interaction in RIPV2.                                                                                                    |
| Split-Horizon<br>Authentication Mode<br>Authentication String<br>Authentication<br>Key-chain<br>Neighbor                                        | Select from default, V1 and V2.<br>Select from "enable" and "disable".<br>Select from "text" and "md5".<br>The authentication key for package interaction in RIPV2.<br>The authentication key-chain for package interaction in RIPV2.                                                                                               |
| Split-Horizon<br>Authentication Mode<br>Authentication String<br>Authentication<br>Key-chain<br>Neighbor<br>IP Address                          | Select from default, VT and V2.<br>Select from "enable" and "disable".<br>Select from "text" and "md5".<br>The authentication key for package interaction in RIPV2.<br>The authentication key-chain for package interaction in RIPV2.<br>Set RIP neighbor's IP address manually.                                                    |
| Split-Horizon<br>Authentication Mode<br>Authentication String<br>Authentication<br>Key-chain<br>Neighbor<br>IP Address<br>Network               | Select from default, VT and V2.<br>Select from "enable" and "disable".<br>Select from "text" and "md5".<br>The authentication key for package interaction in RIPV2.<br>The authentication key-chain for package interaction in RIPV2.<br>Set RIP neighbor's IP address manually.                                                    |
| Split-Horizon<br>Authentication Mode<br>Authentication String<br>Authentication<br>Key-chain<br>Neighbor<br>IP Address<br>Network<br>IP Address | Select from default, VT and V2.<br>Select from "enable" and "disable".<br>Select from "text" and "md5".<br>The authentication key for package interaction in RIPV2.<br>The authentication key-chain for package interaction in RIPV2.<br>Set RIP neighbor's IP address manually.<br>The IP address of interface for RIP publishing. |

#### 5.2.7.3 OSPF

OSPF, short for Open Shortest Path First, is a link status based on interior gateway protocol developed by IETF.

If a router wants to run the OSPF protocol, there should be a Router ID that can be manually configured. If no Router ID configured, the system will automatically select an IP address of interface as the Router ID. The selection order is as follows:

- If a Loopback interface address is configured, then the last configured IP address of Loopback interface will be used as the Router ID;
- If no Loopback interface address is configured, the system will choose the interface with the biggest IP address as the Router ID.

#### Five types of packets of OSPF:

- Hello packet
- DD packet (Database Description Packet)
- LSR packet (Link-State Request Packet)
- LSU packet (Link-State Update Packet)
- LSAck packet (Link-Sate Acknowledgment Packet)

#### **Neighbor and Neighboring**

After OSPF router starts up, it will send out Hello Packets through the OSPF interface. Upon receipt of Hello packet, OSPF router will check the parameters defined in the packet. If it's consistent, a neighbor relationship will be formed. Not all matched sides in neighbor relationship can form the adjacency relationship. It is determined by the network type. Only when both sides successfully exchange DD packets and LSDB synchronization is achieved, the adjacency in the true sense can be formed. LSA describes the network topology around a router, LSDB describes entire network topology.

| Static Routing        | RIP   | OSPF | Routing Filtering |
|-----------------------|-------|------|-------------------|
| OSPF Settings         |       |      |                   |
| Enable                |       |      |                   |
| Router ID             |       |      |                   |
| ABR Type              | císco | )    | v                 |
| RFC1583 Compatibility | 1     |      |                   |
| OSPF Opaque-LSA       |       |      |                   |
| SPF Delay Time        | 0     |      | ms                |
| SPF Initial-holdtime  | 50    |      | ms                |
| SPF Max-holdtime      | 5000  |      | ms                |
| Reference Bandwidth   | 100   |      | mbit              |

| OSPF      |                                                |  |  |
|-----------|------------------------------------------------|--|--|
| ltem      | Description                                    |  |  |
| Enable    | Enable or disable OSPF.                        |  |  |
| Router ID | Router ID (IP address) of the originating LSA. |  |  |
| ABR Type  | Select from cisco, ibm, standard and shortcut. |  |  |

| RFC1583 Compatibility | Enable/Disable.                                                                                                    |
|-----------------------|----------------------------------------------------------------------------------------------------|
| OSPF Opaque-LSA       | Enable/Disable<br>LSA: a basic communication means of the OSPF routing<br>protocol for the Internet Protocol (IP). |
| SPF Delay Time        | Set the delay time for OSPF SPF calculations.<br>Range: 0-6000000, in milliseconds.                                |
| SPF Initial-holdtime  | Set the initialization time of OSPF SPF.<br>Range: 0-6000000, in milliseconds.                                     |
| SPF Max-holdtime      | Set the maximum time of OSPF SPF.<br>Range: 0-6000000, in milliseconds.                                            |
| Reference Bandwidth   | Range: 1-4294967, in Mbit.                                                                                         |

| Bridge0                                                  | nterval(s) Transmit Delay(s) Op | Interval | Dead Interval(s) | Hello Interval(s) | erface        |
|----------------------------------------------------------|---------------------------------|----------|------------------|-------------------|---------------|
| erface Advanced Options 🗹                                |                                 | 5        | 40               | 10                | ٠             |
| Interface Network Cost Priority Authenticat Key ID Key O |                                 |          |                  |                   |               |
| ion                                                      |                                 |          |                  |                   | anced Options |

| Item                       | Description                                                                                                    |
|----------------------------|----------------------------------------------------------------------------------------------------|
| Interface                  |                                                                                                    |
| Interface                  | Select interface from "cellular0" and "Bridge0".                                                                                                    |
| Hello Interval (s)         | Send interval of Hello packet. If the Hello time between two adjacent routers is different, the neighbour relationship cannot be established. Range: 1-65535.                                                                           |
| Dead Interval (s)          | Dead Time. If no Hello packet is received from the neighbours within the dead time, then the neighbour is considered failed. If dead times of two adjacent routers are different, the neighbour relationship cannot be established.     |
| Retransmit Interval<br>(s) | When the router notifies an LSA to its neighbour, it is required to make acknowledgement. If no acknowledgement packet is received within the retransmission interval, this LSA will be retransmitted to the neighbour. Range: 3-65535. |
| Transmit Delay (s)         | It will take time to transmit OSPF packets on the link. So a certain delay time should be increased before transmission the aging time of LSA. This configuration needs to be further considered on the low-speed link. Range: 1-65535. |
| Interface Advanced Op      | tions                                                                                                    |

| Interface      | Select interface.                                                                                                    |
|----------------|----------------------------------------------------------------------------------------------------|
| Network        | Select OSPF network type.                                                                                                    |
| Cost           | Set the cost of running OSPF on an interface. Range: 1-65535.                                                                                                    |
| Priority       | Set the OSPF priority of interface. Range: 0-255.                                                                                                    |
| Authentication | Set the authentication mode that will be used by the OSPF area.<br>Simple: a simple authentication password should be configured and<br>confirmed again.<br>MD5: MD5 key & password should be configured and confirmed again. |
| Key ID         | It only takes effect when MD5 is selected. Range 1-255.                                                                                                    |
| Кеу            | The authentication key for OSPF packet interaction.                                                                                                    |

| Passive Interface |        |             |                |           |
|-------------------|--------|-------------|----------------|-----------|
|                   | Passiv | e Interface |                | Operation |
|                   |        |             |                | Ð         |
| Network           |        |             |                |           |
| IP Address        | Ne     | tmask       | Area ID        | Operation |
|                   |        |             |                | •         |
| Neighbor          |        |             |                |           |
| IP Address        | Pi     | iority      | Poll           | Operation |
|                   |        |             |                | 8         |
| Area              |        |             |                |           |
| Area ID           | Area   | No Summary  | Authentication | Operation |
|                   |        |             |                | <b>H</b>  |

| ltem              | Description                                                            |  |  |  |  |  |
|-------------------|------------------------------------------------------------------------|--|--|--|--|--|
| Passive Interface | Passive Interface                                                      |  |  |  |  |  |
| Passive Interface | Select interface from "cellular0" and "Bridge0".                       |  |  |  |  |  |
| Network           |                                                                        |  |  |  |  |  |
| IP Address        | The IP address of local network.                                       |  |  |  |  |  |
| Netmask           | The netmask of local network.                                          |  |  |  |  |  |
| Area ID           | The area ID of original LSA's router.                                  |  |  |  |  |  |
| Area              |                                                                        |  |  |  |  |  |
| Area ID           | Set the ID of the OSPF area (IP address).                              |  |  |  |  |  |
| Aroo              | Select from "Stub" and "NSSA".                                         |  |  |  |  |  |
| Aled              | The backbone area (area ID 0.0.0.0) cannot be set as "Stub" or "NSSA". |  |  |  |  |  |
| No Summary        | Forbid route summarization.                                            |  |  |  |  |  |
| Authentication    | Select authentication from "simple" and "md5".                         |  |  |  |  |  |

| Area Advance   | ed Options     |                    |        |             |                   |                  |                        |                   |           |
|----------------|----------------|--------------------|--------|-------------|-------------------|------------------|------------------------|-------------------|-----------|
| Area Range     |                |                    |        |             |                   |                  |                        |                   |           |
| Area           | a ID           | IP Add             | ress   | Netr        | nask              | No<br>Advertise  | Co                     | st                | Operation |
|                |                |                    |        |             |                   |                  |                        |                   | •         |
| Area Filter    |                |                    |        |             |                   |                  |                        |                   |           |
|                | Area ID        |                    |        | Filter Type |                   |                  | ACL Name               |                   | Operation |
|                |                |                    |        |             |                   |                  |                        |                   | Ð         |
| Area Virtual I | Link           |                    |        |             |                   |                  |                        |                   |           |
| Area ID        | ABR<br>Address | Authentica<br>tion | Key ID | Key         | Hello<br>Interval | Dead<br>Interval | Retransmit<br>Interval | Transmit<br>Delay | Operation |
|                |                |                    |        |             |                   |                  |                        |                   | <b>H</b>  |

| Area Advanced Options  |                                                                                         |  |  |  |
|------------------------|-----------------------------------------------------------------------------------------|--|--|--|
| Item                   | Description                                                                             |  |  |  |
| Area Range             |                                                                                         |  |  |  |
| Area ID                | The area ID of the interface when it runs OSPF (IP address).                            |  |  |  |
| IP Address             | Set the IP address.                                                                     |  |  |  |
| Netmask                | Set the netmask.                                                                        |  |  |  |
| No Advertise           | Forbid the route information to be advertised among different areas.                    |  |  |  |
| Cost                   | Range: 0-16777215                                                                       |  |  |  |
| Area Filter            |                                                                                         |  |  |  |
| Area ID                | Select an Area ID for Area Filter.                                                      |  |  |  |
| Filter Type            | Select from "import", "export", "filter-in", and "filter-out".                          |  |  |  |
| ACL Name               | Enter an ACL name which is set on "Routing > Routing Filtering" webpage.                |  |  |  |
| Area Virtual Link      |                                                                                         |  |  |  |
| Area ID                | Set the ID number of OSPF area.                                                         |  |  |  |
| ABR Address            | ABR is the router connected to multiple outer areas.                                    |  |  |  |
| Authentication         | Select from "simple" and "md5".                                                         |  |  |  |
| Key ID                 | It only takes effect when MD5 is selected. Range 1-15.                                  |  |  |  |
| Key                    | The authentication key for OSPF packet interaction.                                     |  |  |  |
| Hello Interval         | Set the interval time for sending Hello packets through the interface. Range: 1-65535.  |  |  |  |
| Dead Interval          | The dead interval time for sending Hello packets through the interface. Range: 1-65535. |  |  |  |
| Retransmit<br>Interval | The retransmission interval time for re-sending LSA. Range: 1-65535.                    |  |  |  |
| Transmit Delay         | The delay time for LSA transmission. Range: 1-65535.                                    |  |  |  |

| Redistribution                         |        |   |             |           |           |
|----------------------------------------|--------|---|-------------|-----------|-----------|
| Redistribution Type                    | Metric | N | Netric Type | Route Map | Operation |
| connected •                            |        | 1 | •           |           | ×         |
|                                        |        |   |             |           | +         |
| Redistribution Advanced Options        |        |   |             |           |           |
| Always Redistribute Default Route      |        |   |             |           |           |
| Redistribute Default Route Metric      | 0      |   |             |           |           |
| Redistribute Default Route Metric Type | 1      | • |             |           |           |
| Distance Management                    |        |   |             |           |           |
| Area Typ                               | e      |   | Distance    |           | Operation |
|                                        |        |   |             |           | <b>H</b>  |

| ltem                      | Description                                                    |  |  |
|---------------------------|----------------------------------------------------------------|--|--|
| Redistribution            |                                                                |  |  |
| Redistribution Type       | Select from "connected", "static" and "rip".                   |  |  |
| Metric                    | The metric of redistribution router. Range: 0-16777214.        |  |  |
| Metric Type               | Select Metric type from "1" and "2".                           |  |  |
| Route Map                 | Mainly used to manage route for redistribution.                |  |  |
| Redistribution Advanced ( | Options                                                        |  |  |
| Always Redistribute       | Sand radiatribution default route offer starting up            |  |  |
| Default Route             | Send redistribution default route after starting up.           |  |  |
| Redistribute Default      | Send redistribution default route metric, Range: 0-16777214    |  |  |
| Route Metric              | Send redistribution deradit route metric. Range. 0 10777214.   |  |  |
| Redistribute Default      | Select from " $0$ " "1" and "2"                                |  |  |
| Route Metric Type         |                                                                |  |  |
| Distance Management       |                                                                |  |  |
| Area Type                 | Select from "intra-area", "inter-area" and "external".         |  |  |
| Distance                  | Set the OSPF routing distance for area learning. Range: 1-255. |  |  |

## 5.2.7.4 Routing Filtering

| Static Routing      | RIP                | OSPF     | Routing F | iltering   |         |           |           |           |
|---------------------|--------------------|----------|-----------|------------|---------|-----------|-----------|-----------|
| Access Control List |                    |          |           |            |         |           |           |           |
| Name                |                    | Action   | Match Any | IP Ad      | dress   | Netr      | nask      | Operation |
|                     | deny               | •        |           |            |         |           |           | ×         |
|                     |                    |          |           |            |         |           |           | Œ         |
| IP Prefix-List      |                    |          |           |            |         |           |           |           |
| Name                | Sequence<br>Number | e Action | Match Any | IP Address | Netmask | GE Length | LE Length | Operation |
|                     |                    | deny 🔻   |           |            |         |           |           | ×         |
|                     |                    |          |           |            |         |           |           |           |

| Routing Filtering  |                                                                                                    |  |  |  |
|--------------------|----------------------------------------------------------------------------------------------------|--|--|--|
| ltem               | Description                                                                                                    |  |  |  |
| Access Control     | List                                                                                                    |  |  |  |
| Name               | User-defined name, need to start with a letter. Only letters, digits and underline (_) are allowed.                       |  |  |  |
| Action             | Select from "permit" and "deny".                                                                                          |  |  |  |
| Match Any          | No need to set IP address and subnet mask.                                                                                |  |  |  |
| IP Address         | User-defined.                                                                                                    |  |  |  |
| Netmask            | User-defined.                                                                                                    |  |  |  |
| IP Prefix-List     |                                                                                                    |  |  |  |
| Name               | User-defined name, need to start with a letter. Only letters, digits and underline (_) are allowed.                       |  |  |  |
| Sequence<br>Number | A prefix name list can be matched with multiple rules. One rule is matched with one sequence number. Range: 1-4294967295. |  |  |  |
| Action             | Select from "permit" and "deny".                                                                                          |  |  |  |
| Match Any          | No need to set IP address, subnet mask, FE Length, and LE Length.                                                         |  |  |  |
| IP Address         | User-defined.                                                                                                    |  |  |  |
| Netmask            | User-defined.                                                                                                    |  |  |  |
| FE Length          | Specify the minimum number of mask bits that must be matched. Range: 0-32.                                                |  |  |  |
| LE Length          | Specify the maximum number of mask bits that must be matched. Range: 0-32.                                                |  |  |  |

## 5.2.8 VRRP

The Virtual Router Redundancy Protocol (VRRP) is a computer networking protocol that provides automatic assignment of available Internet Protocol (IP) routers for participating hosts. This increases the availability and reliability of routing paths via automatic default gateway selections in an IP sub-network.

Increasing the number of exit gateway is a common method for improving system reliability. VRRP adds a group of routers that undertake gateway function into a backup group so as to form a virtual router. The election mechanism of VRRP will decide which router undertakes the forwarding task, and the host in LAN is only required to configure the default gateway for the virtual router.

In VRRP, routers need to be aware of failures in the virtual master router. To achieve this, the virtual master router sends out multicast "alive" announcements to the virtual backup routers in the same VRRP group.

The VRRP router who has the highest number will become the virtual master router. The VRRP router number ranges from 1 to 255 and usually we use 255 for the highest priority and 100 for backup.

If the current virtual master router receives an announcement from a group member (Router ID) with a higher priority, then the latter will pre-empt and become the virtual master router.

VRRP has the following characteristics:

- The virtual router with an IP address is known as the Virtual IP address. For the host in LAN, it is only required to know the IP address of virtual router, and set it as the address of the next hop of the default route.
- The network Host communicates with the external network through this virtual router.

- A router will be selected from the set of routers based on its priority to undertake the gateway function. Other routers will be used as backup routers to perform the duties of gateway for the gateway router in the case of any malfunction, so as to guarantee uninterrupted communication between the host and external network.

When interface connected with the uplink is at the state of Down or Removed, the router actively lowers its priority so that priority of other routers in the backup group will be higher. Thus the router with the highest priority becomes the gateway for the transmission task.

| VRRP          |                                                                                                    |                                                                                                    |
|---------------|----------------------------------------------------------------------------------------------------|----------------------------------------------------------------------------------------------------|
| VRRP Statu    | s                                                                                                    |                                                                                                    |
| Status        | DISABLE                                                                                                    |                                                                                                    |
| VRRP Settir   | ıgs                                                                                                    |                                                                                                    |
| Enable        |                                                                                                    |                                                                                                    |
| Interface     | Bridge0                                                                                                    | •                                                                                                    |
| Virtual Route | r ID 1                                                                                                    |                                                                                                    |
| Virtual IP    |                                                                                                    |                                                                                                    |
| Priority      | 100                                                                                                    |                                                                                                    |
| Advertiseme   | nt Interval (s)                                                                                                    |                                                                                                    |
| Preemption N  | Node                                                                                                    |                                                                                                    |
| IPV4 Primary  | 8.8.8.8                                                                                                    |                                                                                                    |
| IPV4 Second   | lary Server 114.114.114.114                                                                                                    |                                                                                                    |
| Interval      | 300                                                                                                    | s                                                                                                    |
| Retry Interva | 5                                                                                                    | s                                                                                                    |
| ► Timeout     | 3                                                                                                    | s                                                                                                    |
| Max Ping Re   | tries 3                                                                                                    |                                                                                                    |
|               |                                                                                                    |                                                                                                    |
| Save          |                                                                                                    |                                                                                                    |
|               | VRRP<br>VRRP Statu<br>Status<br>VRRP Settin<br>Enable<br>Interface<br>Virtual Route<br>Virtual IP<br>Priority<br>Advertisemen<br>Preemption M<br>IPV4 Primary<br>IPV4 Second<br>Interval<br>Retry Interva<br>Timeout<br>Max Ping Re | VRP VRP Status Status DISABLE VRRP Settings Enable Interface Bridge0 Virtual Router ID 1 Virtual IP Priority 100 Advertisement Interval (s) 1 Preemption Mode IPV4 Primary Server 88.8.8 IPV4 Secondary Server 114.114.114.114 Interval Netrval Save |

| VRRP                          |                                                                                                    |         |
|-------------------------------|----------------------------------------------------------------------------------------------------|---------|
| Item                          | Description                                                                                                    | Default |
| Enable                        | Enable or disable VRRP.                                                                                                    | Disable |
| Interface                     | Select the interface of Virtual Router.                                                                                                    | None    |
| Virtual Router ID             | User-defined Virtual Router ID. Range: 1-255.                                                                                                    | None    |
| Virtual IP                    | Set the IP address of Virtual Router.                                                                                                    | None    |
| Priority                      | The VRRP priority range is 1-254 (a bigger number indicates<br>a higher priority). The router with higher priority will be more<br>likely to become the gateway router.                                                                                                    | 100     |
| Advertisement Interval<br>(s) | Heartbeat package transmission time interval between routers in the virtual ip group. Range: 1-255.                                                                                                    | 1       |
| Preemption Mode               | If the router works in the preemption mode, once it finds<br>that its own priority is higher than that of the current<br>gateway router, it will send VRRP notification package,<br>resulting in re-election of gateway router and eventually<br>replacing the original gateway router. Accordingly, the<br>original gateway router will become a Backup router. | Disable |
| IPV4 Primary Server           | The router will send ICMP packet to the IP address or hostn                                                                                                    | 8.8.8.8 |

|                       | ame to determine whether the Internet connection is still av ailable or not.                                                                                                    |                     |
|-----------------------|----------------------------------------------------------------------------------------------------|---------------------|
| IPV4 Secondary Server | The router will try to ping the secondary server name if prim ary server is not available.                                                                                                    | 114.114.<br>114.114 |
| Interval              | Time interval (in seconds) between two Pings.                                                                                                    | 300                 |
| Retry Interval        | Set the ping retry interval. When ping failed, the router will ping again every retry interval.                                                                                                    | 5                   |
| Timeout               | The maximum amount of time the router will wait for a resp<br>onse to a ping request. If it does not receive a response for<br>the amount of time defined in this field, the ping request will<br>be considered as failure. | 3                   |
| Max Ping Retries      | The retry times of the router sending ping request until dete rmining that the connection has failed.                                                                                                    | 3                   |

## 5.2.9 DDNS

Dynamic DNS (DDNS) is a method that automatically updates a name server in the Domain Name System, which allows user to alias a dynamic IP address to a static domain name.

DDNS serves as a client tool and needs to coordinate with DDNS server. Before starting configuration, user shall register on a website of proper domain name provider and apply for a domain name.

| ODNS Status     |        |
|-----------------|--------|
| Status          | -      |
| DNS Method List |        |
| Enable          |        |
| Name            |        |
| Service Type    | DynDNS |
| Username        |        |
| User ID         |        |
| Password        |        |
| Server          |        |
| Server Path     |        |
| Hostname        |        |
| Append IP       |        |
| Use HTTPS       |        |

| DDNS   |                                   |
|--------|-----------------------------------|
| Item   | Description                       |
| Enable | Enable/disable DDNS.              |
| Name   | Give the DDNS a descriptive name. |

| Interface    | Set interface bundled with the DDNS.                   |
|--------------|--------------------------------------------------------|
| Service Type | Select the DDNS service provider.                      |
| Username     | Enter the username for DDNS register.                  |
| User ID      | Enter User ID of the custom DDNS server.               |
| Password     | Enter the password for DDNS register.                  |
| Server       | Enter the name of DDNS server.                         |
| Server Path  | By default the hostname is appended to the path.       |
| Hostname     | Enter the hostname for DDNS.                           |
| Append IP    | Append your current IP to the DDNS server update path. |
| Use HTTPS    | Enable HTTPS for some DDNS providers.                  |

## 5.3 System

This section describes how to configure general settings, such as administration account, access service, system time, common user management, SNMP, AAA, event alarms, etc.

#### **5.3.1 General Settings**

#### 5.3.1.1 General

General settings include system info and HTTPS certificates.

| General                      | System Time      | Email  | Storage            |    |
|------------------------------|------------------|--------|--------------------|----|
| System                       |                  |        |                    |    |
| Hostname                     |                  | ROUTER |                    |    |
| Web Login Tim                | eout(s)          | 1800   |                    |    |
| Encrypting Cle               | artext Passwords |        |                    |    |
|                              |                  |        |                    |    |
| HTTPS Certifi                | icates           |        |                    |    |
| HTTPS Certifi<br>Certificate | https.crt        | Browse | Import Export Dele | te |

| General                           |                                                                                  |         |
|-----------------------------------|----------------------------------------------------------------------------------|---------|
| Item                              | Description                                                                      | Default |
| System                            |                                                                                  |         |
| Hostname                          | User-defined router name which should be start with a letter.                    | ROUTER  |
| Web Login Timeout<br>(s)          | You need to log in again if it times out. Range: 100-3600.                       | 1800    |
| Encrypting Cleartext<br>Passwords | This function will encrypt all of cleartext passwords into ciphertext passwords. | Enable  |
| HTTPS Certificates                |                                                                                  |         |
| Certificate                       | Clicking "Browse" button, choose certificate file on the PC,                     |         |

|     | and then click "Import" button to upload the file into       |  |
|-----|--------------------------------------------------------------|--|
|     | router. Clicking "Export" button will export the file to the |  |
|     | PC. Clicking "Delete" button will delete the file.           |  |
|     | Clicking "Browse" button, choose key file on the PC, and     |  |
| Кеу | then click "Import" button to upload the file into router.   |  |
|     | Clicking "Export" button will export file to the PC.         |  |
|     | Click "Delete" button will delete the file.                  |  |

## 5.3.1.2 System Time

This section explains how to set the system time including time zone and time synchronization type. Note: to ensure that the router runs with the correct time, it's recommended that you set the system time when configuring the router.

| Status                                                                                      | General System Tin                                                                                                    | ne Email                                                                                                    |
|---------------------------------------------------------------------------------------------|----------------------------------------------------------------------------------------------------|----------------------------------------------------------------------------------------------------|
| Network                                                                                     | System Time Settings                                                                                                    |                                                                                                    |
|                                                                                             | Current Time                                                                                                    | 2023-01-16 15:55:33 Mon                                                                                                    |
| System                                                                                      | Time Zone                                                                                                    | 0 United Kingdom (London) 🗸                                                                                                    |
| General Settings                                                                            | Sync Type                                                                                                    | Sync with NTP Server ~                                                                                                    |
| Phone & SMS                                                                                 | Primary NTP Server                                                                                                    | pool.ntp.org                                                                                                    |
| David                                                                                       | Secondary NTP Server                                                                                                    | •                                                                                                    |
| Power Management                                                                            | NTP Server                                                                                                    |                                                                                                    |
| User Management                                                                             | Enable NTP Server                                                                                                    |                                                                                                    |
| SNMP                                                                                        |                                                                                                    |                                                                                                    |
| AAA                                                                                         | Save                                                                                                    |                                                                                                    |
|                                                                                             |                                                                                                    |                                                                                                    |
| Status                                                                                      | General System Time                                                                                                    | Email                                                                                                    |
| Status<br>Network                                                                           | General System Time                                                                                                    | Email                                                                                                    |
| Status                                                                                      | General System Time System Time System Time Current Time                                                                                                    | Email<br>2023-01-16 15:56:01 Mon                                                                                                    |
| Status<br>Network<br>System                                                                 | General System Time System Time System Time Current Time Time Zone                                                                                                   | Email 2023-01-16 15:56:01 Mon 0 United Kingdom (London) ~                                                                                                    |
| Status Network System General Settings                                                      | General System Time System Time System Time Current Time Time Zone Sync Type                                                                                         | Email 2023-01-16 15:56:01 Mon 0 United Kingdom (London) ~ Set up Manually ~                                                                                            |
| Status Network System General Settings Phone & SMS                                          | General System Time System Time Current Time Time Zone Sync Type Date                                                                                                | Email 2023-01-16 15:56:01 Mon 0 United Kingdom (London) ~ Set up Manually ~ 2023-01-31                                                                                 |
| Status Network  System  General Settings  Phone & SMS  Power Management                     | GeneralSystem TimeSystem Time SettingsCurrent TimeTime ZoneSync TypeDateTime                                                                                         | Email         2023-01-16 15:56:01 Mon         0 United Kingdom (London) ~         Set up Manually ~         2023-01-31         13 ~       31 ~         31 ~       36 ~ |
| Status Network  System  General Settings  Phone & SMS Power Management User Management      | General     System Time       System Time Settings       Current Time       Time Zone       Sync Type       Date       Time       NTP Server                         | Email         2023-01-16 15:56:01 Mon         0 United Kingdom (London) ~         Set up Manually ~         2023-01-31         13 ~       31 ~       36 ~              |
| Status Network  System  General Settings  Phone & SMS Power Management User Management      | General     System Time       System Time Settings       Current Time       Time Zone       Sync Type       Date       Time       NTP Server       Enable NTP Server | Email  2023-01-16 15:56:01 Mon  0 United Kingdom (London)  Set up Manually  2023-01-31  13  31  36                                                                     |
| Status Network  System  General Settings  Phone & SMS Power Management User Management SNMP | General     System Time       System Time Settings       Current Time       Time Zone       Sync Type       Date       Time       NTP Server       Enable NTP Server | Email  2023-01-16 15:56:01 Mon  0 United Kingdom (London)  Set up Manually  2023-01-31  13  31  36                                                                     |

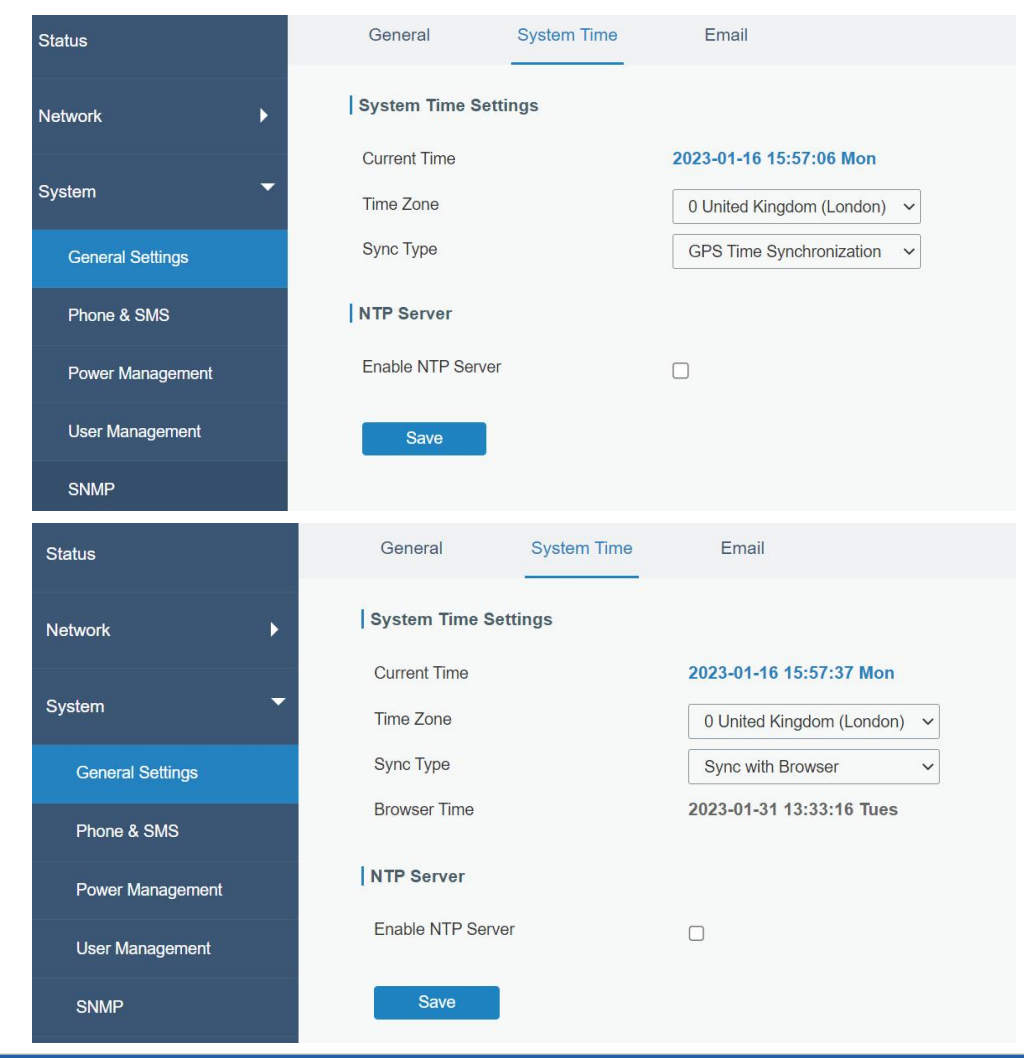

| System Time          |                                                                        |
|----------------------|------------------------------------------------------------------------|
| Item                 | Description                                                            |
| Current Time         | Show the current system time.                                          |
| Time Zone            | Click the drop down list to select the time zone you are in.           |
| Sync Type            | Click the drop down list to select the time synchronization type.      |
| Sync with Browser    | Synchronize time with browser.                                         |
| Browser Time         | Show the current time of browser.                                      |
| Set up Manually      | Manually configure the system time.                                    |
| GPS Time             | Synchronize time with CDS                                              |
| Synchronization      | Synchronize unie with GFS.                                             |
| Primary NTP Server   | Enter primary NTP Server's IP address or domain name.                  |
| Secondary NTP Server | Enter secondary NTP Server's IP address or domain name.                |
| NTP Server           |                                                                        |
| Epoble NTD Server    | NTP client on the network can achieve time synchronization with router |
|                      | after "Enable NTP Server" option is checked.                           |

#### 5.3.1.3 Email

SMTP, short for Simple Mail Transfer Protocol, is a TCP/IP protocol used in sending and receiving

e-mail. This section describes how to configure email settings and add email groups for alarms and events.

| Status               | General Sy                                                                                       | ystem Time                                                  | Email                                    |
|----------------------|--------------------------------------------------------------------------------------------------|-------------------------------------------------------------|------------------------------------------|
| Network              | SMTP Client Settings                                                                             |                                                             |                                          |
| System               | Enable                                                                                           |                                                             |                                          |
|                      | Email Address                                                                                    | guoxy@milesight.                                            | com                                      |
| General Settings     | Password                                                                                         | •••••                                                       |                                          |
| Phone & SMS          | SMTP Server Address                                                                              | smtp.exmail.qq.co                                           | m                                        |
| Power Management     | Port                                                                                             | 25                                                          |                                          |
| User Management      | Encryption                                                                                       | None                                                        | ~                                        |
| SNMP                 | Test                                                                                             |                                                             |                                          |
| SMTP Client Settings |                                                                                                  |                                                             |                                          |
| Item                 | Description                                                                                      |                                                             |                                          |
| Enable               | Enable or disable SMTP clien                                                                     | t function.                                                 |                                          |
| Email Address        | Enter the sender's email acco                                                                    | ount.                                                       |                                          |
| Password             | Enter the sender's email pass                                                                    | sword.                                                      |                                          |
| SMTP Server Address  | Enter SMTP server's domain                                                                       | name.                                                       |                                          |
| Port                 | Enter SMTP server port. Rang                                                                     | ge: 1-65535.                                                |                                          |
|                      | Select from: None, TLS/SSL,                                                                      | STARTTLS.                                                   |                                          |
|                      | None: No encryption. The def                                                                     | fault port is 25.                                           |                                          |
|                      | STARTTLS: STARTTLS is a w                                                                        | ay to take an exis                                          | sting insecure                           |
|                      | connection and upgrade it to                                                                     | a secure connect                                            | tion by using                            |
|                      | SSL/TLS. The default port is                                                                     | 587.                                                        |                                          |
| Encryption           | TLS/SSL: SSL and TLS both p                                                                      | provide a way to e                                          | encrypt a                                |
|                      | communication channel bety                                                                       | veen two comput                                             | ers (e.a. vour                           |
|                      |                                                                                                  | -                                                           | ere (eig: year                           |
|                      | computer and our server). TL                                                                     | S is the successo                                           | or to SSL and                            |
|                      | computer and our server). TL<br>the terms SSL and TLS are us                                     | S is the successo<br>sed interchangea                       | or to SSL and<br>bly unless              |
|                      | computer and our server). TL<br>the terms SSL and TLS are us<br>you're referring to a specific y | S is the successo<br>sed interchangea<br>version of the pro | br to SSL and<br>bly unless<br>tocol.The |

| General        | System Time   | Email        |              |                |   |           |
|----------------|---------------|--------------|--------------|----------------|---|-----------|
| Test           | l             |              |              |                |   |           |
| Email List     |               |              |              |                |   |           |
|                | Email Address |              |              | Description    |   | Operation |
|                |               |              |              |                |   | ×         |
|                |               |              |              |                |   | •         |
| Email Group Li | st            |              |              |                |   |           |
|                |               | Group ID     |              |                |   |           |
|                |               | Description  |              |                |   |           |
|                |               | List         |              | Selected       |   |           |
|                |               | LISI         |              |                | * |           |
|                |               |              | Save         | ancel          |   |           |
| Item           |               | Description  | 1            |                |   |           |
| Email List     | t             |              |              |                |   |           |
| Email Add      | dress         | Enter the Er | mail addres  | S.             |   |           |
| Descriptio     | on            | The descrip  | otion of the | Email address. |   |           |

| Email Address                   | Enter the Email address.                                                                                |
|---------------------------------|----------------------------------------------------------------------------------------------------|
| Description                     | The description of the Email address.                                                                   |
| Email Group List                |                                                                                                    |
| Group ID                        | Set number for email group. Range: 1-100.                                                               |
| Description                     | The description of the Email group.                                                                     |
| List                            | Show the Email address list.                                                                            |
| Selected                        | Show the selected Email address.                                                                        |
| Description<br>List<br>Selected | The description of the Email group.<br>Show the Email address list.<br>Show the selected Email address. |

## **Related Topics**

DI Setting Events Setting Events Application Example

#### 5.3.2 Phone&SMS

#### 5.3.2.1 Phone

Phone settings involve in call/SMS trigger, SMS control and SMS alarm for events.

| lumber      |          | Description                             |             | Operatior   |
|-------------|----------|-----------------------------------------|-------------|-------------|
|             |          |                                         |             | ×           |
|             |          |                                         |             | Ð           |
|             |          |                                         |             |             |
| Group ID    |          |                                         |             |             |
| Description |          |                                         |             |             |
| List        |          | Selected                                |             |             |
|             |          |                                         | *           |             |
|             | <b>↓</b> |                                         | -           |             |
|             |          | → × × × × × × × × × × × × × × × × × × × | Save Cancel | Save Cancel |

| Phone             |                                                              |  |
|-------------------|--------------------------------------------------------------|--|
| ltem              | Description                                                  |  |
| Phone Number List |                                                              |  |
| Number            | Enter the telephone number. Digits, "+" and "-" are allowed. |  |
| Description       | The description of the telephone number.                     |  |
| Phone Group List  |                                                              |  |
| Group ID          | Set number for phone group. Range: 1-100.                    |  |
| Description       | The description of the phone group.                          |  |
| List              | Show the phone list.                                         |  |
| Selected          | Show the selected phone number.                              |  |

## **Related Topic**

**Connect on Demand** 

#### 5.3.2.2 SMS

SMS settings involve in remote SMS control, sending SMS and SMS receiving and sending status.

| Status           | Phone SMS           |                  |
|------------------|---------------------|------------------|
| Network          | General Setting     |                  |
|                  | SMS Mode            | PDU v            |
| System 🔻         | SMS Remote Control  |                  |
| General Settings | Authentication Type | Password+Phone ~ |
|                  | Password            |                  |
| Phone & SMS      | Phone Group         | ~                |
| Power Management |                     |                  |
| User Management  | Save                |                  |

# **M**ilesight

| SMS Settings           |                                                                                                    |
|------------------------|----------------------------------------------------------------------------------------------------|
| Item                   | Description                                                                                                    |
| SMS Mode               | Select SMS mode from "TEXT" and "PDU".                                                                                                    |
| SMS Remote<br>Control  | Enable/disable SMS Remote Control.                                                                                                    |
| Authentication<br>Type | You can choose "phone number" or "password + phone number".<br>Phone number: Use phone number for authentication.<br>Password + phone number: Use both ""Password"" and ""Phone<br>number"" for authentication. |
| Password               | Set password for authentication.                                                                                                    |
| Phone Group            | Select the Phone group which used for remote control. User can click the Phone Group and set phone number.                                                                                                    |

| Send SMS     |        |    |      |           |         |        |           |
|--------------|--------|----|------|-----------|---------|--------|-----------|
| Phone Number |        |    |      |           |         |        |           |
| Content      |        |    |      |           |         |        |           |
| Send         |        |    |      |           |         |        |           |
| Inbox        |        |    |      |           |         |        |           |
| From         |        | То |      | Sender    |         | Search | Clear All |
|              | Sender |    | Time |           | Content |        |           |
| < > 10 ~     | Go to: | GO |      |           |         |        |           |
| Outbox       |        |    |      |           |         |        |           |
| From         |        | То |      | Recipient |         | Search | Clear All |
|              |        |    |      |           |         |        |           |

| SMS          |                                      |  |
|--------------|--------------------------------------|--|
| Item         | Description                          |  |
| Send SMS     |                                      |  |
| Phone Number | Enter the number to receive the SMS. |  |
| Content      | SMS content.                         |  |
| Inbox/Outbox |                                      |  |
| Sender       | SMS sender from outside.             |  |
| Recipient    | SMS recipient which UR41 send to.    |  |
| From         | Select the start date.               |  |
| То           | Select the end date.                 |  |

| Search    | Search for SMS record.            |
|-----------|-----------------------------------|
| Clear All | Clear all SMS records in web GUI. |

## 5.3.3 Power Management

This section will describe how to setup standby settings and wakeup settings.

| Status            | Standby Mode                                                                          |
|-------------------|---------------------------------------------------------------------------------------|
| Network           | Standby Settings                                                                      |
|                   | Enable 🗹                                                                              |
| System 🔻          | Action Before Standby                                                                 |
| General Settings  | Mode High Level ~                                                                     |
| Phone & SMS       | Duration(*10ms) 100                                                                   |
|                   | Wakeup Settings                                                                       |
| Power Management  | Wakeun By Schedule                                                                    |
| User Management   | Wakeup By DI                                                                          |
| SNMP              | DI Mode of Wakeup Vight Level                                                         |
| ААА               | Duration of DI to Trigger Wakeup (s) 1                                                |
|                   | Triggered Type of Standby Again DI ~                                                  |
| Device Management | Duration of DI to Trigger Standby 100                                                 |
| Events            | Mode(ms)                                                                              |
|                   | Wakeup By Cellular                                                                    |
| Industrial >      | Wakeup By Ethernet                                                                    |
|                   | Wakeup Duration of Ethernet (Min) 1                                                   |
| Maintenance >     | Wakeup By Serial                                                                      |
|                   | Action After Wakeup 🗌 SMS 🗌 Email 🗹 DO                                                |
|                   | Mode High Level ~                                                                     |
|                   | Duration(*10ms) 100                                                                   |
|                   | Enable standby mode and click [Apply], the router will enter standby mode in 10 mins. |

| Standby Mode          |                                                                                                    |  |
|-----------------------|----------------------------------------------------------------------------------------------------|--|
| ltem                  | Description                                                                                                    |  |
| Standby Settings      |                                                                                                    |  |
| Enable                | Enable or disable standby mode.                                                                                                    |  |
| Action Before Standby | Set the action before the router enters the standby mode. If<br>the settings is enabled, the router will execute the action<br>before entering the standby mode. |  |
| SMS                   | Tick to enable SMS alarm before the router enters the standby mode.                                                                                              |  |
| Phone Group           | Set phone number to receive SMS alarm.                                                                                                    |  |

| SMS Content                         | Fill in the SMS alarm content.                                                                                                    |
|-------------------------------------|----------------------------------------------------------------------------------------------------|
| Email                               | Tick to enable Email alarm before the router enters the standby mode.                                                                                                    |
| Email Group                         | Set email address to receive email alarm.                                                                                                    |
| Email Content                       | Fill in the email alarm content.                                                                                                    |
| DO                                  | Tick to enable DO before the router enters the standby mode.                                                                                                    |
| Mode                                | Options include "High Level", "Low Level", and "pulse".                                                                                                    |
| Duration(*10ms)                     | Set the duration of high/low level in digital input.                                                                                                    |
| Initial Status                      | Set initial state of DO when pulse mode is selected.                                                                                                    |
| Duration of High Level              | Set the duration of pulse's high level.                                                                                                    |
| Duration of Low Level               | Set the duration of pulse's low level.                                                                                                    |
| The Number of Pulse                 | Set the quantity of pulse.                                                                                                    |
| Wakeup Setting                      |                                                                                                    |
| Wakeup By Schedule                  | If enabled, the router will be woken up periodically by the schedule when it is on standby mode.                                                                                                    |
| Repeat Mode                         | Set the repeat mode as hour or day.                                                                                                    |
| Repeat Frequency                    | Set the repeat frequency for schedule wakeup.                                                                                                    |
| Wakeup Time                         | Set the time period for the router to wake up. In this time<br>period, the router will be waken up and work.<br><b>Example:</b> current time is 0:30. when weakup time is set to<br>0:00 to 0:10, router will weak up during 1:00 to 1:10, 2:00 to<br>2:10 until repeat frequency reaches.                                                                                                    |
| Wakeup By DI                        | If enabled, when the router is in standby mode and receives<br>DI, the router will wake up from standby mode and turn to<br>working mode.                                                                                                    |
| DI Mode of Wakeup                   | Set the DI mode to wake up router from standby mode.                                                                                                    |
| Duration of DI to<br>Trigger Wakeup | Set the DI duration to wake up router from standby mode.                                                                                                    |
| Triggered Type of<br>Standby Again  | Set the trigger type to trigger the router to enter standby<br>mode again after being woken up by DI.<br><b>DI</b> : when router receives a DI signal which is opposite to "DI<br>Mode of Wakeup" and satisfies the "DI Duration of Standby",<br>the router will enter standby mode immediately.<br><b>Time</b> : the router will enter the standby mode again after<br>reaching the wake-up duration. |
| DI Duration of Standby              | Set the DI duration for the router to enter standby mode again after being woken up by DI.                                                                                                    |
| Wakeup Duration of DI               | Set the duration of entering standby mode again after the router is woken up by DI from standby mode to operation mode.                                                                                                    |
| Wakeup By Cellular                  | The router will be woken up when cellular receives SMS or call and switch from standby mode to working mode.                                                                                                    |
|                     | Ensure that the router has registered to cellular network |
|---------------------|-----------------------------------------------------------|
|                     | before standby.                                           |
| Call Group          | Select a call group for cellular wakeup. Go to "System >  |
| Call Gloup          | Phone & SMS > Phone" to set up the phone group.           |
|                     | Select a SMS group for cellular wakeup. Go to "System >   |
| SIMS Group          | Phone & SMS > Phone" to set up the phone group.           |
| SMS Text            | Fill in the SMS content for wakeup.                       |
| Wakeup Duration of  | Set the duration of entering standby mode again after the |
| Cellular            | router is woken up by cellular.                           |
| Wakoup Dy Ethorpot  | The router will be woken up when Ethernet interface       |
| wakeup by Ethemet   | receives a special frame (E8:E8:B7:07:FB:BD).             |
| Wakeup Duration of  | Set the duration of entering standby mode again after the |
| Ethernet            | router is woken up by Ethernet.                           |
|                     | The router will be woken up when serial port receives a   |
| Wakoup By Sarial    | 1-byte data packet.                                       |
| wakeup by Senai     | Note: the serial device need to send 1-byte wake-up data  |
|                     | before sending normal data.                               |
| Wakeup Duration of  | Set the duration of entering standby mode again after the |
| Serial              | router is woken up by serial.                             |
| Action After Wakeup | Set the action after the router wakes up.                 |
| SMS                 | Enable SMS alarm after the router wakes up.               |
| Email               | Enable Email alarm after the router wakes up.             |
| DO                  | Enable to trigger DO after the router wakes up.           |

#### Note:

1. When standby mode is enabled, press and hold on reset button for 3s to weak up router for 1 hour.

2. If multiple weakup conditions are enabled, the router will only execute the maximum weakup duration.

# 5.3.4 User Management

#### 5.3.4.1 Account

Here you can change the login username and password of the administrator. Note: it is strongly recommended that you modify them for the sake of security.

| Status               | Account User Management                                                                                              |
|----------------------|----------------------------------------------------------------------------------------------------|
| Network              | Change Account Info                                                                                                  |
| System 👻             | Old Password                                                                                                    |
| General Settings     | New Password Confirm New Password                                                                                    |
| Phone & SMS          |                                                                                                    |
| Power Management     | Save                                                                                                    |
| User Management      |                                                                                                    |
| Account              |                                                                                                    |
| Item                 | Description                                                                                                    |
| Username             | Enter a new username. You can use characters such as a-z, 0-9, "_", "-", "\$". The first character can't be a digit. |
| Old Password         | Enter the old password.                                                                                              |
| New Password         | Enter a new password.                                                                                                |
| Confirm New Password | Enter the new password again.                                                                                        |

## 5.3.4.2 User Management

This section describes how to create common user accounts. The common user permission includes Read-Only and Read-Write.

| Account   | User Management |          |             |           |
|-----------|-----------------|----------|-------------|-----------|
| User List |                 |          |             |           |
|           | Username        | Password | Permission  | Operation |
| [         |                 |          | Read-Only 🗸 | ×         |
|           |                 |          |             | B         |

| User Management |                                                                                       |  |  |
|-----------------|---------------------------------------------------------------------------------------|--|--|
| ltem            | Description                                                                           |  |  |
| Haarnama        | Enter a new username. Only lowercase letters, digits, "_", "-" are allowed. The first |  |  |
| Usemanie        | character can't be a digit.                                                           |  |  |
| Password        | Set password.                                                                         |  |  |
|                 | Select user permission from "Read-Only" and "Read-Write".                             |  |  |
| Permission      | - Read-Only: users can only view the configuration of router in this level.           |  |  |
|                 | - Read-Write: users can view and set the configuration of router in this level.       |  |  |

# 5.3.5 SNMP

SNMP is widely used in network management for network monitoring. SNMP exposes management data with variables form in managed system. The system is organized in a management information base (MIB) which describes the system status and configuration. These variables can be remotely

queried by managing applications.

Configuring SNMP in networking, NMS, and a management program of SNMP should be set up at the Manager.

Configuration steps are listed as below for achieving query from NMS:

- 1. Enable SNMP setting.
- 2. Download MIB file and load it into NMS.
- 3. Configure MIB View.
- 4. Configure VCAM.

#### **Related Configuration Example**

**SNMP** Application Example

#### 5.3.5.1 SNMP

UR41 supports SNMPv1, SNMPv2c and SNMPv3 version. SNMPv1 and SNMPv2c employ community name authentication. SNMPv3 employs authentication encryption by username and password.

| SINIMP                                                                                  | MIB View                                                                                         | VACM                                                                                  | Trap                                           | MIB    |
|-----------------------------------------------------------------------------------------|--------------------------------------------------------------------------------------------------|---------------------------------------------------------------------------------------|------------------------------------------------|--------|
| SNMP Settings                                                                           |                                                                                                  |                                                                                       |                                                |        |
| Enable                                                                                  |                                                                                                  |                                                                                       |                                                |        |
| Port                                                                                    | Port                                                                                             |                                                                                       |                                                |        |
| SNMP Version                                                                            |                                                                                                  | SNMPv2                                                                                |                                                | •      |
| Location Informati                                                                      | on                                                                                               | 225_locati                                                                            | on                                             |        |
| Contact Information                                                                     | n                                                                                                | 225_Conta                                                                             | act                                            |        |
|                                                                                         |                                                                                                  |                                                                                       |                                                |        |
| Save Save                                                                               |                                                                                                  |                                                                                       |                                                |        |
| Save<br>SNMP Settings                                                                   | Description                                                                                      |                                                                                       |                                                |        |
| Save<br>SNMP Settings<br>Item<br>Enable                                                 | <b>Description</b><br>Enable or dis                                                              | able SNMP fun                                                                         | ction.                                         |        |
| Save<br>SNMP Settings<br>Item<br>Enable                                                 | Description<br>Enable or dis<br>Set SNMP lis                                                     | able SNMP fun<br>tened port. Ran                                                      | ction.<br>ge: 1-65535.                         |        |
| Save<br>SNMP Settings<br>Item<br>Enable<br>Port                                         | <b>Description</b><br>Enable or dis<br>Set SNMP lis<br>The default p                             | able SNMP fun<br>tened port. Ran<br>ort is 161.                                       | ction.<br>ge: 1-65535.                         |        |
| Save<br>SNMP Settings<br>Item<br>Enable<br>Port<br>SNMP Version                         | Description<br>Enable or dis<br>Set SNMP lis<br>The default p<br>Select SNMP                     | able SNMP fun<br>tened port. Ran<br>ort is 161.<br>version; suppo                     | ction.<br>ge: 1-65535.<br>rt SNMP v1/v:        | 2c/v3. |
| Save<br>SNMP Settings<br>Item<br>Enable<br>Port<br>SNMP Version<br>Location Information | Description<br>Enable or dis<br>Set SNMP lis<br>The default p<br>Select SNMP<br>Fill in the loca | able SNMP fun<br>tened port. Ran<br>ort is 161.<br>version; suppo<br>ation informatic | ction.<br>ge: 1-65535.<br>rt SNMP v1/v:<br>on. | 2c/v3. |

#### 5.3.5.2 MIB View

This section explains how to configure MIB view for the objects.

| SNMP        | MIB View | VACM          | Тгар          | MIB                  |                |
|-------------|----------|---------------|---------------|----------------------|----------------|
| View List   |          |               |               |                      |                |
| v           | iew Name | View          | Filter        | View OID             | Operation      |
| All         |          | Included      | Ŧ             | ] [1                 | ×              |
| system      |          | Included      | Ŧ             | 1.3.6.1.2.1.1        |                |
|             |          |               |               |                      | Ð              |
| MIB View    |          |               |               |                      |                |
| ltem        |          | Description   |               |                      |                |
| View Nam    | e        | Set MIB view  | 's name.      |                      |                |
| View Filter |          | Select from " | 'Included" ar | nd "Excluded".       |                |
| View OID    |          | Enter the OID | ) number.     |                      |                |
| Included    |          | You can que   | ry all nodes  | within the specified | MIB node.      |
| Excluded    |          | You can que   | ry all nodes  | except for the speci | fied MIB node. |

# 5.3.5.3 VACM

This section describes how to configure VCAM parameters.

| SNMP        | MIB View    | VACM       | Trap | MIB      |           |         |           |
|-------------|-------------|------------|------|----------|-----------|---------|-----------|
| SNMP v1 & v | 2 User List |            |      |          |           |         |           |
| Cor         | nmunity     | Permission |      | MIB View |           | Network | Operation |
| private     |             | Read-Write | • Al | 1        | ▼ 0.0.0.0 | 0/0     | ×         |
| public      |             | Read-Write | • Al | 1        | ▼ 0.0.0.0 | )/0     |           |
|             |             |            |      |          |           |         |           |

| VACM            |                                                                              |
|-----------------|------------------------------------------------------------------------------|
| Item            | Description                                                                  |
| SNMP v1 & v2 Us | er List                                                                      |
| Community       | Set the community name.                                                      |
| Permission      | Select from "Read-Only" and "Read-Write".                                    |
| MIB View        | Select an MIB view to set permissions from the MIB view list.                |
| Network         | The IP address and bits of the external network accessing the MIB view.      |
| Read-Write      | The permission of the specified MIB node is read and write.                  |
| Read-Only       | The permission of the specified MIB node is read only.                       |
| SNMP v3 User Gr | oup                                                                          |
| Group Name      | Set the name of SNMPv3 group.                                                |
| Security Level  | Select from "NoAuth/NoPriv", "Auth/NoPriv", and " Auth/Priv".                |
| Read-Only View  | Select an MIB view to set permission as "Read-only" from the MIB view list.  |
| Read-Write View | Select an MIB view to set permission as "Read-write" from the MIB view list. |

| Inform View                | Select an MIB view to set permission as "Inform" from the MIB view list. |  |  |  |
|----------------------------|--------------------------------------------------------------------------|--|--|--|
| SNMP v3 User List          |                                                                          |  |  |  |
| Username                   | Set the name of SNMPv3 user.                                             |  |  |  |
| Group Name                 | Select a user group to be configured from the user group.                |  |  |  |
| Authentication             | Select from "MD5", "SHA", and "None".                                    |  |  |  |
| Authentication<br>Password | The password should be filled in if authentication is "MD5" and "SHA".   |  |  |  |
| Encryption                 | Select from "AES", "DES", and "None".                                    |  |  |  |
| Encryption<br>Password     | The password should be filled in if encryption is "AES" and "DES".       |  |  |  |

# 5.3.5.4 Trap

This section explains how to enable network monitoring by SNMP trap.

| SNMP Trap      |         |   |
|----------------|---------|---|
| Enable         |         |   |
| SNMP Version   | SNMPv2  | ~ |
| Server Address |         |   |
| Port           |         |   |
| Name           | private | ~ |

| SNMP Trap      |                                                                                         |
|----------------|-----------------------------------------------------------------------------------------|
| Item           | Description                                                                             |
| Enable         | Enable or disable SNMP Trap function.                                                   |
| SNMP Version   | Select SNMP version; support SNMP v1/v2c/v3.                                            |
| Server Address | Fill in NMS's IP address or domain name.                                                |
| Port           | Fill in UDP port. Port range is 1-65535. The default port is 162.                       |
| Name           | Fill in the group name when using SNMP v1/v2c; fill in the username when using SNMP v3. |
| Auth/Priv Mode | Select from "NoAuth & No Priv", "Auth & NoPriv", and "Auth & Priv".                     |

# 5.3.5.5 MIB

This section describes how to download MIB files. The last MIB file "LTE-ROUTER-MIB.txt" is for the UR41 router.

| SNMP         | MIB View          | VACM            | Тгар         | MIB           |
|--------------|-------------------|-----------------|--------------|---------------|
| MIB Download |                   |                 |              |               |
| MIB File     |                   | LTE-ROUTER      | -MIB.b 🔻 🛛   | )ownload      |
| MIB          |                   |                 |              |               |
| Item         | Description       |                 |              |               |
| MIB File     | Select the MIB fi | le you need.    |              |               |
| Download     | Click "Download"  | ' button to dow | nload the MI | B file to PC. |

# 5.3.6 AAA

AAA access control is used for visitors control and the available corresponding services once access is allowed. It adopts the same method to configure three independent safety functions. It provides modularization methods for following services:

- Authentication: verify if the user is qualified to access to the network.
- Authorization: authorize related services available for the user.
- Charging: record the utilization of network resources.

## 5.3.6.1 Radius

Using UDP for its transport, Radius is generally applied in various network environments with higher requirements of security and permission of remote user access.

| 1812 |   |
|------|---|
|      |   |
|      |   |
|      | ✓ |

| Radius            |                                                                                                    |
|-------------------|----------------------------------------------------------------------------------------------------|
| Item              | Description                                                                                         |
| Enable            | Enable or disable Radius.                                                                           |
| Server IP Address | Fill in the Radius server IP address/domain name.                                                   |
| Server Port       | Fill in the Radius server port. Range: 1-65535.                                                     |
| Кеу               | Fill in the key consistent with that of Radius server in order to get connected with Radius server. |

## 5.3.6.2 TACACS+

Using TCP for its transport, TACACS+ is mainly used for authentication, authorization and charging of the access users and terminal users by adopting PPP and VPDN.

| 49 |            |
|----|------------|
|    |            |
|    |            |
|    | <b>4</b> 9 |

| TACACS+           |                                                                                                    |
|-------------------|----------------------------------------------------------------------------------------------------|
| Item              | Description                                                                                           |
| Enable            | Enable or disable TACACS+.                                                                            |
| Server IP Address | Fill in the TACACS+ server IP address/domain name.                                                    |
| Server Port       | Fill in the TACACS+ server port. Range: 1-65535.                                                      |
| Кеу               | Fill in the key consistent with that of TACACS+ server in order to get connected with TACACS+ server. |

# 5.3.6.3 LDAP

A common usage of LDAP is to provide a central place to store usernames and passwords. This allows many different applications and services to connect the LDAP server to validate users.

LDAP is based on a simpler subset of the standards contained within the X.500 standard. Because of this relationship, LDAP is sometimes called X.500-lite as well.

| Radius         | Tacacs+ | LDAP | Authentication |
|----------------|---------|------|----------------|
| LDAP Setting   | IS      |      |                |
| Enable         |         |      |                |
| Server IP Addr | ess     |      |                |
| Server Port    |         | 389  |                |
| Base DN        |         |      |                |
| Security       |         | None | •              |
| Username       |         |      |                |
| Password       |         | [    |                |

| LDAP              |                                                         |
|-------------------|---------------------------------------------------------|
| Item              | Description                                             |
| Enable            | Enable or Disable LDAP.                                 |
| Server IP Address | Fill in the LDAP server's IP address/domain name. The   |
|                   | maximum count is 10.                                    |
| Server Port       | Fill in the LDAP server's port. Range: 1-65535          |
| Base DN           | The top of LDAP directory tree.                         |
| Security          | Select secure method from "None", "StartTLS" and "SSL". |
| Username          | Enter the username to access the server.                |
| Password          | Enter the password to access the server.                |

#### 5.3.6.4 Authentication

AAA supports the following authentication ways:

- None: uses no authentication, generally not recommended.
  - Local: uses the local username database for authentication.
    - > Advantages: rapidness, cost reduction.
    - > Disadvantages: storage capacity limited by hardware.
- Remote: has user's information stored on authentication server. Radius, TACACS+ and LDAP supported for remote authentication.

When radius, TACACS+, and local are configured at the same time, the priority level is: 1 >2 >3.

| Radius        | Tacacs+     | LDAP   | Authentication |        |
|---------------|-------------|--------|----------------|--------|
| Authenticatio | on Settings |        |                |        |
| Se            | rvice       | 1      | 2              | 3      |
| Сог           | nsole       | None • | None •         | None • |
| V             | Veb         | None • | None •         | None 🔻 |
| Те            | Inet        | None • | None 🔻         | None 🔻 |
| S             | SH          | None • | None *         | None 🔻 |

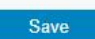

| Authentication |                                           |
|----------------|-------------------------------------------|
| Item           | Description                               |
| Console        | Select authentication for Console access. |
| Web            | Select authentication for Web access.     |
| Telnet         | Select authentication for Telnet access.  |
| SSH            | Select authentication for SSH access.     |

# 5.3.7 Device Management

## 5.3.7.1 DeviceHub

You can connect the device to the Milesight DeviceHub on this page so as to manage the router

# centrally and remotely. For more details please refer to *DeviceHub User Guide*.

| Device Management   | Milesight VPN              |
|---------------------|----------------------------|
| Device Management   |                            |
| Status              | Disconnected               |
| Server Address      |                            |
| Activation Method   | By Authentication Code 🗸 🗸 |
| Authentication Code |                            |

| DeviceHub           |                                                                                                    |
|---------------------|----------------------------------------------------------------------------------------------------|
| ltem                | Description                                                                                                    |
| Status              | Show the connection status between the router and the DeviceHub.                                                                          |
| Disconnected        | Click this button to disconnect the router from the DeviceHub.                                                                            |
| Server Address      | IP address or domain of the device management server.                                                                                     |
| Activation Method   | Select activation method to connect the router to the<br>DeviceHub server, options are "By Authentication Code" and<br>"By Account name". |
| Authentication Code | Fill in the authentication code generated from the DeviceHub.                                                                             |
| Account name        | Fill in the registered DeviceHub account (email) and                                                                                      |
| Password            | password.                                                                                                    |

# 5.3.7.2 Milesight VPN

You can connect the device to the Milesight VPN on this page so as to manage the router and connected devices centrally and remotely. For more details please refer to *MilesightVPN User Guide*.

| Device Management     | Milesight VPN |   |
|-----------------------|---------------|---|
| Milesight VPN Setting |               |   |
| Server                |               | ] |
| Port                  | 18443         | ] |
| Authorization Code    |               | ] |
| Device Name           |               |   |
| Connect               |               |   |
| Milesight VPN Status  |               |   |
| Status                | Disconnected  |   |
| Local IP              | -             |   |
| Remote IP             | -             |   |
| Duration              |               |   |

| Milesight VPN         |                                                                |
|-----------------------|----------------------------------------------------------------|
| Item                  | Description                                                    |
| Milesight VPN Setting | gs                                                             |
| Server                | Enter the IP address or domain name of Milesight VPN.          |
| Port                  | Enter the HTTPS port number.                                   |
| Authorization code    | Enter the authorization code which generated by Milesight VPN. |
| Device Name           | Enter the name of the device.                                  |
| Milesight VPN Status  | ;                                                              |
| Statue                | Show the connection information about whether the router is    |
| Sidius                | connected to the Milesight VPN.                                |
| Local IP              | Show the virtual IP of the router.                             |
| Remote IP             | Show the virtual IP of the Milesight VPN.                      |
| Duration              | Show the information on how long the router has been           |
| Duration              | connected to the Milesight VPN.                                |

# 5.3.8 Events

Event feature is capable of sending alerts by Email when certain system events occur.

# 5.3.8.1 Events

You can view alarm messages on this page.

| Status            |    | Events       | Events Settings |                                |                     |                       |
|-------------------|----|--------------|-----------------|--------------------------------|---------------------|-----------------------|
| Network           | •  | Mark as Read | Delete          | Mark All as Read Delete All Al | arms                |                       |
| System            | -  |              | Status          | Туре                           | Time                | Message               |
|                   |    | 0            | Unread          | System Time Update             | 2023-01-16 12:52:58 | system time update    |
| General Settings  |    |              | Unread          | Wake Up Router                 | 2023-01-16 12:52:46 | Wake Up Router        |
| Phone & SMS       |    |              | Unread          | Router Starts Standby          | 2023-01-16 12:47:10 | Router Starts Standby |
| Power Management  |    |              | Unread          | System Time Update             | 2023-01-16 12:12:27 | system time update    |
| User Management   |    |              | Unread          | Wake Up Router                 | 2023-01-16 12:12:19 | Wake Up Router        |
| SNMP              |    |              | Unread          | Router Starts Standby          | 2023-01-16 11:51:57 | Router Starts Standby |
| AAA               |    |              | Unread          | System Startup                 | 2023-01-16 11:42:31 | system startup        |
| Dovice Management |    |              | Unread          | System Startup                 | 2023-01-16 11:42:30 | system startup        |
| Device management |    |              | Unread          | System Time Update             | 2023-01-13 17:15:49 | system time update    |
| Events            |    |              | Unread          | Wake Up Router                 | 2023-01-13 17:15:42 | Wake Up Router        |
| Industrial        | ۱. | < 1 2 >      | 10 🗸 Go to:     | GO                             |                     |                       |

| Events            |                                                             |  |  |
|-------------------|-------------------------------------------------------------|--|--|
| Item              | Description                                                 |  |  |
| Mark as Read      | Mark the selected event alarm as read.                      |  |  |
| Delete            | Delete the selected event alarm.                            |  |  |
| Mark All as Read  | Mark all event alarms as read.                              |  |  |
| Delete All Alarms | Delete all event alarms.                                    |  |  |
| Statuc            | Show the reading status of the event alarms, such as "Read" |  |  |
| Sidius            | and "Unread".                                               |  |  |
| Туре              | Show the event type that should be alarmed.                 |  |  |
| Time              | Show the alarm time.                                        |  |  |
| Message           | Show the alarm content.                                     |  |  |
| Unread            | The event alarm is unread.                                  |  |  |
| Read              | The event alarm is read.                                    |  |  |

# 5.3.8.2 Events Settings

In this section, you can decide what events to record and whether you want to receive email and SMS notifications when any change occurs.

Milesight

| Events           | Events Settings |          |                             |                       |  |
|------------------|-----------------|----------|-----------------------------|-----------------------|--|
| Events Settings  |                 |          |                             |                       |  |
| Enable           |                 |          |                             |                       |  |
| Phone Group List |                 | ~        |                             |                       |  |
| Email Group List |                 | ~        |                             |                       |  |
|                  |                 |          |                             |                       |  |
| E                | Events          | Record 🗹 | Email 🗆<br>Email Group List | SMS  Phone Group List |  |

| Events                               | Email Group List | Phone Group List | SIMIP |
|--------------------------------------|------------------|------------------|-------|
| System Startup                       |                  |                  |       |
| System Reboot                        |                  |                  |       |
| System Time Update                   |                  |                  |       |
| VPN Up                               |                  |                  |       |
| VPN Down                             |                  |                  |       |
| Weak Signal                          |                  |                  |       |
| Cellular Up                          |                  |                  |       |
| Cellular Down                        |                  |                  |       |
| Cellular Data Stats Clear            |                  |                  |       |
| Cellular Data Traffic is running out |                  |                  |       |
| Cellular Data Traffic Overflow       |                  |                  |       |
| Router Starts Standby                |                  |                  |       |
| Wake Up Router                       |                  |                  |       |

| Event Settings   |                                                                |  |  |
|------------------|----------------------------------------------------------------|--|--|
| ltem             | Description                                                    |  |  |
| Enable           | Check to enable "Events Settings".                             |  |  |
| Phone Group List | Select phone group to receive SMS alarm.                       |  |  |
| Email Group List | Select email group to receive alarm.                           |  |  |
| Events           | The name of alarm events.                                      |  |  |
| Pagard           | The relevant content of event alarm will be recorded on        |  |  |
| Recolu           | "Event" page if this option is checked.                        |  |  |
| Fmail            | The relevant content of event alarm will be sent out via email |  |  |
|                  | if this option is checked.                                     |  |  |
| Email Setting    | Click and you will be redirected to the page "Email" to        |  |  |
|                  | configure email group list.                                    |  |  |
| SNMP             | The relevant content of event alarm will be sent out via       |  |  |
|                  | SNMP Trap if this option is checked.                           |  |  |
| SWS              | The relevant content of event alarm will be sent out via SMS   |  |  |
| 51015            | if this option is checked.                                     |  |  |
| SMS Setting      | Click and you will be redirected to the page of "Phone" to     |  |  |
| Sivio Setting    | configure phone group list.                                    |  |  |

| VPN Up                               | VPN is connected.                                       |
|--------------------------------------|---------------------------------------------------------|
| VPN Down                             | VPN is disconnected.                                    |
| Weak Signal                          | The signal level of cellular is low.                    |
| Cellular Up                          | Cellular network is connected.                          |
| Cellular Down                        | Cellular network is disconnected.                       |
| Cellular Data Stats<br>Clear         | Zero out the data usage of the main SIM card.           |
| Cellular Data Traffic is running out | The main SIM card is reaching the data usage limit.     |
| Cellular Data Traffic<br>Over Flow   | The main SIM card has exceeded the data usage plan.     |
| Enter Standby                        | The router enters standby mode.                         |
| Wake Up                              | The router wake up from standby mode to operation mode. |
|                                      |                                                         |

## **Related Topics**

Email Setting Events Application Example

# 5.4 Industrial Interface

UR41 router is capable of connecting with terminals through industrial interfaces so as to realize wireless communication between terminals and remote data center.

There are two types of the router's industrial interface: serial port (RS232 or RS485) and I/O (digital input and digital output).

RS232 adopts full-duplex communication. It's generally used for communication within 20m.

RS485 adopts half-duplex communication to achieve transmission of serial communication data with distance up to 120m.

Digital input of I/O interface is a logical variable or switch variable with only two values of 0 and 1. "0" refers to low level and "1" refers to high level.

# 5.4.1 I/O

## 5.4.1.1 DI

This section explains how to configure monitoring condition on digital input, and take certain actions once the condition is reached.

| Status              | <b>^</b> | DI DO        |              |             |  |
|---------------------|----------|--------------|--------------|-------------|--|
| Network             | •        | DI Setting   |              |             |  |
|                     |          | Enable       |              |             |  |
| System              | •        | Mode         | High Level 🔻 |             |  |
| the last strategies |          | Duration(ms) | 100          |             |  |
| Industrial          |          | Action       | SMS Email DO | Cellular UP |  |
| VO                  |          |              |              |             |  |
| Serial Port         |          | Save         |              |             |  |

| DI            |                                                                                                    |  |  |  |  |
|---------------|----------------------------------------------------------------------------------------------------|--|--|--|--|
| ltem          | Description                                                                                                    |  |  |  |  |
| Enable        | Enable or disable DI.                                                                                                    |  |  |  |  |
| Mode          | Options are "High Level", "Low Level", and "Counter".                                                                                      |  |  |  |  |
| Duration (ms) | Set the duration of high/low level in digital input. Range: 1-10000.                                                                       |  |  |  |  |
| Condition     | Select from "Low->High", and "High-> Low".                                                                                                 |  |  |  |  |
| Low->High     | The counter value will increase by 1 if digital input's status changes from low level to high level.                                       |  |  |  |  |
| High->Low     | The counter value will increase by 1 if digital input's status changes from high level to low level.                                       |  |  |  |  |
| Counter       | The system will take actions accordingly when the counter value reach the preset one, and then reset the counter value to 0. Range: 1-100. |  |  |  |  |
| Action        | Select the corresponding actions that the system will take when digital input mode meets the preset condition or duration.                 |  |  |  |  |
| SMS           | Check to enable SMS alarm.                                                                                                    |  |  |  |  |
| Phone Group   | Set phone group to receive SMS alarm.                                                                                                    |  |  |  |  |
| SMS Content   | Set the content of SMS alarm.                                                                                                    |  |  |  |  |
| Email         | Check to enable Email alarm.                                                                                                    |  |  |  |  |
| Email Group   | Set phone group to receive email alarm.                                                                                                    |  |  |  |  |
| Email Content | Set the content of email alarm.                                                                                                    |  |  |  |  |
| DO            | Control output status of DO.                                                                                                    |  |  |  |  |
| Cellular UP   | Trigger the router to switch from offline mode to cellular network mode.                                                                   |  |  |  |  |

# **Related Topics**

DO Setting Email Setting Connect on Demand

# 5.4.1.2 DO

This section describes how to configure digital output mode.

|                        | Status     |                                                                    | )[           | DO             |                   |               |
|------------------------|------------|--------------------------------------------------------------------|--------------|----------------|-------------------|---------------|
|                        | Network    | DC                                                                 | ) Setting    |                |                   |               |
|                        |            | Er                                                                 | nable        |                |                   |               |
|                        | System 🕨   | M                                                                  | ode          |                | High Level        | •             |
|                        | Industrial | . Du                                                               | uration(*10m | ns)            | 100               |               |
|                        | I/O        |                                                                    | Save         |                |                   |               |
| DO                     |            |                                                                    |              |                |                   |               |
| ltem                   |            | Description                                                        | า            |                |                   |               |
| Enabl                  | e          | Enable or d                                                        | lisable [    | )0.            |                   |               |
| Mode                   |            | Select from                                                        | ר "High I    | Level", "Low L | evel", "Pulse" an | d "Custom" .  |
| Duration (*10ms)       |            | Set duration of high/low level on digital output. Range: 1-10000.  |              |                |                   |               |
| Initial Status         |            | Select high level or low level as the initial status of the pulse. |              |                |                   | of the pulse. |
| Duration of High Level |            | Set the duration of pulse's high level. Range: 1-10000.            |              |                |                   |               |

Related Topics

\_\_\_\_\_

# 5.4.2 Serial Port

(\*10ms)

(\*10ms)

Phone Group

Duration of Low Level

The Number of Pulse

This section explains how to configure serial port parameters to achieve communication with serial terminals, and configure work mode to achieve communication with the remote data center, so as to achieve two-way communication between serial terminals and remote data center.

Set the duration of pulse's low level. Range: 1-10000.

Select phone group which will be used for I/O configuration.

User can click the Phone Group and set phone number.

Set the quantity of pulse. Range: 1-100.

| Network •     | Serial Settings       |                |
|---------------|-----------------------|----------------|
|               | Enable                |                |
| System >      | Serial Type           | RS485 ~        |
|               | Baud Rate             | RS232<br>RS485 |
| Industrial    | Data Bits             | 8bits 🗸        |
| VO            | Stop Bits             | 1bits ~        |
| Serial Port   | Parity                | None 🗸         |
|               | Software Flow Control |                |
| Modbus Slave  | Serial Mode           | DTU Mode 🗸     |
| Modbus Master | DTU Protocol          | Transparent ~  |

| Serial Settings          |                                                                                                    |         |
|--------------------------|----------------------------------------------------------------------------------------------------|---------|
| Item                     | Description                                                                                                    | Default |
| Enable                   | Enable or disable serial port function.                                                                                                    | Disable |
| Serial Type              | RS232 or RS485 is optional.                                                                                                    |         |
| Baud Rate                | Range is 300-230400. Same with the baud rate of the connected terminal device.                                                                          | 9600    |
| Data Bits                | Options are "8" and "7". Same with the data bits of the connected terminal device.                                                                      | 8       |
| Stop Bits                | Options are "1" and "2". Same with the stop bits of the connected terminal device.                                                                      | 1       |
| Parity                   | Options are "None", "Odd" and "Even". Same with the parity of the connected terminal device.                                                            | None    |
| Software Flow<br>Control | Enable or disable software flow control.                                                                                                    | Disable |
| Serial Mode              | Select work mode of the serial port. Options are "DTU Mode" ,<br>"Modbus Master", "Modbus Slave" and "GPS".                                             | Disable |
| DTU Mode                 | In DTU mode, the serial port can establish communication with the remote server/client.                                                                 |         |
| GPS                      | In GPS mode, go to "Industrial > GPS > GPS Serial Forwarding" to select corresponding Serial Type, then GPS data will be forwarded to this serial port. |         |
| Modbus Master            | In Modbus Master mode, go to "Industrial > Modbus Master" to configure basic parameters and channels.                                                   |         |
| Modbus Slave             | In Modbus Slave mode, go to "Industrial > Modbus Slave" to<br>configure basic parameters.                                                               |         |

| m                      | Description |             |        | Default   |
|------------------------|-------------|-------------|--------|-----------|
| U Mode                 |             |             |        |           |
|                        |             |             |        | æ         |
| Server Ad              | dress       | Server Port | Status | Operation |
| Destination IP Address | <b>1</b> 9  |             |        |           |
| Register String        |             |             |        |           |
| Specific Protocol      |             |             |        |           |
| Reconnect Interval     | 10          | s           |        |           |
| Serial Frame Interval  | 100         | ms          |        |           |
| Packet Size            | 1024        | Bytes       |        |           |
| Keepalive Retry Times  | 9           |             |        |           |
| Keepalive Interval     | 75          | s           |        |           |
| Protocol               | ТСР         | ¥           |        |           |
| DTU Protocol           | Transparent | •           |        |           |
| Serial Mode            | DTU Mode    | T           |        |           |

|                                                                                                    | Select from "None", "Transparent", "Modbus", "UDP server" and "TCP                                                                                                    |                                                                   |
|----------------------------------------------------------------------------------------------------|----------------------------------------------------------------------------------------------------|-------------------------------------------------------------------|
|                                                                                                    | server".                                                                                                    |                                                                   |
|                                                                                                    | - Transparent: the routed is used as TCP client/UDP and transmits                                                                                                    |                                                                   |
|                                                                                                    | data transparently.                                                                                                    |                                                                   |
|                                                                                                    | - TCP server: the router is used as TCP server and transmits data                                                                                                    |                                                                   |
| DTU Protocol                                                                                                | transparently.                                                                                                    |                                                                   |
|                                                                                                    | - UDP server: the router is used as UDP server and transmits data                                                                                                    |                                                                   |
|                                                                                                    | transparently.                                                                                                    |                                                                   |
|                                                                                                    | - Modbus: the router will be used as TCP server with modbus                                                                                                    |                                                                   |
|                                                                                                    | gateway function, which can achieve conversion between                                                                                                    |                                                                   |
|                                                                                                    | Modbus RTU and Modbus TCP.                                                                                                    |                                                                   |
| TCP/UDP Server                                                                                              |                                                                                                    | 500                                                               |
| Listening port                                                                                              | Set the router listening port. Range: 1-65535.                                                                                                    | 502                                                               |
|                                                                                                    | After TCP connection is established, client will send heartbeat                                                                                                    | 75                                                                |
| Keepalive Interval                                                                                          | packet regularly by TCP to keep alive. The interval range is 1-3600 in seconds                                                                                                    |                                                                   |
|                                                                                                    | When TCP heartbeat times out, router will resend heartbeat. After it                                                                                                    | 9                                                                 |
| Keepalive Retry                                                                                             | reaches the preset retry times, TCP connection will be reestablished.                                                                                                    |                                                                   |
| Times                                                                                                    | The retry times range is 1-16.                                                                                                    |                                                                   |
|                                                                                                    | Set the size of the serial data frame. Packet will be sent out when                                                                                                    | 1024                                                              |
| Packet Size                                                                                                 | preset frame size is reached. The size range is 1-1024. The unit is                                                                                                    |                                                                   |
|                                                                                                    | byte.                                                                                                    |                                                                   |
|                                                                                                    | The interval that the router sends out real serial data stored in the                                                                                                    | 100                                                               |
|                                                                                                    | buffer area to public network. The range is 10-65535, in                                                                                                    |                                                                   |
| Serial Frame                                                                                                | milliseconds.                                                                                                    |                                                                   |
| Interval                                                                                                    | Note: data will be sent out to public network when real serial data                                                                                                    |                                                                   |
|                                                                                                    |                                                                                                    |                                                                   |
|                                                                                                    | size reaches the preset packet size, even though it's within the serial                                                                                                    |                                                                   |
|                                                                                                    | size reaches the preset packet size, even though it's within the serial frame interval.                                                                                                    |                                                                   |
| Item                                                                                                    | size reaches the preset packet size, even though it's within the serial frame interval. Description                                                                                                    | Default                                                           |
| ltem<br>Transparent                                                                                         | size reaches the preset packet size, even though it's within the serial frame interval.  Description                                                                                                    | Default                                                           |
| Item<br>Transparent<br>Protocol                                                                             | size reaches the preset packet size, even though it's within the serial frame interval.  Description  Select "TCP" or "UDP" protocol.                                                                                                    | Default<br>TCP                                                    |
| Item<br>Transparent<br>Protocol<br>Keepalive Interval                                                       | size reaches the preset packet size, even though it's within the serial<br>frame interval.<br>Description<br>Select "TCP" or "UDP" protocol.<br>After TCP client is connected with TCP server, the client will send                                                                                                    | Default<br>TCP                                                    |
| Item<br>Transparent<br>Protocol<br>Keepalive Interval<br>(s)                                                | size reaches the preset packet size, even though it's within the serial frame interval.  Description  Select "TCP" or "UDP" protocol.  After TCP client is connected with TCP server, the client will send heartbeat packet by TCP regularly to keep alive. The interval range is                                                                                                    | Default<br>TCP<br>75                                              |
| Item<br>Transparent<br>Protocol<br>Keepalive Interval<br>(s)                                                | size reaches the preset packet size, even though it's within the serial frame interval. Description Select "TCP" or "UDP" protocol. After TCP client is connected with TCP server, the client will send heartbeat packet by TCP regularly to keep alive. The interval range is 1-3600, in seconds.                                                                                                    | Default<br>TCP<br>75                                              |
| Item<br>Transparent<br>Protocol<br>Keepalive Interval<br>(s)<br>Keepalive Retry                             | size reaches the preset packet size, even though it's within the serial frame interval.  Description  Select "TCP" or "UDP" protocol.  After TCP client is connected with TCP server, the client will send heartbeat packet by TCP regularly to keep alive. The interval range is 1-3600, in seconds.  When TCP heartbeat times out, the router will resend heartbeat.  After top alive the present packet by TCP                                                                                                    | Default<br>TCP<br>75                                              |
| Item<br>Transparent<br>Protocol<br>Keepalive Interval<br>(s)<br>Keepalive Retry<br>Times                    | size reaches the preset packet size, even though it's within the serial<br>frame interval.<br>Description<br>Select "TCP" or "UDP" protocol.<br>After TCP client is connected with TCP server, the client will send<br>heartbeat packet by TCP regularly to keep alive. The interval range is<br>1-3600, in seconds.<br>When TCP heartbeat times out, the router will resend heartbeat.<br>After it reaches the preset retry times, router will reconnect to TCP                                                                                                    | Default<br>TCP<br>75<br>9                                         |
| Item<br>Transparent<br>Protocol<br>Keepalive Interval<br>(s)<br>Keepalive Retry<br>Times                    | size reaches the preset packet size, even though it's within the serial frame interval.  Description  Select "TCP" or "UDP" protocol.  After TCP client is connected with TCP server, the client will send heartbeat packet by TCP regularly to keep alive. The interval range is 1-3600, in seconds.  When TCP heartbeat times out, the router will resend heartbeat. After it reaches the preset retry times, router will reconnect to TCP server. The range is 1-16.  Cet the size of the serial data forme. Desket will be cent exturbed.                                                                                                    | Default<br>TCP<br>75<br>9                                         |
| Item<br>Transparent<br>Protocol<br>Keepalive Interval<br>(s)<br>Keepalive Retry<br>Times<br>Packet Size     | size reaches the preset packet size, even though it's within the serial frame interval.  Description  Select "TCP" or "UDP" protocol.  After TCP client is connected with TCP server, the client will send heartbeat packet by TCP regularly to keep alive. The interval range is 1-3600, in seconds.  When TCP heartbeat times out, the router will resend heartbeat. After it reaches the preset retry times, router will reconnect to TCP server. The range is 1-16. Set the size of the serial data frame. Packet will be sent out when preset frame size is reached. The range is 1-1024. The unit is but a                                                                                                    | Default           TCP           75           9           1024     |
| ItemTransparentProtocolKeepalive Interval<br>(s)Keepalive Retry<br>TimesPacket Size                         | size reaches the preset packet size, even though it's within the serial frame interval.  Description  Select "TCP" or "UDP" protocol.  After TCP client is connected with TCP server, the client will send heartbeat packet by TCP regularly to keep alive. The interval range is 1-3600, in seconds.  When TCP heartbeat times out, the router will resend heartbeat. After it reaches the preset retry times, router will reconnect to TCP server. The range is 1-16. Set the size of the serial data frame. Packet will be sent out when preset frame size is reached. The range is 1-1024. The unit is byte. The interval that the router sends out real serial data stored in the                                                                                                    | Default           TCP           75           9           1024     |
| ItemTransparentProtocolKeepalive Interval<br>(s)Keepalive Retry<br>TimesPacket Size                         | size reaches the preset packet size, even though it's within the serial frame interval.  Description  Select "TCP" or "UDP" protocol.  After TCP client is connected with TCP server, the client will send heartbeat packet by TCP regularly to keep alive. The interval range is 1-3600, in seconds.  When TCP heartbeat times out, the router will resend heartbeat. After it reaches the preset retry times, router will reconnect to TCP server. The range is 1-16. Set the size of the serial data frame. Packet will be sent out when preset frame size is reached. The range is 1-1024. The unit is byte. The interval that the router sends out real serial data stored in the buffer area to public network. The range is 10-65535 in                                                                                    | Default           TCP           75           9           1024     |
| ItemTransparentProtocolKeepalive Interval<br>(s)Keepalive Retry<br>TimesPacket SizeSerial Frame             | size reaches the preset packet size, even though it's within the serial frame interval.  Description  Select "TCP" or "UDP" protocol.  After TCP client is connected with TCP server, the client will send heartbeat packet by TCP regularly to keep alive. The interval range is 1-3600, in seconds.  When TCP heartbeat times out, the router will resend heartbeat. After it reaches the preset retry times, router will reconnect to TCP server. The range is 1-16. Set the size of the serial data frame. Packet will be sent out when preset frame size is reached. The range is 1-1024. The unit is byte. The interval that the router sends out real serial data stored in the buffer area to public network. The range is 10-65535, in milliseconds                                                                      | Default           TCP           75           9           1024     |
| ItemTransparentProtocolKeepalive Interval<br>(s)Keepalive Retry<br>TimesPacket SizeSerial Frame<br>Interval | size reaches the preset packet size, even though it's within the serial frame interval.  Description  Select "TCP" or "UDP" protocol.  After TCP client is connected with TCP server, the client will send heartbeat packet by TCP regularly to keep alive. The interval range is 1-3600, in seconds.  When TCP heartbeat times out, the router will resend heartbeat. After it reaches the preset retry times, router will reconnect to TCP server. The range is 1-16. Set the size of the serial data frame. Packet will be sent out when preset frame size is reached. The range is 1-1024. The unit is byte. The interval that the router sends out real serial data stored in the buffer area to public network. The range is 10-65535, in milliseconds. Note: data will be sent out to public network when real serial data | Default         TCP         75         9         1024         100 |
| Item<br>Transparent<br>Protocol<br>Keepalive Interval<br>(s)<br>Keepalive Retry<br>Times                    | size reaches the preset packet size, even though it's within the serial frame interval.  Description  Select "TCP" or "UDP" protocol.  After TCP client is connected with TCP server, the client will send heartbeat packet by TCP regularly to keep alive. The interval range is 1-3600, in seconds.  When TCP heartbeat times out, the router will resend heartbeat. After it reaches the preset retry times, router will reconnect to TCP server. The range is 1-16. Set the size of the serial data frame. Packet will be sent out when                                                                                                    | Default           TCP           75           9           1024     |
| ItemTransparentProtocolKeepalive Interval<br>(s)Keepalive Retry<br>TimesPacket SizeSerial Frame<br>Interval | size reaches the preset packet size, even though it's within the serial frame interval.  Description  Select "TCP" or "UDP" protocol.  After TCP client is connected with TCP server, the client will send heartbeat packet by TCP regularly to keep alive. The interval range is 1-3600, in seconds.  When TCP heartbeat times out, the router will resend heartbeat. After it reaches the preset retry times, router will reconnect to TCP server. The range is 1-16. Set the size of the serial data frame. Packet will be sent out when preset frame size is reached. The range is 1-1024. The unit is byte. The interval that the router sends out real serial data stored in the buffer area to public network. The range is 10-65535, in milliseconds. Note: data will be sent out to public network when real serial data | Default         TCP         75         9         1024         100 |

Milesight

|                                                                                                    | frame interval.                                                                                                    |                                |
|----------------------------------------------------------------------------------------------------|----------------------------------------------------------------------------------------------------|--------------------------------|
| Reconnect                                                                                                | After connection failure, router will reconnect to the server at the                                                                                                    | 10                             |
| Interval                                                                                                 | preset interval, in seconds. The range is 10-60.                                                                                                    | 10                             |
| Specific Drotocol                                                                                        | By Specific Protocol, the router will be able to connect to the                                                                                                    |                                |
| Specific Protocol                                                                                        | TCP2COM software.                                                                                                    |                                |
| Hoorthoot                                                                                                | By Specific Protocol, the router will send heartbeat packet to the                                                                                                    |                                |
| Interval                                                                                                 | server regularly to keep alive. The interval range is 1-3600, in                                                                                                    | 30                             |
| Interval                                                                                                 | seconds.                                                                                                    |                                |
| חו                                                                                                    | Define unique ID of each router. No longer than 63 characters                                                                                                    |                                |
| U                                                                                                    | without space character.                                                                                                    |                                |
| Register String                                                                                          | Define register string for connection with the server.                                                                                                    | Null                           |
| Server Address                                                                                           | Fill in the TCP or UDP server address (IP/domain name).                                                                                                    | Null                           |
| Server Port                                                                                              | Fill in the TCP or UDP server port. Range: 1-65535.                                                                                                    | Null                           |
| Status                                                                                                   | Show the connection status between the router and the server.                                                                                                    |                                |
| Modbus                                                                                                   |                                                                                                    |                                |
| moabao                                                                                                   |                                                                                                    |                                |
| Local Port                                                                                               | Set the router listening port. Range: 1-65535.                                                                                                    | 502                            |
| Local Port<br>Maximum TCP                                                                                | Set the router listening port. Range: 1-65535.<br>Specify the maximum number of TCP clients allowed to connect the                                                                                                    | 502                            |
| Local Port<br>Maximum TCP<br>Clients                                                                     | Set the router listening port. Range: 1-65535.<br>Specify the maximum number of TCP clients allowed to connect the router which act as a TCP server.                                                                                                    | 502<br>32                      |
| Local Port<br>Maximum TCP<br>Clients                                                                     | Set the router listening port. Range: 1-65535.<br>Specify the maximum number of TCP clients allowed to connect the router which act as a TCP server.<br>If the TCP server does not receive any data from the slave device wit                                                                                                    | 502<br>32                      |
| Local Port<br>Maximum TCP<br>Clients<br>Connection                                                       | Set the router listening port. Range: 1-65535.<br>Specify the maximum number of TCP clients allowed to connect the<br>router which act as a TCP server.<br>If the TCP server does not receive any data from the slave device wit<br>hin the connection timeout period, the TCP connection will be broken                                                                                                    | 502<br>32<br>60                |
| Local Port<br>Maximum TCP<br>Clients<br>Connection<br>Timeout                                            | Set the router listening port. Range: 1-65535.<br>Specify the maximum number of TCP clients allowed to connect the router which act as a TCP server.<br>If the TCP server does not receive any data from the slave device wit hin the connection timeout period, the TCP connection will be broken .                                                                                                    | 502<br>32<br>60                |
| Local Port<br>Maximum TCP<br>Clients<br>Connection<br>Timeout                                            | Set the router listening port. Range: 1-65535.<br>Specify the maximum number of TCP clients allowed to connect the router which act as a TCP server.<br>If the TCP server does not receive any data from the slave device wit hin the connection timeout period, the TCP connection will be broken .<br>Set the interval for reading remote channels. When a read cycle ends                                                                                                    | 502<br>32<br>60                |
| Local Port<br>Maximum TCP<br>Clients<br>Connection<br>Timeout                                            | Set the router listening port. Range: 1-65535.<br>Specify the maximum number of TCP clients allowed to connect the router which act as a TCP server.<br>If the TCP server does not receive any data from the slave device wit hin the connection timeout period, the TCP connection will be broken .<br>Set the interval for reading remote channels. When a read cycle ends , the new read cycle begins until this interval expires. If it is set to 0, t                                                                                                    | 502<br>32<br>60                |
| Local Port<br>Maximum TCP<br>Clients<br>Connection<br>Timeout<br>Reading Interval                        | Set the router listening port. Range: 1-65535.<br>Specify the maximum number of TCP clients allowed to connect the<br>router which act as a TCP server.<br>If the TCP server does not receive any data from the slave device wit<br>hin the connection timeout period, the TCP connection will be broken<br>Set the interval for reading remote channels. When a read cycle ends<br>, the new read cycle begins until this interval expires. If it is set to 0, t<br>he device will restart the new read cycle after all channels have been                                                                                                    | 502<br>32<br>60<br>100         |
| Local Port<br>Maximum TCP<br>Clients<br>Connection<br>Timeout<br>Reading Interval                        | Set the router listening port. Range: 1-65535.<br>Specify the maximum number of TCP clients allowed to connect the router which act as a TCP server.<br>If the TCP server does not receive any data from the slave device wit hin the connection timeout period, the TCP connection will be broken .<br>Set the interval for reading remote channels. When a read cycle ends , the new read cycle begins until this interval expires. If it is set to 0, t he device will restart the new read cycle after all channels have been read.                                                                                                    | 502<br>32<br>60<br>100         |
| Local Port<br>Maximum TCP<br>Clients<br>Connection<br>Timeout<br>Reading Interval                        | Set the router listening port. Range: 1-65535.<br>Specify the maximum number of TCP clients allowed to connect the router which act as a TCP server.<br>If the TCP server does not receive any data from the slave device wit hin the connection timeout period, the TCP connection will be broken .<br>Set the interval for reading remote channels. When a read cycle ends , the new read cycle begins until this interval expires. If it is set to 0, t he device will restart the new read cycle after all channels have been read.<br>Set the maximum response time that the router waits for the respon                                                                                                    | 502<br>32<br>60<br>100         |
| Local Port<br>Maximum TCP<br>Clients<br>Connection<br>Timeout<br>Reading Interval<br>Response            | Set the router listening port. Range: 1-65535.<br>Specify the maximum number of TCP clients allowed to connect the<br>router which act as a TCP server.<br>If the TCP server does not receive any data from the slave device wit<br>hin the connection timeout period, the TCP connection will be broken<br>Set the interval for reading remote channels. When a read cycle ends<br>, the new read cycle begins until this interval expires. If it is set to 0, t<br>he device will restart the new read cycle after all channels have been<br>read.<br>Set the maximum response time that the router waits for the respon<br>se to the command. If the device does not get a response after the                                                         | 502<br>32<br>60<br>100         |
| Local Port<br>Maximum TCP<br>Clients<br>Connection<br>Timeout<br>Reading Interval<br>Response<br>Timeout | Set the router listening port. Range: 1-65535.<br>Specify the maximum number of TCP clients allowed to connect the router which act as a TCP server.<br>If the TCP server does not receive any data from the slave device wit hin the connection timeout period, the TCP connection will be broken .<br>Set the interval for reading remote channels. When a read cycle ends , the new read cycle begins until this interval expires. If it is set to 0, t he device will restart the new read cycle after all channels have been read.<br>Set the maximum response time that the router waits for the respon se to the command. If the device does not get a response after the maximum response time, it's determined that the command has tim         | 502<br>32<br>60<br>100<br>3000 |
| Local Port<br>Maximum TCP<br>Clients<br>Connection<br>Timeout<br>Reading Interval<br>Response<br>Timeout | Set the router listening port. Range: 1-65535.<br>Specify the maximum number of TCP clients allowed to connect the router which act as a TCP server.<br>If the TCP server does not receive any data from the slave device wit hin the connection timeout period, the TCP connection will be broken .<br>Set the interval for reading remote channels. When a read cycle ends , the new read cycle begins until this interval expires. If it is set to 0, t he device will restart the new read cycle after all channels have been read.<br>Set the maximum response time that the router waits for the respon se to the command. If the device does not get a response after the maximum response time, it's determined that the command has tim ed out. | 502<br>32<br>60<br>100<br>3000 |

# **Related Configuration Example**

**DTU Application Example** 

# 5.4.3 Modbus Slave

This section describes how to achieve I/O status via Modbus TCP, Modbus RTU and Modbus RTU over TCP.

## 5.4.3.1 Modbus TCP

You can define the address of the DI and DO ports so as to poll DI's status and control DO's status via Modbus TCP protocol.

| Status       | Í     | Modbus TCP | Modbus RTU | Modbus RTU Over TCP |
|--------------|-------|------------|------------|---------------------|
| Network      | •     | Modbus TCP |            |                     |
|              |       | Enable     |            |                     |
| System       | •     | Port       | 502        | 2                   |
|              | 10000 | DI Address | 0          |                     |
| Industrial   |       | DO Address | 0          |                     |
| I/O          |       |            |            |                     |
| Serial Port  |       | Save       |            |                     |
| Modbus Slave |       |            |            |                     |

| Modbus TCP |                                                |         |  |  |  |
|------------|------------------------------------------------|---------|--|--|--|
| Item       | Description                                    | Default |  |  |  |
| Enable     | Enable/disable Modbus TCP.                     | Disable |  |  |  |
| Port       | Set the router listening port. Range: 1-65535. | 502     |  |  |  |
| DI Address | Define the address of DI, range: 0-255.        | 0       |  |  |  |
| DO Address | Define the address of DO, range: 0, 2-255.     | 0       |  |  |  |

## 5.4.3.2 Modbus RTU

You can define the address of the DI and DO ports so as to poll DI's status and control DO's status via Modbus RTU protocol.

| Status       | Modbus TCP                 | Modbus RTU  | Modbus RTU Over TCP |
|--------------|----------------------------|-------------|---------------------|
| Network      | Modbus RTU                 |             |                     |
|              | Enable                     |             |                     |
| System       | Serial Port                | serial      | · •                 |
| Industrial   | Slave ID                   | 1           |                     |
| Industrial   | DI Address                 | 0           |                     |
| Ι/O          | DO Address                 | 0           |                     |
| Serial Port  | Save                       |             |                     |
| Modbus Slave |                            |             |                     |
| Modbus RTU   |                            |             |                     |
| Item         | Description                |             | Default             |
| Enable       | Enable/disable Modbus RT   | U.          | Disable             |
| Serial Port  | Select the corresponding s | erial port. | serial              |

| Slave ID   | Set slave ID is used for distinguishing different devices on the same link. | 1 |
|------------|-----------------------------------------------------------------------------|---|
| DI Address | Define the address of DI, range: 0-255.                                     | 0 |
| DO Address | Define the address of DO, range: 0, 2-255.                                  | 0 |

# 5.4.3.3 Modbus RTU Over TCP

You can define the address of the DI and DO ports so as to poll DI's status and control DO's status via Modbus RTU over TCP.

| ltem          |          | Description        |            |                     | De     | fault     |
|---------------|----------|--------------------|------------|---------------------|--------|-----------|
| Modbus R      | TU Ov    | er TCP             |            |                     |        |           |
| GPS           |          |                    |            |                     |        | <b>H</b>  |
| Modbus Master |          | IF                 | 2          | Port                | Status | Operation |
| Modbus Slave  |          | Server List        |            |                     |        |           |
| Serial Port   |          |                    | •          |                     |        |           |
| VO            |          | DO Address         | 0          |                     |        |           |
| industnal     |          | Reconnect Interval | 10         | s                   |        |           |
| Industrial    | -        | Device ID          |            |                     |        |           |
| System        | •        | Slave ID           | 1          |                     |        |           |
| Network       | <b>•</b> | Enable             |            |                     |        |           |
|               |          | Modbus RTU Over 1  | TCP        |                     |        |           |
| Status        | 1        | Modbus TCP         | Modbus RTU | Modbus RTU Over TCP |        |           |

| Item         | Description                                                                                                    | Default    |
|--------------|----------------------------------------------------------------------------------------------------|------------|
| Enable       | Enable/disable Modbus RTU over TCP function.                                                                                            | Disable    |
| Slave ID     | Set slave ID is used for distinguishing different devices on the same link.                                                             | 1          |
| Device ID    | Set device ID. The server will get the device ID to the server for identifying identity so that the server can manage multiple devices. |            |
| Reconnection | The reconnection interval when the device and the                                                                                       | 10         |
| Interval     | server fails to establish connection or disconnected.                                                                                   | 10         |
| DI Address   | Define the address of DI, range: 0-255.                                                                                                 | 0          |
| DO Address   | Define the address of DO, range: 0, 2-255.                                                                                              | 0          |
| Server List  |                                                                                                    |            |
| IP           | Enter the IP address of the server.                                                                                                    |            |
| Port         | Enter the port of the server.Range: 0-65535.                                                                                            |            |
| Status       | Show the connection status between the router and the                                                                                   | ne server. |

## 5.4.4 Modbus Master

UR41 router can be set as Modbus Master to poll the remote Modbus Slave and send alarm according to the response.

# 5.4.4.1 Modbus Master

You can configure Modbus Master's parameters on this page.

| Status        | Î | Modbus Master       | Channel |        |
|---------------|---|---------------------|---------|--------|
| Network       | • | Modbus Master Setti | ng      |        |
|               |   | Enable              |         |        |
| System        | • | Read Interval       | 0       | s      |
|               |   | Max. Retries        | 3       |        |
| Industrial    | • | Max. Response Time  | 500     | ms     |
| I/O           |   | Execution Interval  | 50      | ms     |
| Serial Port   |   | Channel Name        |         | ▼ Read |
| Modbus Slave  |   | Save & Apply        |         |        |
| Modbus Master |   |                     |         |        |

| Modbus Master               |                                                                                                    |         |  |  |  |  |
|-----------------------------|----------------------------------------------------------------------------------------------------|---------|--|--|--|--|
| ltem                        | Description                                                                                                    | Default |  |  |  |  |
| Enable                      | Enable/disable Modbus master.                                                                                                    |         |  |  |  |  |
| Read<br>Interval/s          | Set the interval for reading remote channels. When the read cycle ends, the commands which haven't been sent out will be discard, and the new read cycle begins. If it is set to 0, the device will restart the new read cycle after all channels have been read. Range: 0-600. | 0       |  |  |  |  |
| Max. Retries                | Set the maximum retry times after it fails to read, range: 0-5.                                                                                                    | 3       |  |  |  |  |
| Max.<br>Response<br>Time/ms | Set the maximum response time that the router waits for the response to the command. If the device does not get a response after the maximum response time, it's determined that the command has timed out. Range: 10-1000.                                                     | 500     |  |  |  |  |
| Execution<br>Interval/ms    | The execution interval between each command. Range: 10-1000.                                                                                                    | 50      |  |  |  |  |
| Channel<br>Name             | Select a readable channel form the channel list.                                                                                                    |         |  |  |  |  |
| Result                      | The value read from the selected channel.                                                                                                    |         |  |  |  |  |

# 5.4.4.2 Channel

You can add the channels and configure alarm setting on this page, so as to connect the router to the remote Modbus Slave to poll the address on this page and receive alarms from the router in different conditions.

| Modbus Ma    | ster        | Char        | nnel       |           |       |            |      |      |                   |           |
|--------------|-------------|-------------|------------|-----------|-------|------------|------|------|-------------------|-----------|
| Channel Set  | ting        |             |            |           |       |            |      |      |                   |           |
| Channel Sett | ling        |             |            |           |       |            |      |      |                   |           |
| Name         | Slave<br>ID | Addres<br>s | Numbe<br>r | Туре      | Link  | IP Address | Port | Sign | Decima<br>I Place | Operation |
|              | 1           | 0           | 1          | Holding R | TCP T |            |      |      | 0                 | ×         |
|              |             |             |            |           |       |            |      |      |                   | <b>H</b>  |

| Channel Set | Channel Setting                                                                        |  |  |  |  |
|-------------|----------------------------------------------------------------------------------------|--|--|--|--|
| Item        | Description                                                                            |  |  |  |  |
| Name        | Set the name to identify the remote channel. It cannot be blank.                       |  |  |  |  |
| Slave ID    | Set Modbus slave ID.                                                                   |  |  |  |  |
| Address     | The starting address for reading.                                                      |  |  |  |  |
| Number      | The address number for reading.                                                        |  |  |  |  |
| Turne       | Read command, options are "Coil", "Discrete", "Holding Register (INT16)", "Input       |  |  |  |  |
| туре        | Register (INT16)", "Holding Register (INT32)" and "Holding Register (Float)".          |  |  |  |  |
| Link        | Select TCP for transportation.                                                         |  |  |  |  |
| IP address  | Fill in the IP address of the remote Modbus device.                                    |  |  |  |  |
| Port        | Fill in the port of the remote Modbus device.                                          |  |  |  |  |
| Sign        | To identify whether this channel is signed. Default: Unsigned.                         |  |  |  |  |
| Decimal     | Used to indicate a dot in the read into the position of the channel. For example: read |  |  |  |  |
| Decimai     | the channel value is 1234, and a Decimal Place is equal to 2, then the actual value is |  |  |  |  |
| FIGCE       | 12.34.                                                                                 |  |  |  |  |

| Alarm         | Setting     |                  |                                                                                                    |   |
|---------------|-------------|------------------|----------------------------------------------------------------------------------------------------|---|
|               |             | Name             | tunnel1                                                                                                    | • |
|               |             | Condition        | GE(>)                                                                                                    | • |
|               |             | Max. Threshold   | 0                                                                                                    |   |
|               |             | Alarm            | 🖉 SMS 🛃 Email                                                                                                    |   |
|               |             | Phone Group      |                                                                                                    | • |
|               |             | Email Group      |                                                                                                    | ¥ |
|               |             | Normal Content   | Note: \$YEAR/\$MON/\$DAY<br>\$TIME, get NORMAL data<br>\$VALUE from address<br>\$ADDRESS of channel<br>\$NAME. (Abnormal scope is   | * |
|               |             | Abnormal Content | Note: \$YEAR/\$MON/\$DAY<br>\$TIME, get ABERRANT<br>data \$VALUE from address<br>\$ADDRESS of channel<br>\$NAME. (Abnormal scope is | * |
|               |             | Continuous Alarm |                                                                                                    |   |
|               |             | Save             | Cancel                                                                                                    |   |
| Alarm Setting |             |                  |                                                                                                    |   |
| ltem          | Description |                  |                                                                                                    |   |

| Name        | Set the same name with the channel name to identify the remote channel. |  |
|-------------|-------------------------------------------------------------------------|--|
| Condition   | The condition that triggers alert.                                      |  |
| Min.        | Set the min. value to trigger the alert. When the actual value is less  |  |
| Threshold   | than this value, the alarm will be triggered.                           |  |
| Max.        | Set the max. value to trigger the alert. When the actual value is more  |  |
| Threshold   | than this value, the alarm will be triggered.                           |  |
| Alarm       | Select the alarm method, e.g SMS.                                       |  |
| SMS         | The preset alarm content will be sent to the specified phone number.    |  |
| Phone       | Select the phone group to receive the alarm SMS                         |  |
| Group       | Select the phone group to receive the alarm SMS.                        |  |
| Email Group | Select the Email group to receive the alarm Email.                      |  |
|             | When the actual value is restored to the normal value from exceeding    |  |
| Normal      | the threshold value, the router will automatically cancel the abnormal  |  |
| Content     | alarm and send the preset normal content to the specified phone         |  |
|             | group.                                                                  |  |
| Abnormal    | When the actual value exceeds the preset threshold, the router will     |  |
| Content     | automatically trigger the alarm and send the preset abnormal content    |  |
|             | to the specified phone group.                                           |  |
| Continuous  | Once it is enabled, the same alarm will be continuously reported.       |  |
| Alarm       | Otherwise, the same alarm will be reported only one time.               |  |

TCP Forwading

| Name | IP | Port | Operation |
|------|----|------|-----------|
| All  |    |      |           |
|      |    |      | 8         |

| TCP Forwarding |                                                                  |  |
|----------------|------------------------------------------------------------------|--|
| ltem           | Description                                                      |  |
| Name           | The name of Modbus Master's channel.                             |  |
| IP             | The IP address of the server which the packets are forwarded to. |  |
| Port           | The port of the server's which the packets are forwarded to.     |  |

# 5.4.5 GPS

This section give you a detailed introduction to GPS settings, including GPS IP forwarding and GPS serial forwarding.

# 5.4.5.1 GPS

When you want to receive GPS data, you should enable GPS function on this page.

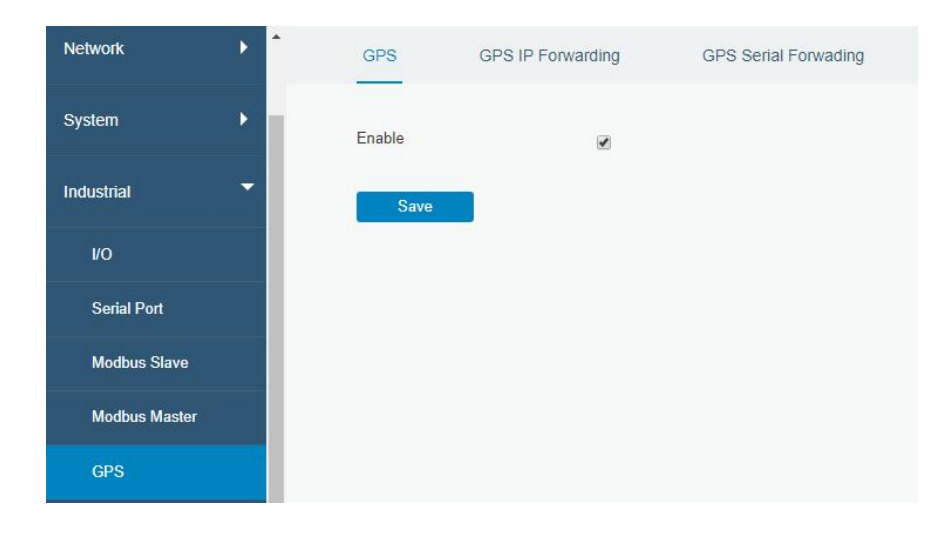

# 5.4.5.2 GPS IP Forwarding

GPS IP forwarding means that GPS data can be forwarded over the Internet.

| GPS                   | GPS IP Forwarding | GPS Serial Forwading |           |
|-----------------------|-------------------|----------------------|-----------|
| Enable                | 2                 |                      |           |
| Туре                  | Client            | •                    |           |
| Protocol              | TCP Protocol      | *                    |           |
| Keepaliv              | ve Interval 75    | s                    |           |
| Keepaliv              | ve Retry 9        | times                |           |
| Reconne               | ect Interval 10   | s                    |           |
| Report I              | nterval 30        | s                    |           |
| Include               | RMC 🖉             |                      |           |
| Include               | GSA 🕢             |                      |           |
| Include               | GGA 🖉             |                      |           |
| Include               | GSV 🖉             |                      |           |
| Message               | e Prefix          |                      |           |
| Message               | e Suffix          |                      |           |
| estination IP Address |                   |                      |           |
| Server Address        | Server Port       | Status               | Operation |

| GPS IP Forwarding |                                                                              |         |  |
|-------------------|------------------------------------------------------------------------------|---------|--|
| Item              | Description                                                                  | Default |  |
| Enable            | Forward the GPS data to the client or server.                                | Disable |  |
| Туре              | Select connection type of the router. The options are "Client" and "Server". | Client  |  |

+

| Protocol              | Select protocol of data transmission. The options are "TCP" and "UDP".                                                                                                 | TCP  |
|-----------------------|----------------------------------------------------------------------------------------------------|------|
| Keepalive<br>Interval | After it's connected with server/client, the router will send heartbeat packet regularly to the server/client to keep alive. The interval range is 1-3600, in seconds. | 75   |
| Keepalive<br>Retry    | When TCP heartbeat times out, the router will resend heartbeat. After<br>it reaches the preset retry times, router will reconnect to TCP server.<br>The range is 1-16. | 9    |
| Local Port            | Set the router listening port. Range: 1-65535.                                                                                                    |      |
| Reconnect<br>Interval | After connection failure, router will reconnect to the server at the preset interval, in seconds. The range is 10-60.                                                  | 10   |
| Report Interval       | Router will send GPS data to the server/client at the preset interval, in seconds. The range is 1-60.                                                                  | 30   |
| Include RMC           | Whether include RMC in GPS data.                                                                                                    |      |
| Include GSA           | Whether include GSA in GPS data.                                                                                                    |      |
| Include GGA           | Whether include GGA in GPS data.                                                                                                    |      |
| Include GSV           | Whether include GSV in GPS data.                                                                                                    |      |
| Message<br>Prefix     | Add a prefix to the GPS data.                                                                                                    | Null |
| Message<br>Suffix     | Add a suffix to the GPS data.                                                                                                    | Null |
| Destination IP A      | ddress                                                                                                    |      |
| Server<br>Address     | Fill in the server address to receive GPS data (IP/domain name).                                                                                                    |      |
| Server Port           | Fill in the port to receive GPS data. Range: 1-65535.                                                                                                    |      |
| Status                | Show the connection status between the router and the server.                                                                                                    |      |

# 5.4.5.3 GPS Serial Forwarding

GPS IP forwarding means that GPS data can be forwarded to the serial port.

| GPS           | GPS IP Forwarding | GPS Serial Forwading |  |  |
|---------------|-------------------|----------------------|--|--|
| GPS Serial Fo | rwading           |                      |  |  |
| Enable        |                   |                      |  |  |
| Serial Type   | Serial            | •                    |  |  |
| Trap Interval | 30                | 30                   |  |  |
| Include RMC   |                   |                      |  |  |
| Include GSA   |                   |                      |  |  |
| Include GGA   | <b>N</b>          |                      |  |  |
| Include GSV   |                   |                      |  |  |

| GPS Serial Forwarding |                                                            |         |  |
|-----------------------|------------------------------------------------------------|---------|--|
| Item                  | Description Default                                        |         |  |
| Enable                | Forward the GPS data to the preset serial port.            | Disable |  |
| Serial Type           | Select the serial port to receive GPS data.                | Serial  |  |
| Report Interval       | Router will forward the GPS data to the serial port at the | 30      |  |
|                       | preset interval, in seconds. The range is 1-60.            |         |  |
| Include RMC           | Whether include RMC in GPS data.                           |         |  |
| Include GSA           | Whether include GSA in GPS data.                           |         |  |
| Include GGA           | Whether include GGA in GPS data.                           |         |  |
| Include GSV           | Whether include GSV in GPS data.                           |         |  |

# 5.5 Maintenance

This section describes system maintenance tools and management.

# 5.5.1 Tools

Troubleshooting tools includes ping, traceroute, packet analyzer and qxdmlog.

# 5.5.1.1 Ping

Ping tool is engineered to ping outer network.

|      | System      | •          | Ping    | Traceroute | Packet Analyzer | Qxdmlog   |
|------|-------------|------------|---------|------------|-----------------|-----------|
|      | Industrial  | •          | IP Ping |            |                 |           |
|      | Maintenance | -          | Host    |            |                 | Ping Stop |
|      | Tools       |            |         |            |                 |           |
| PIN  | 3           |            |         |            |                 |           |
| Item |             | Descriptio | n       |            |                 |           |
| Host |             |            |         |            |                 |           |

## 5.5.1.2 Traceroute

Traceroute tool is used for troubleshooting network routing failures.

| Ping       | Traceroute | Packet Analyzer | Qxdr  | nlog |
|------------|------------|-----------------|-------|------|
| Traceroute |            |                 |       |      |
| Host       |            |                 | Trace | Stop |

| Traceroute |                                                 |
|------------|-------------------------------------------------|
| Item       | Description                                     |
| Host       | Address of the destination host to be detected. |

# 5.5.1.3 Packet Analyzer

Packet Analyzer is used for capturing the packet of different interfaces.

| Ping         | Traceroute | Packet Analyzer | Qxdmlog |
|--------------|------------|-----------------|---------|
| Packet Ana   | lyzer      |                 |         |
| Ethernet Int | erface     | Any             | •       |
| IP Address   |            |                 |         |
| Port         |            |                 |         |
| Advanced     |            |                 |         |

| Packet Analyzer    |                                                   |  |
|--------------------|---------------------------------------------------|--|
| ltem               | Description                                       |  |
| Ethernet Interface | Select the interface to capture packages.         |  |
| IP Address         | Set the IP address that the router will capture.  |  |
| Port               | Set the port that the router will capture.        |  |
| Advanced           | Set the rules for sniffer. The format is tcpdump. |  |

# 5.5.1.4 Qxdmlog

This section allow collecting diagnostic logs via QXDM tool.

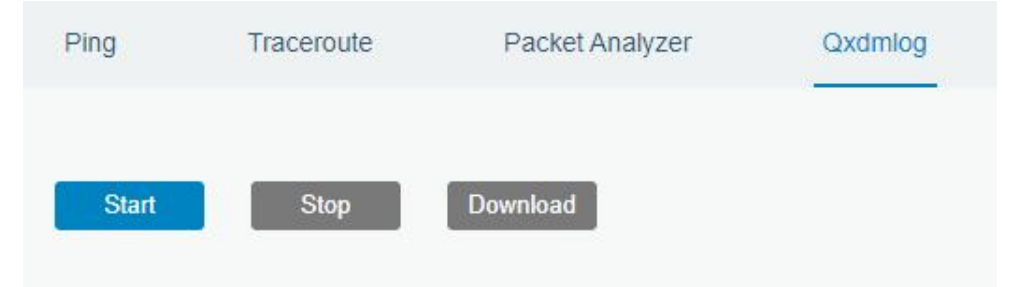

#### 5.5.2 Debugger

#### 5.5.2.1 Cellular Debugger

This section explains how to send AT commands to router and check cellular debug information.

# Milesight

| Cellular Debugger        | Firewall Debugger                                                                                                    |  |
|--------------------------|----------------------------------------------------------------------------------------------------|--|
| Cellular Debugger        |                                                                                                    |  |
| Command                  | Eg: AT+CGREG? Send                                                                                                    |  |
| View Recent Logs (lines) | 20 ~                                                                                                    |  |
| Result                   | 2023-01-16 19:04:34: [SEQ4,ID8]<<< OK<br>2023-01-16 19:04:36: [SEQ33,ID81]>>> AT+QCFG="risignaltype","physical"<br>2023-01-16 19:04:36: [SEQ33,ID81]<<< OK<br>2023-01-16 19:04:37: [SEQ34,ID82]>>> AT+QCFG="urc/ri/other","off"<br>2023-01-16 19:04:37: [SEQ34,ID82]<<< OK<br>2023-01-16 19:04:40: [SEQ38,ID63]>>> AT+QMBNCFG="Autosel",1<br>2023-01-16 19:04:40: [SEQ38,ID63]<>> AT+QMBNCFG="Autosel",1<br>2023-01-16 19:04:40: [SEQ39,ID13]>>> AT+CPIN?<br>2023-01-16 19:04:40: [SEQ39,ID13]>>> AT+CPIN?<br>2023-01-16 19:04:40: [SEQ39,ID13]<>> AT+CFUN=0<br>2023-01-16 19:04:46: [SEQ1,ID48]>>> AT+CFUN=0<br>2023-01-16 19:04:47: [SEQ2,ID47]>>> AT+CFUN=1<br>2023-01-16 19:04:55: [SEQ2,ID47]>>> AT+CFUN=1<br>2023-01-16 19:04:55: [SEQ2,ID47]2023-01-16 19:04:55: [SEQ2,ID47]2023-01-16 19:04:55: [SEQ2,ID47]2023-01-16 19:04:55: [SEQ2,ID47]2023-01-16 19:04:55: [SEQ42,ID47]2023-01-16 19:04:55: [SEQ42,ID47]2023-01-16 19:04:56: [SEQ42,ID47]2023-01-16 19:04:57: [SEQ42,ID47]2023-01-16 19:04:58: [SEQ42,ID47]2023-01-16 19:04:58: [SEQ42,ID47]2023-01-16 19:04:58: [SEQ42,ID47]2023-01-16 19:04:58: [SEQ42,ID43]2023-01-16 19:04:58: [SEQ42,ID43]2023-01-16 19:05:04: [SEQ1,ID48]2023-01-16 19:05:04: [SEQ1,ID48]2023-01-16 19:05:04: [SEQ1,ID48]2023-01-16 19:05:04: [SEQ1,ID48]2023-01-16 19:05:04: [SEQ1,ID48] |  |

| Cellular Debugger        |                                                               |  |
|--------------------------|---------------------------------------------------------------|--|
| ltem                     | Description                                                   |  |
| Command                  | Enter the AT command that you want to send to cellular modem. |  |
| View Recent Logs (lines) | View the specified lines of the result.                       |  |
| Result                   | Show the response result from cellular modem.                 |  |

# 5.5.2.2 Firewall Debugger

This section explains how to send commands to router and check firewall information.

| Cellular Debugger | Firewall Debugger          |
|-------------------|----------------------------|
| Firewall Debugger |                            |
| Command           | Eg: -t nat -nvL INPUT Send |
| Result            | Clear Log Download         |
| Firewall Debug    | ger                        |

| Firewall Debugger |                                                                |  |
|-------------------|----------------------------------------------------------------|--|
| ltem              | Description                                                    |  |
| Command           | Enter the AT command that you want to send to firewall module. |  |
| Result            | Show the response result from firewall module.                 |  |

## 5.5.3 Log

The system log contains a record of informational, error and warning events that indicates how the system processes. By reviewing the data contained in the log, an administrator or user troubleshooting the system can identify the cause of a problem or whether the system processes are loading successfully. Remote log server is feasible, and router will upload all system logs to remote log server such as Syslog Watcher.

## 5.5.3.1 System Log

This section describes how to view the recent log on web.

| og                            |                              |                           |                     |                                               |
|-------------------------------|------------------------------|---------------------------|---------------------|-----------------------------------------------|
| /iew recent(lines)            | 2                            | 20                        | ~                   |                                               |
| Mon Jan 16 19:07:4            | 10 2023 user.debug httpd[/   | 2922]: ==call yruo_log.g  | get                 |                                               |
| Mon Jan 16 19:07:             | 10 2023 daemon.debug vt      | ysh_ubus[1794]: ubus_l    | lib.c:428 call com  | nand 'end'                                    |
| Mon Jan 16 19:07:4            | 10 2023 user.debug httpd[2   | 2922]: finish yruo_log.ge | et                  |                                               |
| Mon Jan 16 19:07:4            | 11 2023 daemon.debug ze      | bra[1460]: sql sqldb.c 2  | 306:update smsc     | ache set sending='0'                          |
| Mon Jan 16 19:07:4            | 12 2023 daemon.info zebra    | a[1460]: libgsm/gsm.c:1   | 342 cellular_start  | power control to restart usb                  |
| Mon Jan 16 19:07:4            | 12 2023 daemon.debug ze      | bra[1460]: power off GS   | SM module.          |                                               |
| Mon Jan 16 19:07:4            | 12 2023 kern.info kernel: [2 | 26778.876800] usb 1-1:    | USB disconnect,     | device number 22                              |
| Mon Jan 16 19:07:4<br>ttyUSB0 | 12 2023 kern.info kernel: [2 | 26778.877926] option1     | ttyUSB0: GSM m      | odem (1-port) converter now disconnected from |
| Mon Jan 16 19:07:4            | 12 2023 kern.info kernel: [2 | 26778.878070] option 1-   | -1:1.0: device dise | connected                                     |
| Mon Jan 16 19:07:<br>ttyUSB1  | 12 2023 kern.info kernel: [2 | 26778.879172] option1     | ttyUSB1: GSM m      | odem (1-port) converter now disconnected from |
| Mon Jan 16 19:07:4            | 12 2023 kern.info kernel: [2 | 26778.879296] option 1-   | -1:1.1: device dise | connected                                     |
| Mon Jan 16 19:07:<br>ttyUSB3  | 12 2023 kern.info kernel: [2 | 26778.880366] option1     | ttyUSB3: GSM m      | odem (1-port) converter now disconnected from |
| Mon Jan 16 19:07:4            | 12 2023 kern.info kernel: [2 | 26778.880481] option 1-   | -1:1.2: device dise | connected                                     |
| Mon Jan 16 19:07:<br>ttyUSB4  | 12 2023 kern.info kernel: [2 | 26778.881587] option1     | ttyUSB4: GSM m      | odem (1-port) converter now disconnected from |
| Mon Jan 16 19:07:             | 12 2023 kern.info kernel: [2 | 26778.881713] option 1-   | -1:1.3: device dis  | connected                                     |
| Mon Jan 16 19:07:4            | 12 2023 kern info kernel: [2 | 26778.8824431 ami ww      | an 1-1:1.4 cellula  | 0: unregister 'gmi wwan' usb-ci hdrc.1-1.     |

| System Log          |                                         |
|---------------------|-----------------------------------------|
| Item                | Description                             |
| View recent (lines) | View the specified lines of system log. |
| Clear Log           | Clear the current system log.           |

# 5.5.3.2 Log Download

This section describes how to download log files.

| System Log | Log Downloa | d Log Settings          |                     |              |
|------------|-------------|-------------------------|---------------------|--------------|
| Download   |             | _                       |                     | Download All |
| F          | file Name   | File Size/KB            | Creation Time       | Operation    |
|            | vpn.log     | 2                       | 2023/01/16 11:42:16 | .↓           |
| S          | ystem.log   | 79                      | 2023/01/16 19:08:25 | .↓           |
|            | httpd.log   | 901                     | 2023/01/16 19:08:25 | ⊥            |
| fi         | rewall.log  | 0                       | 2023/01/13 14:54:07 | ↓            |
| с          | ellular.log | 868                     | 2023/01/16 19:08:19 | ↓            |
| Log Downl  | oad         |                         |                     |              |
| ltem       |             | Description             |                     |              |
| Download   | All         | Download all log files. |                     |              |

| File Name     | Show the name of log files.          |
|---------------|--------------------------------------|
| File Size/KB  | Show the size of log files.          |
| Creation Time | Show the creation time of log files. |
| Operation     | Click to download every log file.    |

# 5.5.3.3 Log Settings

This section explains how to enable remote log server and local log setting.

| System Log            | Log Download |       | Log Settings |         |
|-----------------------|--------------|-------|--------------|---------|
| Remote Log Server     |              |       |              |         |
| Enable                |              |       |              |         |
| Syslog Server Address |              |       |              |         |
| Port                  |              | 514   |              |         |
| Local Log File        |              |       |              |         |
| 125 C                 |              |       |              |         |
| Storage               |              | Local |              | •       |
| Storage               |              | 2048  |              | ▼<br>KE |

| Log Settings          |                                                                                          |  |
|-----------------------|------------------------------------------------------------------------------------------|--|
| ltem                  | Description                                                                              |  |
| Remote Log Server     |                                                                                          |  |
| Enable                | With "Remote Log Server" enabled, router will send all system logs to the remote server. |  |
| Syslog Server Address | Fill in the remote system log server address (IP/domain name).                           |  |
| Port                  | Fill in the remote system log server port.                                               |  |
| Local Log File        |                                                                                          |  |
| Storage               | User can store the log file in memory or TF card.                                        |  |
| Size                  | Set the size of the log file to be stored.                                               |  |
| Log Severity          | The list of severities follows the syslog protocol.                                      |  |

# 5.5.4 Upgrade

This section describes how to upgrade the router firmware via web. Generally you don't need to do

the firmware upgrade.

**Note:** any operation on web page is not allowed during firmware upgrade, otherwise the upgrade will be interrupted, or even the device will break down.

| Upgrade                                |                                                                                                 |  |  |  |
|----------------------------------------|-------------------------------------------------------------------------------------------------|--|--|--|
| Upgrade                                |                                                                                                 |  |  |  |
| Firmware Version 41.0.0.2-a3-1         |                                                                                                 |  |  |  |
| Reset Configuration to Factory Default |                                                                                                 |  |  |  |
| Upgrade Firmware Upgrade               |                                                                                                 |  |  |  |
| Upgrade                                |                                                                                                 |  |  |  |
| Item                                   | Description                                                                                     |  |  |  |
| Firmware Version                       | Show the current firmware version.                                                              |  |  |  |
| Reset Configuration to                 | When this option is checked, the router will be reset to                                        |  |  |  |
| Factory Default                        | factory defaults after upgrade.                                                                 |  |  |  |
| Upgrade Firmware                       | Click "Browse" button to select the new firmware file, and click "Upgrade" to upgrade firmware. |  |  |  |

# **Related Configuration Example**

Firmware Upgrade

#### 5.5.5 Backup and Restore

This section explains how to create a complete backup of the system configurations to a file, restore the config file to the router and reset to factory defaults.

| Backup and Restore    |                                                                    |  |  |  |  |  |
|-----------------------|--------------------------------------------------------------------|--|--|--|--|--|
| D                     | Restore Config                                                     |  |  |  |  |  |
|                       | Config File Browse Import                                          |  |  |  |  |  |
| Backup Running-config |                                                                    |  |  |  |  |  |
|                       | Backup                                                             |  |  |  |  |  |
| 10                    | Restore Factory Defaults                                           |  |  |  |  |  |
|                       | Reset                                                              |  |  |  |  |  |
| Backup and Restore    |                                                                    |  |  |  |  |  |
| Item                  | Description                                                        |  |  |  |  |  |
| Config Tilo           | Click "Browse" button to select configuration file, and then click |  |  |  |  |  |
| Connig the            | "Import" button to upload the configuration file to the router.    |  |  |  |  |  |
| Backup                | Click "Backup" to export the current configuration file to the PC. |  |  |  |  |  |

| Reset | Click "Reset" button to reset factory default settings. Router will |
|-------|---------------------------------------------------------------------|
|       | restart after reset process is done.                                |

#### **Related Configuration Example**

Restore Factory Defaults

#### 5.5.6 Reboot

On this page you can reboot the router immediately or regularly. We strongly recommend clicking "Save" and "Apply" button before rebooting the router so as to avoid losing the new configuration.

| Reboot        |                                                   |  |  |  |
|---------------|---------------------------------------------------|--|--|--|
| Reboot Device |                                                   |  |  |  |
| Schedule      |                                                   |  |  |  |
| Enable        |                                                   |  |  |  |
| Cycles        | Every Day   0   0   0                             |  |  |  |
| Save          | Every Week<br>Every Month                         |  |  |  |
| Reboot        |                                                   |  |  |  |
| Item          | Description                                       |  |  |  |
| Reboot Now    | Reboot the router immediately.                    |  |  |  |
| Schedule      |                                                   |  |  |  |
| Enable        | Reboot the router at a scheduled frequency.       |  |  |  |
| Cycles        | Select the date and time to execute the schedule. |  |  |  |

# **Chapter 6 Application Examples**

# 6.1 Restore Factory Defaults

# 6.1.1 Via Web Interface

- 1. Log in web interface, and go to **Maintenance > Backup and Restore**.
- 2. Click **Reset** button under the **Restore Factory Defaults**.

You will be asked to confirm if you'd like to reset it to factory defaults. Then click **Reset** button.

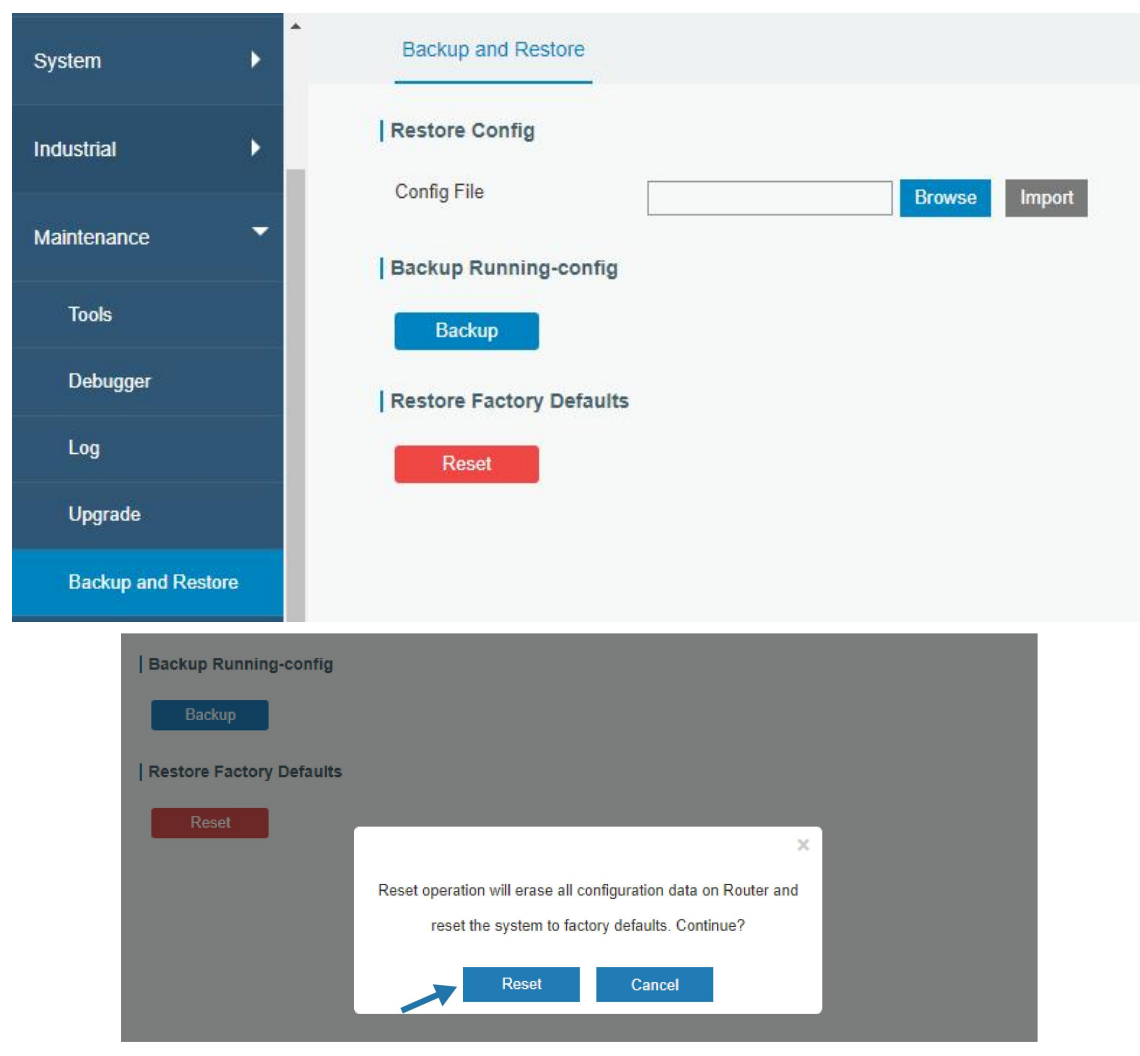

Then the router will reboot and restore to factory settings immediately.

| Restore Config           |                                |
|--------------------------|--------------------------------|
| Config File              | Browse Import                  |
| Backup Running-config    |                                |
| Backup                   | Reset, please do not power off |
| Restore Factory Defaults |                                |
| Reset                    |                                |

Please wait till the SYSTEM LED blinks slowly and login page pops up again, which means the router has already been reset to factory defaults successfully.

#### **Related Topic**

**Restore Factory Defaults** 

# 6.1.2 Via Hardware

Locate the reset button on the router, press and hold the reset button for more than 5 seconds until SYSTEM LED blinks.

# 6.2 Firmware Upgrade

It is suggested that you contact Milesight technical support first before you upgrade router firmware. After getting firmware file please refer to the following steps to complete the upgrade.

- 1. Go to **Maintenance > Upgrade**.
- 2. Click **Browse** and select the correct firmware file from the PC.
- 3. Click **Upgrade** and the router will check if the firmware file is correct. If it's correct, the firmware will be imported to the router, and then the router will start to upgrade.

## Note: It is recommended to check the box of Reset Configuration to Factory Default before upgrade.

| Status        | Upgrade                                                    |                          |        |         |  |
|---------------|------------------------------------------------------------|--------------------------|--------|---------|--|
| Network ▶     | Upgrade                                                    |                          |        |         |  |
| System        | Firmware Version<br>Reset Configuration to Factory Default | 41.0.0.2-a3-1            |        |         |  |
| Industrial ►  | Upgrade Firmware                                           | C:\fakepath\41.0.0.2.bin | Browse | Upgrade |  |
| Maintenance 🔻 |                                                            |                          |        |         |  |
| Tools         |                                                            |                          |        |         |  |
| Debugger      |                                                            |                          |        |         |  |
| Log           |                                                            |                          |        |         |  |
| Upgrade       |                                                            |                          |        |         |  |

## **Related Topic**

**Upgrade** 

# 6.3 Events Application Example

## Example

In this section, we will take an example of sending alarm messages by email when the following events occur and recording the event alarms on the Web GUI.

| Events                     | Actions to make events occur (for test) |
|----------------------------|-----------------------------------------|
| Router system start up.    | Plug the power supply of the router.    |
| Router system time update. | Set up system time manually.            |

# **Configuration Steps**

- 1. Go to **System > Events > Events Settings** and enable Event settings.
- 2. Check corresponding events for record and email alarm, and then click **Save** button as below.

| Events Ev        | vents Settings |        |                        |                    |      |
|------------------|----------------|--------|------------------------|--------------------|------|
| Events Settings  |                |        |                        |                    |      |
| Enable           |                |        |                        |                    |      |
| Phone Group List |                |        | ¥                      |                    |      |
| Email Group List | 1              |        | •                      |                    |      |
| Events           | I              | Record | Email<br>Email Setting | SMS<br>SMS Setting | SNMP |
| System Star      | tup            |        |                        |                    |      |
| System Reb       | oot            |        |                        | 0                  |      |
| System Time U    | pdate          |        |                        |                    |      |

3. Configure the corresponding parameters including email sending settings and email groups as below. Click **Save** and **Apply** button to make the changes take effect.

| General         | Sys   | stem Time      | Email  |
|-----------------|-------|----------------|--------|
| SMTP Client Set | tings |                |        |
| Enable          |       |                |        |
| Email Address   |       | guoxy@milesig  | ht.com |
| Password        |       | •••••          |        |
| SMTP Server Add | ress  | smtp.exmail.qq | .com   |
| Port            |       | 25             |        |
| Encryption      |       | None           | ~      |
|                 |       |                |        |
| Test            |       |                |        |
| Email List                |             |                           |           |
|---------------------------|-------------|---------------------------|-----------|
| Email Address             |             | Description               | Operation |
| iot.contact@milesight.com |             | support                   | ×         |
|                           |             |                           | •         |
| Email Group List          |             |                           |           |
| Group ID                  | Description | Email Address             | Operation |
| 1                         | support     | iot.contact@milesight.com | 2×        |
|                           |             |                           | Œ         |

 To test the functionality of Alarm, please take the corresponding actions listed above. It will send an alarm e-mail to you when the relevant event occurs. Refresh the web GUI, go to Events > Events, and you will find the events records.

| vents        | Events Setting | gs                  |                     |                    |
|--------------|----------------|---------------------|---------------------|--------------------|
| Mark as Read | Delete         | Mark All as Read    | Delete All Alarms   |                    |
|              | Status         | Т <mark>у</mark> ре | Time                | Message            |
|              | Unread         | System Time Update  | 2019-05-15 09:39:08 | system time update |
|              | 100000000      | C                   | 2040 05 00 44 40 25 |                    |

# **Related Topics**

<u>Events</u> <u>Email Setting</u>

# 6.4 SNMP Application Example

Before you configure SNMP parameters, please download the relevant **MIB** file from the UR41's WEB GUI first, and then upload it to any software or tool which supports standard SNMP protocol. Here we take **ManageEngine MibBrowser Free Tool** as an example to access the router to query cellular information.

1. Go to **System > SNMP > MIB** and download the MIB file "LTE-ROUTER-MIB.txt" to PC.

| Status           | SNMP         | MIB View | VACM    | Trap        | MIB      |  |
|------------------|--------------|----------|---------|-------------|----------|--|
| Network          | MIB Download |          |         |             |          |  |
| System 🔻         | MIB File     |          | LTE-ROU | TER-MIB.b 🗸 | Download |  |
| General Settings |              |          |         |             |          |  |
| Phone & SMS      |              |          |         |             |          |  |
| Power Management |              |          |         |             |          |  |
| User Management  |              |          |         |             |          |  |
| SNMP             |              |          |         |             |          |  |

 Start "ManageEngine MibBrowser Free Tool" on the PC. Click File > Load MIB on the menu bar. Then select "LTE-ROUTER-MIB.txt" file from PC and upload it to the software.

| MarageEngine MibBro<br>Eile Edit View Operations | wser Free Tool<br><u>H</u> elp                  |                                              |      |                 |     | - 0                         | × |
|--------------------------------------------------|-------------------------------------------------|----------------------------------------------|------|-----------------|-----|-----------------------------|---|
| 👌 📥 🗈 🚳 🕒                                        | 'e 🐂 🗊 🌠                                        | ) 🔨 🕺 🛅 🐞 🛫 🚭                                | 0    | 눵 🖪  🗧          | 3 🥥 | Download<br>More Free Tools |   |
| Loaded MibModules                                | Host                                            | localhost                                    | ~    | Port            | 161 |                             | ~ |
|                                                  | Community                                       | *****                                        |      | Write Community |     |                             |   |
|                                                  | Set Value                                       |                                              | ~    |                 |     |                             |   |
|                                                  | Device Type<br>Device Type Ide<br>Suggested OID | entified Not Available<br>None               |      |                 | v   | C Reload                    |   |
|                                                  | Object ID                                       |                                              |      |                 |     |                             |   |
|                                                  | Loading MIBs Fa                                 | iled:                                        |      |                 |     |                             | ^ |
|                                                  | Loading MIBs C                                  | Users/Ursalink/Desktop/LTE-ROUTER            | R-MI | B.txt           |     |                             |   |
|                                                  | Loading MIBs Fa                                 | illed:<br>\Users\Ursalink\Desktop\LTE-ROUTEF | R-MI | B.txt           |     |                             |   |
|                                                  |                                                 |                                              |      |                 |     |                             | ~ |

Click the + button beside "LTE-ROUTER-MIB", which is under the "Loaded MibModules" menu, and find "usCellularinfo". And then you will see the OID of cellular info is ".1.3.6.1.4.1.50234", which will be filled in the MIB View settings.

| è 🍰 🗈 🕺 🖻 🖌 🖓                                                                                                    | 🔊 🖄 🖻                                                                                                    | 🖩 🐞 🛫 🚭                                                                                            | 0 <sub>0</sub> 🔁                       | 日 🙆 🥏                                                                  | Download<br>More Free To | ools           |
|----------------------------------------------------------------------------------------------------|----------------------------------------------------------------------------------------------------|----------------------------------------------------------------------------------------------------|----------------------------------------|------------------------------------------------------------------------|--------------------------|----------------|
| Loaded MibModules     A     LTE-ROUTER-MIB                                                                                                    | Host                                                                                                    | localhost                                                                                          | ~                                      | Port<br>Write Communit                                                 | 161                      | ~              |
| e                                                                                                    | Set Value                                                                                                    |                                                                                                    | ~                                      |                                                                        | y                        |                |
| ⊕- <u></u> rtRouterInfo<br>⊕- <u></u> rtNetworkInfo<br>⊕- <mark>ortCellularInfo</mark>                                                                                                    | Device Type Iden                                                                                                    | ntified Not Available                                                                              |                                        |                                                                        | C                        | Reload         |
|                                                                                                    | Suggested OIDs                                                                                                    | None                                                                                               |                                        |                                                                        | ~                        |                |
| rtCellularMode                                                                                                    | Object ID 14                                                                                                    | et. private. enterprise                                                                            | s.lteroute                             | r.rtRouteManagem                                                       | ent.rtRouterInfos.:      | rtCellularInfo |
| rtCellularMode<br>rtCellularSigna<br>rtCellularSegi:<br>rtCellularCEII<br>rtCellularPLM<br>rtCellularPLM<br>rtCellularLAC<br>rtCellularLAC<br>rtCellularCellII<br>rtCellularCellII<br>rtCellularCellII<br>rtCellularCellII                                                                                                    | Object ID ac<br>Loading MIBs Fail<br>Loading MIBs C:\L<br>Loading MIBs Fail<br>Loading MIBs C:\L<br>Done.                            | et. private. enterprise<br>led:<br>Jsers\Ursalink\Deskto<br>led:<br>Jsers\Ursalink\Deskto          | s. lteroute:<br>p\LTE-ROU<br>p\LTE-ROU | r. rtRouteManagem<br>TER-MIB.txt<br>TER-MIB.txt                        | ent.rtRouterInfos.:      | rtCellulerInfo |
| rtCellularMode<br>rtCellularSign:<br>rtCellularSegi:<br>rtCellularCelli<br>rtCellularPLM<br>rtCellularPLM<br>rtCellularLAC<br>rtCellularLAC<br>rtCellularMEI<br>rtCellularMEI<br>rtCellularNetPr<br>rtCellularNetPr<br>rtCellularNetTy<br>rtCellularNetTy                                                                                                    | Object ID ac<br>Loading MIBs Fail<br>Loading MIBs C:\L<br>Loading MIBs Fail<br>Loading MIBs C:\L<br>Done.<br>Description Mul         | et. private. enterprise<br>ed:<br>Jsers\Ursalink\Deskto<br>led:<br>Jsers\Ursalink\Deskto           | s. 1teroute:<br>p\LTE-ROU<br>p\LTE-ROU | r.rtRouteManagem<br>TER-MIB.bt<br>TER-MIB.bt                           | ent.rtRouterInfos.;      | rtCellulerInfo |
| rtCellularMode<br>rtCellularSigna<br>rtCellularSigna<br>rtCellularCEII<br>rtCellularCEII<br>rtCellularPLM<br>rtCellularLAC<br>rtCellularMEII<br>rtCellularMEII<br>rtCellularCellII<br>rtCellularNetWr<br>rtCellularNetWr<br>rtCellularNetwr<br>rtCellularNetwr<br>rtCellularNetwr<br>rtCellularNetwr<br>rtCellularNetwr<br>rtCellularNetwr<br>rtCellularNetwr<br>rtCellularNetwr | Object ID ac<br>Loading MIBs Fail<br>Loading MIBs C:\L<br>Loading MIBs C:\L<br>Done.<br>Description Mul<br>Syntax<br>Access<br>Index | et. private. enterprise<br>led:<br>Jsers\Ursalink\Deskto<br>led:<br>Jsers\Ursalink\Deskto<br>tiVar | s.lteroute:<br>p\LTE-ROU<br>p\LTE-ROU  | r. rtRouteManagem<br>TER-MIB.txt<br>TER-MIB.txt<br>Status<br>Reference | ent.rtRouterInfos.:      | rtCellulerInfo |

 Go to System > SNMP > SNMP on the router's WEB GUI. Check Enable option, then click Save button.

| NMP Settin     | gs     |                 |    |
|----------------|--------|-----------------|----|
| Enable         |        |                 |    |
| Port           |        | 161             |    |
| SNMP Versior   | 1      | SNMPv2          | ~  |
| ocation Infor  | mation | Xiamen_China    |    |
| Contact Inform | nation | Xiamen_Milesigh | nt |

4. Go to **System > SNMP > MIB View**. Click + to add a new MIB view and define the view to be accessed from the outside network. Then click **Save** button.

|          | View Name | View Filter |   | View OID              | Operation |
|----------|-----------|-------------|---|-----------------------|-----------|
| cellular |           | Included    | × | 1.3.6.1.4.1.50234.1.3 |           |

5. Go to System > SNMP > VACM. Click to add a new VACM setting to define the access authority for the specified view from the specified outside network. Click Save and Apply to make the changes take effect.

|           |           |          |   |            | v2 User List | NMP v1 & v |
|-----------|-----------|----------|---|------------|--------------|------------|
| Operation | Network   | MIB View | n | Permission | ommunity     | Co         |
|           | 0.0.0/0   | ्र       | • | Read-Write |              | public     |
|           | 0.0.0.0/0 | Ţ        | • | Read-Write |              | public     |

 Go to MibBrowser, enter host IP address, port and community. Right click usCellular CurrentSim and then click FET. Then you will get the current SIM info on the result box. You can get other cellular info in the same way.

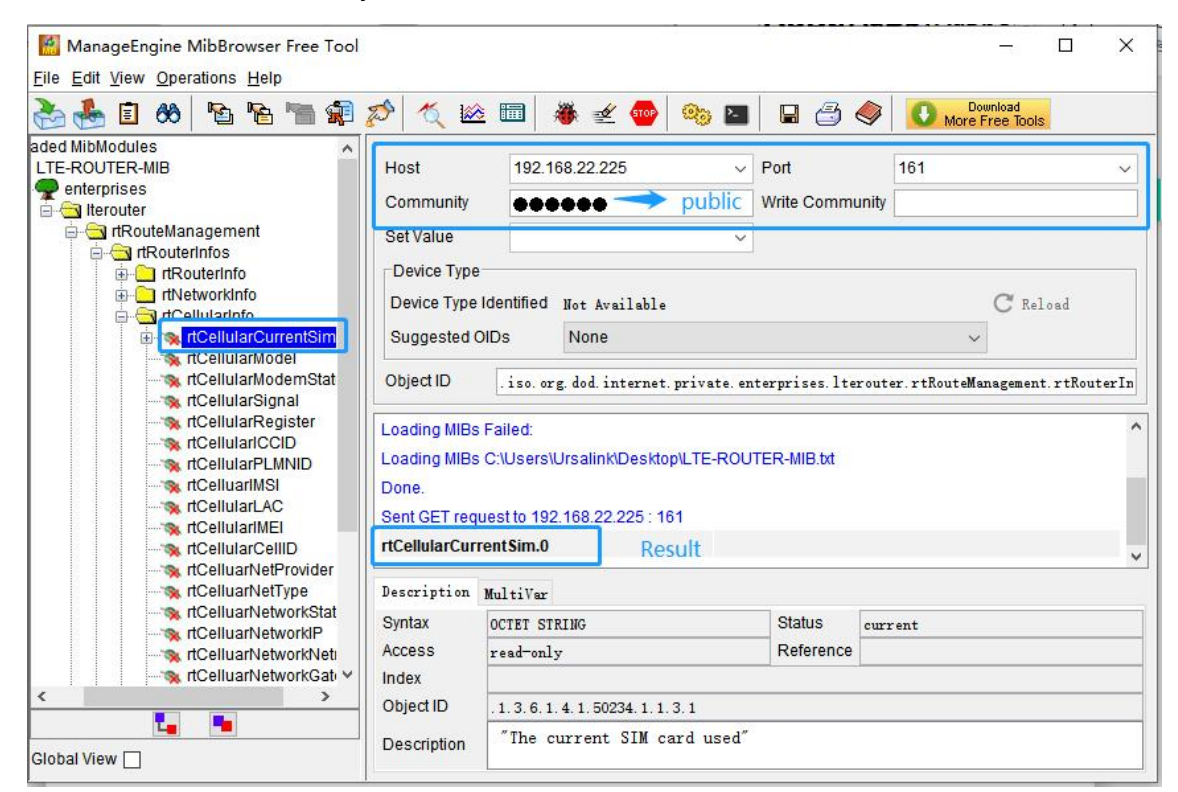

### Related Topic

#### <u>SNMP</u>

### 6.5 Cellular Connection

### Example

We are about to take an example of inserting a SIM card of the UR41 and configuring the router to get

# Internet access through cellular.

# **Configuration Steps**

1. Go to **Network > Interface > Cellular > Cellular Setting** and configure the cellular info.

| Status         | Cellular         | Port | USB | Bridge       | Loopback |  |
|----------------|------------------|------|-----|--------------|----------|--|
| Network 🔻      | Cellular Settin  | gs   |     |              |          |  |
| Interface      | Protocol Type    |      |     | IPv4         | ~        |  |
|                | APN              |      |     |              |          |  |
| DHCP           | Username         |      |     |              |          |  |
| Firewall       | Password         |      |     |              |          |  |
| QoS            | PIN Code         |      |     |              |          |  |
|                | Access Number    |      |     |              |          |  |
| VPN            | Authentication T | уре  |     | Auto         | ~        |  |
| IP Passthrough | Network Type     |      |     | Auto         | ~        |  |
| Routing        | PPP Preferred    |      |     |              |          |  |
| VRRP           | SMS Center       |      |     |              |          |  |
|                | Enable NAT       |      |     |              |          |  |
| DDNS           | Roaming          |      |     |              |          |  |
| System         | Data Limit       |      | C   | 1            | MB       |  |
|                | Billing Day      |      | Da  | y 1 V of The | e Month  |  |

Click **Save** and **Apply** for configuration to take effect.

2. Click **Network > Interface >Cellular > Ping Detection** to configure ping detection information.

| Ping Detection        |                      |   |
|-----------------------|----------------------|---|
| Enable                |                      |   |
| IPv4 Primary Server   | 8.8.8.8              |   |
| IPv4 Secondary Server | 114.114.114.114      |   |
| IPv6 Primary Server   | 2001:4860:4860::8888 |   |
| IPv6 Secondary Server | 2400:3200::1         |   |
| Interval              | 300                  | s |
| Retry Interval        | 5                    | S |
| Timeout               | 3                    | s |
| Max Ping Retries      | 3                    |   |

3. Check the cellular connection status by WEB GUI of router.

Click Status > Cellular to view the status of the cellular connection. If it shows 'Connected', SIM card

| O   | verview       | Cellular | Network         | VPN | Routing             | Host Li | st           | GPS              |
|-----|---------------|----------|-----------------|-----|---------------------|---------|--------------|------------------|
| Mo  | dem           |          |                 |     | Network             |         |              |                  |
| Mo  | del           | EG       | 95              |     | Status              |         | Disconnecte  | d                |
| Ver | sion          | EG       | 95EXGAR08A03M1G |     | IPv4 Address        |         | 0.0.0.0/0    |                  |
| Sig | nal Level     | 0as      | u (-113dBm)     |     | IPv4 Gateway        |         | 0.0.0        |                  |
| Reg | gister Status | Not      | registered      |     | IPv4 DNS            |         | 0.0.0        |                  |
| IME | El            | 864      | 004046848336    |     | IPv6 Address        |         | fe80::e816:f | 9ff:fea3:377e/64 |
| IMS | SI            | -        |                 |     | IPv6 Gateway        |         |              |                  |
| ICC | D             | -        |                 |     | IPv6 DNS            |         | ::           |                  |
| ISP | ,             | -        |                 |     | Connection Duration |         | 0 days, 00:0 | 0:00             |
| Net | work Type     | -        |                 |     | Data Usage Monthly  | a       |              |                  |
| PL  | MN ID         | -        |                 |     | Data Usage monthly  | y       | 00000000     |                  |
| LAC | 0             | 0        |                 |     | RX                  |         | 0.0 MiB      |                  |
| Cel | I ID          | 0        |                 |     | ТХ                  |         | 0.0 MiB      |                  |
|     |               |          |                 |     | ALL                 |         | 0.0 MiB      |                  |

## has dialed up successfully.

4. Check out if network works properly by browser on PC.

Open your preferred browser on PC, type any available web address into address bar and see if it is able to visit Internet via the UR41 router.

# **Related Topic**

<u>Cellular Setting</u> <u>Cellular Status</u>

# 6.6 NAT Application Example

# Example

An UR41 router can access Internet via cellular. LAN port is connected with a Web server whose IP address is 192.168.1.2 and port is 8000. Configure the router to make public network access the server.

# **Configuration Steps**

Go to **Firewall > Port Mapping** and configure port mapping parameters.

| Milesight  |                                                               | 5 Apply   |
|------------|---------------------------------------------------------------|-----------|
|            | For your device security, please change the default password! |           |
| Status     | Security ACL Port Mapping 2 DMZ MAC Binding Custom Rules      | SPI       |
| Network 🗸  | Port Mapping                                                  |           |
| Interface  | Source IP Source Port Destination IP Port Port Description    | Operation |
| DHCP       | 3 0.0.0/0 8000 192.168.1.2 800 TCP V                          |           |
| Firewall 1 |                                                               | <b>H</b>  |
| QoS        | Save 4                                                        |           |

Click Save and Apply button.

## **Related Topic**

Port Mapping

# 6.7 Access Control Application Example

# **Application Example**

LAN port of the UR41 is set with IP 192.168.1.0/24. Then configure the router to deny accessing to Google IP 172.217.160.100 from local device with IP 192.168.1.12.

## **Configuration Steps**

1. Go to **Network > Firewall > ACL** to configure access control list. Click " +" button to set parameters as below. Then click **Save** button.

| Security          | ACL          | Port Mapping             | DMZ | MAC Binding     | Custo | om Rules | SPI |
|-------------------|--------------|--------------------------|-----|-----------------|-------|----------|-----|
| ACL Setting       | 3. <u></u> 8 |                          |     |                 |       |          |     |
| Default Filter Po | olicy        | Accept                   | •   |                 |       |          |     |
| Access Contro     | ol List      |                          |     |                 |       |          |     |
|                   |              | Туре                     |     | extended        | ¥     |          |     |
|                   |              | ID                       |     | 100             |       |          |     |
|                   |              | Action                   |     | deny            | ¥     |          |     |
|                   |              | Protocol                 |     | ip              | T     |          |     |
|                   |              | Source IP                |     | 192.168.1.12    |       |          |     |
|                   |              | Source Wildcard Mask     |     | 0.0.0.255       |       |          |     |
|                   |              | Destination IP           |     | 172.217.160.100 |       |          |     |
|                   |              | Destination Wildcard Mas | k   | 0.0.0.255       |       |          |     |
|                   |              | Description              |     | google          |       |          |     |
|                   |              | Sa                       | ive | Cancel          |       |          |     |

2. Configure interface list. Then click **Save** and **Apply** button.

| Security     | ACL                         | Por      | t Mapping                  | DMZ M/                       | AC Binding  | Custom Rules | SPI       |
|--------------|-----------------------------|----------|----------------------------|------------------------------|-------------|--------------|-----------|
| ACL Setting  | g<br>r Policy<br>ntrol List | Accep    | ot                         | v                            |             |              |           |
| ID           | Action                      | Protocol | Source IP                  | Destination IP               | More Detail | Description  | Operation |
| 100          | deny                        | ip       | 192.168.1.12/0.0.0.<br>255 | 172.217.160.100/0<br>0.0.255 |             | google       |           |
| Interface Li | ist                         |          |                            |                              |             |              |           |
|              | Interface                   |          | In /                       | ACL                          | 0           | ut ACL       | Operation |
| Bridg        | eO                          | ۲        | 100                        | ¥                            |             | ۲            | ×         |
| L            |                             |          |                            |                              |             |              | Ð         |

## **Related Topic**

<u>ACL</u>

# 6.8 QoS Application Example

### Example

Configure the UR41 router to distribute local preference to different FTP download channels. The total download bandwidth is 75000 kbps.

Note: the "Total Download Bandwidth" should be less than the real maximum bandwidth of WAN or cellular interface.

| FTP Server IP & Port | Percent | Max Bandwidth(kbps) | Min Bandwidth(kbps) |
|----------------------|---------|---------------------|---------------------|
| 110.21.24.98:21      | 40%     | 30000               | 25000               |
| 110.32.91.44:21      | 60%     | 45000               | 40000               |

## **Configuration Steps**

1. Go to Network > QoS > QoS(Download) to enable QoS and set the total download bandwidth.

| Download Bandwidt  | n     |         |
|--------------------|-------|---------|
| Enable             | 2     |         |
| Default Category   |       | ]       |
| Download Bandwidth | 75000 | kbits/s |
| Capacity           |       |         |

2. Please find **Service Category** option, and click "
<sup>+</sup>" to set up service classes.
Note: the percents must add up to 100%.

| Name | Percent(%) | Max BW(kbps) | Min BW(kbps) | Operation |
|------|------------|--------------|--------------|-----------|
|      | 40         | 30000        | 25000        |           |
|      | 60         | 45000        | 40000        |           |

3. Please find **Service Category Rules** option, and click "—" to set up rules.

| Name | Source IP    | Source<br>Port | Destination IP | Destination<br>Port | Protocol | Serv | vice<br>gory | Operation |
|------|--------------|----------------|----------------|---------------------|----------|------|--------------|-----------|
| ftp1 | 110.21.24.98 | 21             |                |                     | ANY 🔻    | 1    | ۲            | ×         |
| ftp2 | 110.32.91.44 | 21             |                |                     | ANY •    | 2    | •            | X         |

## Note:

### IP/Port: null refers to any IP address/port.

Click "Save" and "Apply" button.

## **Related Topic**

QoS Setting

# 6.9 DTU Application Example

## Example

PLC is connected with the UR41 via RS232. Then enable DTU function of the UR41 to make a remote TCP server communicate with PLC. Refer to the following topological graph.

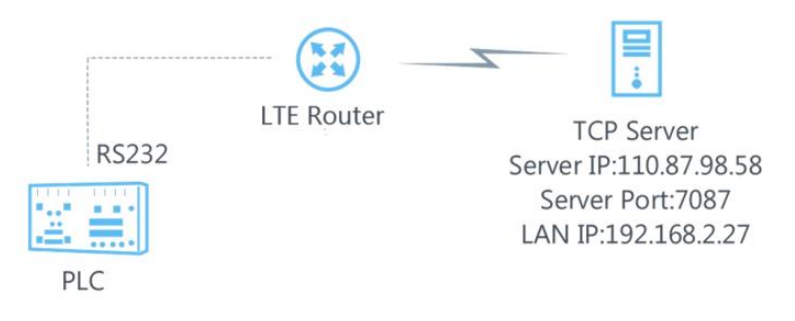

# **Configuration Steps**

1. Go to **Industrial > Serial Port > Serial** and configure serial port parameters. The serial port parameter shall be kept in consistency with those of PLC, as shown in figure below.

| Status      | Î | Serial            |       |   |
|-------------|---|-------------------|-------|---|
|             |   | Serial Settings   |       |   |
| Network     | • | Enable            |       |   |
| 0           |   | Serial Type       | RS232 | • |
| System 🕨    |   | Baud Rate         | 9600  | Ŧ |
| Industrial  | - | Data Bits         | 8     | ¥ |
|             |   | Stop Bits         | 1     | * |
| I/O         |   | Parity            | None  | ¥ |
| Serial Port |   | Software Flow Con | itrol | , |

2. Configure Serial Mode as **DTU Mode**. The UR41 is connected as client in "Transparent" protocol.

| System       | Serial Mode                       | DTU Mode      | · ]   |
|--------------|-----------------------------------|---------------|-------|
| Industrial 🗸 | DTU Protocol                      | Transparent • | •     |
|              | Protocol                          | ТСР           | •     |
| I/O          | Keep <mark>a</mark> live Interval | 75            | s     |
| Serial Port  | Keepalive Retry Times             | 9             |       |
| Modbus TCP   | Packet Size                       | 1024          | Bytes |
|              | Serial Frame Interval             | 100           | ms    |
| GPS          | Reconnect Interval                | 10            | s     |
| Maintenance  | Specific Protocol                 |               |       |
|              | Register String                   | modem1        |       |

3. Configure TCP server IP and port.

| Server Address | Server Port | Status | Operation |
|----------------|-------------|--------|-----------|
| 110.87.98.58   | 7087        |        | ×         |
|                |             |        | Ŧ         |

4. Once you complete all configurations, click "Save" and "Apply" button.

| Destination IP Address |             |           |           |
|------------------------|-------------|-----------|-----------|
| Server Address         | Server Port | Status    | Operation |
| 110.87.98.58           | 7087        | Connected | ×         |
|                        |             |           | +         |

5. Start TCP server on PC.

Take "Netassist" test software as example. Make sure port mapping is already done.

- Settings (1) Protocol TCP Server (2) Local host IP 192.168.2.27 (3) Local host por 7087 Connect
- 6. Connect the UR41 to PC via RS232 for PLC simulation. Then start "sscom" software on the PC to test communication through serial port.

| ComNum  | COM9 | • |      | Close   | Com |
|---------|------|---|------|---------|-----|
| BaudRa  | 9600 | • | ΓD   | TR      |     |
| DataBi  | 8    | - | ∏ Se | end eve | 10  |
| StopBi  | 1    | - | ∏ Se | endHEX  | Г   |
| Verifyl | None | - | Data | input:  |     |
| FlowCon | None | - | hell | lo      |     |
|         |      |   | -    | 0       |     |

7. After connection is established between the UR41 and the TCP server, you can send data between sscom and Netassit.

### PC side

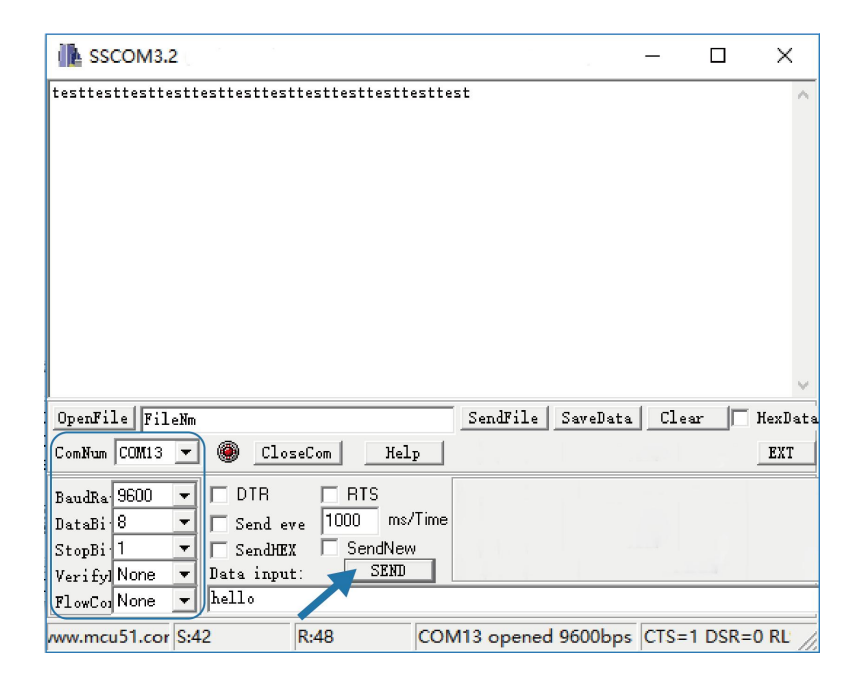

## **TCP server side**

|                          | NetAssist (V3.7)                                       | ×     |
|--------------------------|--------------------------------------------------------|-------|
| Settings                 | Data Receive                                           |       |
| (1) Protocol             | 【Receive from 220.249.163.119 : 19049】:                |       |
| TCP Server 📃             | ursalink_modem1hellohellohellohellohellohellohellohell | 0     |
| (2) Local host IP        |                                                        |       |
| 192.168.2.27             |                                                        |       |
| (3) Local host por       |                                                        |       |
|                          |                                                        |       |
| Disconnect               |                                                        |       |
| Recv Options             |                                                        |       |
| 🗌 Receive to file        |                                                        |       |
| 🔲 Add line return        |                                                        |       |
| 🗌 Receive As HEX         |                                                        |       |
| 🗌 Receive Pause          |                                                        |       |
| <u>Save</u> <u>Clear</u> |                                                        |       |
| Send Options             |                                                        |       |
| 🗌 Data from file         |                                                        |       |
| 🔲 Auto Checksum          |                                                        |       |
| 🦳 Auto Clear Input       |                                                        |       |
| 🗌 Send As Hex            |                                                        |       |
| 🗖 Send Cyclic            | Peers: All Connections 💌                               |       |
| Interval 1000 ms         | test                                                   |       |
| Load Clear               |                                                        | Send  |
| 👉 Ready!                 | Send : 208 Reov : 177                                  | Reset |

8. After serial communication test is done, you can connect PLC to RS232 port of the UR41 for test.

# **Related Topic**

Serial Port

# 6.10 PPTP Application Example

# Example

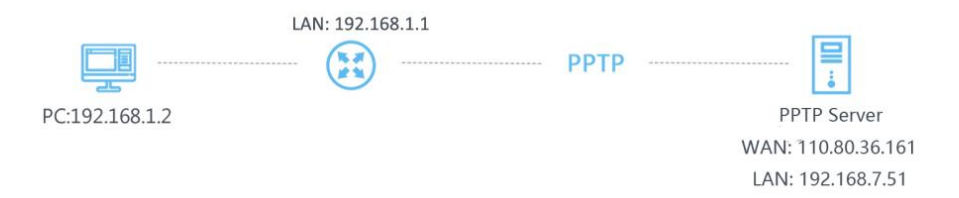

Configure the UR41 as PPTP client to connect to a PPTP server in order to have data transferred securely. Refer to the following topological graph.

# **Configuration Steps**

1. Go to **Network > VPN > PPTP**, configure PPTP server IP address, username and password provided by PPTP server.

Note: If you want to have all data transferred through VPN tunnel, check **Global Traffic Forwarding** option.

|               | DMVPN          | IPsec         | GRE | L2TP         | PPTP |  |  |
|---------------|----------------|---------------|-----|--------------|------|--|--|
|               | Certifications |               |     |              |      |  |  |
| PPTP Settings |                |               |     |              |      |  |  |
|               | - PPTP_1       |               |     |              |      |  |  |
|               | Enable         |               |     | 4            |      |  |  |
|               | Remote IP      | Address       |     | 110.87.98.58 |      |  |  |
|               | Username       |               |     | pptpserver   |      |  |  |
|               | Password       |               |     |              |      |  |  |
|               | Authenticati   | on            |     | Auto 🔻       |      |  |  |
|               | Global Traff   | ic Forwarding |     |              |      |  |  |
|               | Remote Sul     | onet          |     |              |      |  |  |
|               | Remote Sul     |               |     |              |      |  |  |
|               | Advanced S     | Settings      |     |              |      |  |  |
|               |                |               |     |              |      |  |  |

If you want to access peer subnet such as 192.168.3.0/24, you need to configure the subnet and mask to add the route.

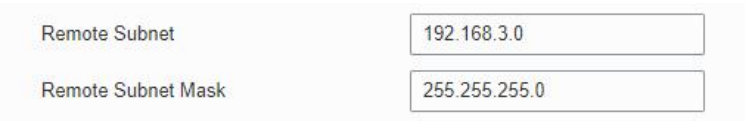

2. Check **Show Advanced** option, and you will see the advanced settings.

| DM | IVPN                                                                                                    | IPsec | GRE | L2TP                                                           | PPTP |  |  |  |
|----|----------------------------------------------------------------------------------------------------|-------|-----|----------------------------------------------------------------|------|--|--|--|
|    | Show Advanc                                                                                                    | ed    |     | 2                                                              |      |  |  |  |
|    | Local IP Address<br>Peer IP Address<br>Enable NAT<br>Enable MPPE<br>Address/Control Compression<br>Protocol Field Compression<br>Asyncmap Value<br>MRU<br>MTU<br>Link Detection Interval (s)<br>Max Retries |       |     |                                                                |      |  |  |  |
|    |                                                                                                    |       |     |                                                                |      |  |  |  |
|    |                                                                                                    |       |     |                                                                |      |  |  |  |
|    |                                                                                                    |       |     |                                                                |      |  |  |  |
|    |                                                                                                    |       |     |                                                                |      |  |  |  |
|    |                                                                                                    |       |     |                                                                |      |  |  |  |
|    |                                                                                                    |       |     | fffffff           1500           1500           60           0 |      |  |  |  |
|    |                                                                                                    |       |     |                                                                |      |  |  |  |
|    |                                                                                                    |       |     |                                                                |      |  |  |  |
|    |                                                                                                    |       |     |                                                                |      |  |  |  |
|    |                                                                                                    |       |     |                                                                |      |  |  |  |
|    | Expert Option:                                                                                                    | з     |     |                                                                |      |  |  |  |

If the PPTP server requires MPPE encryption, then you need to check **Enable MPPE** option.

Enable MPPE

1

If the PPTP server assigns fixed tunnel IP to the client, then you can fill in the local tunnel IP and remote tunnel IP, shown as below.

| Local IP Address | 205.205.0.100 |  |  |  |  |
|------------------|---------------|--|--|--|--|
| Peer IP Address  | 205.205.0.1   |  |  |  |  |

Otherwise PPTP server will assign tunnel IP randomly.

Click "Save" button when you complete all settings, and then the advanced settings will be hidden again. Then click "Apply" button to have the configurations take effect.

3. Go to **Status > VPN** and check PPTP connection status.

PPTP is established as shown below.

Local IP: the client tunnel IP.

Remote IP: the server tunnel IP.

| Status     |   | Overview | Cellular | Network      | WLAN | VPN       | Routing | Host List    | GPS |
|------------|---|----------|----------|--------------|------|-----------|---------|--------------|-----|
| Network    | Þ | Clients  |          |              |      |           |         |              |     |
| 0          | × |          | Name     | Status       | Ŀ    | Local IP  |         | Remote IP    |     |
| System     |   |          | pptp_1   | Connected    | 120. | 205.0.100 | 20      | 5.205.0.1/32 |     |
| Industrial | Þ |          | ipsec_1  | Disconnected |      | -         |         | -            |     |
|            |   |          |          |              |      |           |         |              |     |

Related Topics
PPTP Setting
PPTP Status

[END]